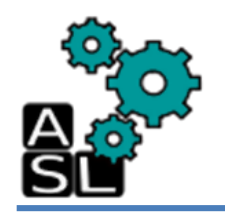

# OASIS 3D Fault Tolerant Router Hardware Physical Design with TSV OASIS-3DFTRV1

**Technical Report** 

© <u>Adaptive Systems Laboratory</u> Division of Computer Engineering School of Computer Science and Engineering University of Aizu

Contact: [d8141104, m5181121, benab] @ u-aizu.ac.jp Edition: May 28, 2015

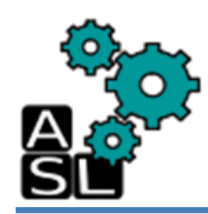

- This tutorial focuses mainly on the integration of TSV with 3D-OASIS-NoC router.
- It covers the TSV creation, synthesis, place and route, and LVS and DRC check.
- Post layout simulation and pad insertion steps are not included.
- Complete details about the execution of these two steps can be found in the previously made technical report [Ref.1].

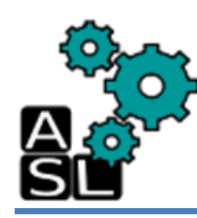

# **TSV Physical Design Steps**

- 1. Environment
- 2. TSV layout
- 3. Modify lef file
- 4. Place & Route
- 5. ACKNOWLEDGEMENT

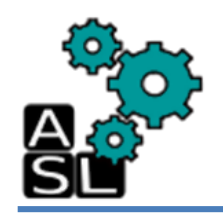

# **Objectives**

- After completing this tutorial you will be able to:
  - 1. Design TSV layout using Virtuoso
  - 2. Synthesize 3D-OASIS-NoC (3D-ONoC) router with TSV using Design-Compiler CAD tool
  - 3. Place & Route (P&R) 3D-ONoC router with TSV using Cadence SoC-Encounter
  - 4. Learn how to make TSV layout, the synthesis and P&R via:
    - The CAD Graphic User Interface
    - Tcl script

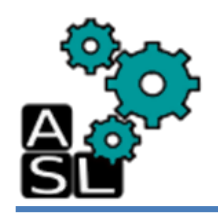

- Understand the previously made "OASIS 3D-Router Hardware Physical Design" technical report [Ref.1].
- Study 3D-OASIS-NoC architecture and its main components [Ref.2].
- Read the Manual and Release Notes of the FreePDK3D45 design tool kit [Ref.3] and understand the aspects of the used TSV component.

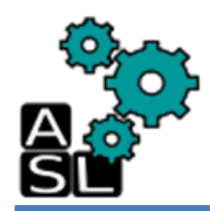

#### <== Back to Contents

### **1. Environment**

### Tutorial directory structure

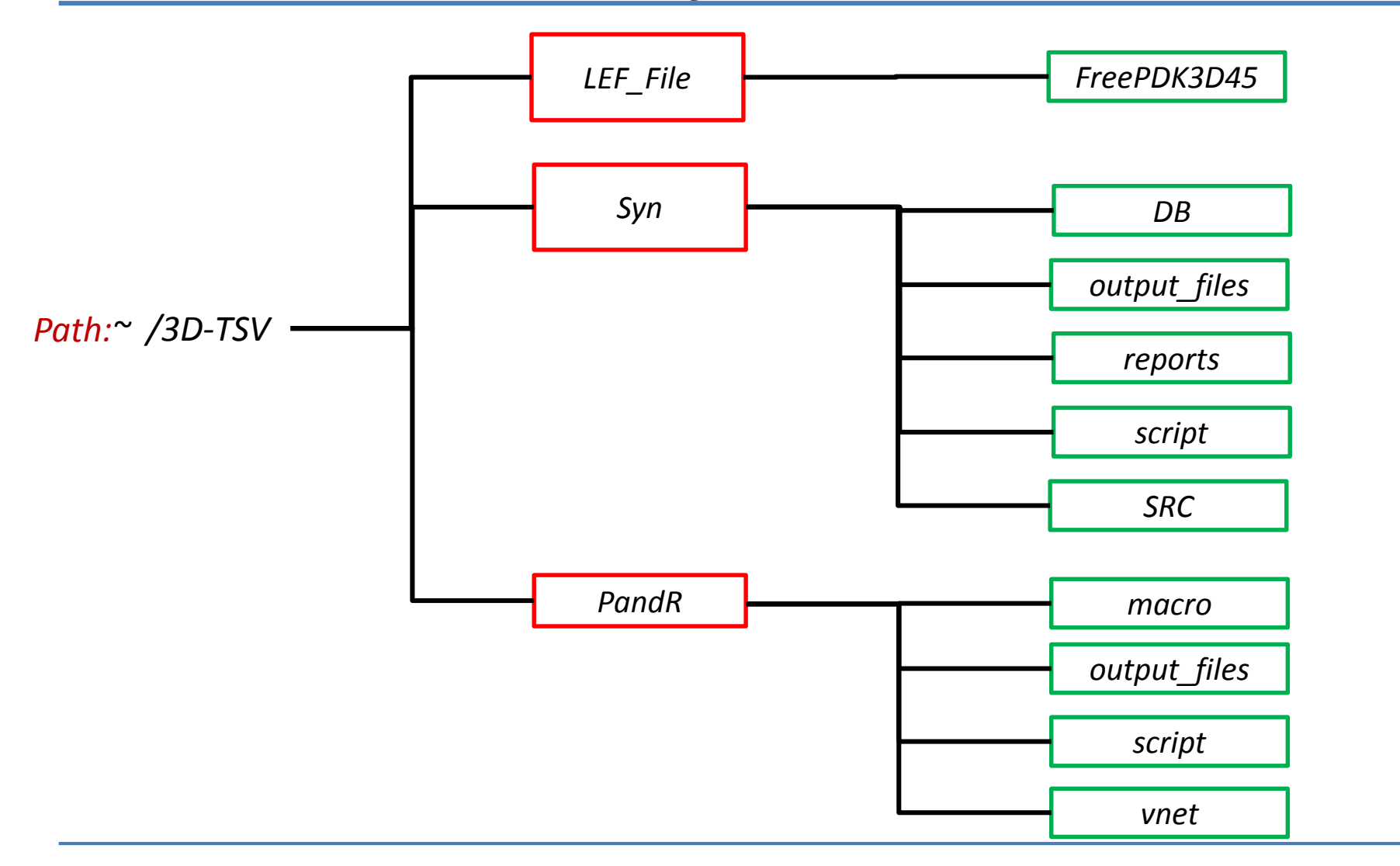

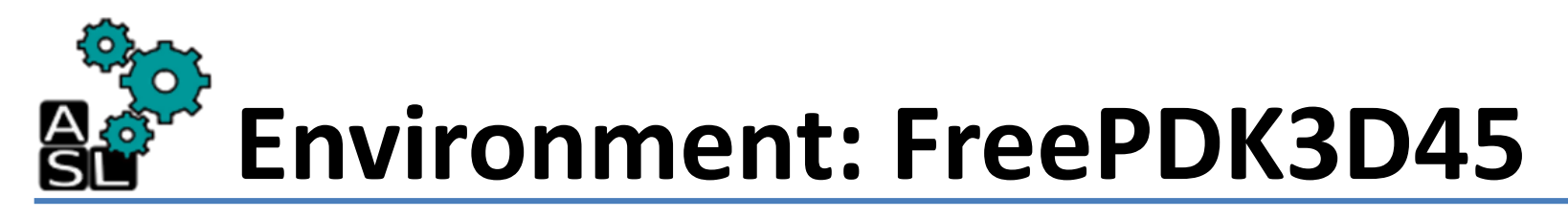

- The Process Design Kit used in this tutorials are obtained from NCSU FreePDK3D45.
- Go to: <u>http://www.eda.ncsu.edu/eda\_registration.php</u>
- Verification is required so enter your email address.
- You will receive an email with a link to download FreePDK3D45.
- Extract the downloaded archive and copy the *FreePDK3D45* folder in your working directory:

/home/zxp035/3D-TSV/LEF\_File

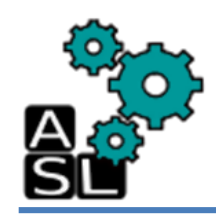

| Σ                       |                                  |                                               |                                       |                  | zxp035@zxp007:LEF_File | _ | × |
|-------------------------|----------------------------------|-----------------------------------------------|---------------------------------------|------------------|------------------------|---|---|
| <u>F</u> ile            | <u>E</u> dit                     | <u>V</u> iew                                  | <u>S</u> earch                        | <u>T</u> erminal | Help                   |   |   |
| [zxp0<br>/home<br>[zxp0 | <u>-</u> 35@zx<br>/zxp0<br>35@zx | <u>v</u> .ew<br>p007 LE<br>35/3D_1<br>p007 LE | EF_File]\$<br>TSV/LEF_F<br>EF_File]\$ | pwd<br>ile       | Ticih                  |   | • |
|                         |                                  |                                               |                                       |                  |                        |   |   |

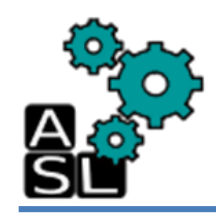

| Σ            |              |              |                |                  | zxp035@zxp007:LEF_File                        | _ = × |
|--------------|--------------|--------------|----------------|------------------|-----------------------------------------------|-------|
| <u>F</u> ile | <u>E</u> dit | <u>V</u> iew | <u>S</u> earch | <u>T</u> erminal | <u>H</u> elp                                  |       |
| [zxp         | 035@zx       | p007 Ll      | EF_File]\$     | emacs Fr         | eePDK3D45/ncsu_basekit/cdssetup/setup.csh & 🗌 | ^     |
|              |              |              |                |                  |                                               |       |
|              |              |              |                |                  |                                               |       |
|              |              |              |                |                  |                                               |       |
|              |              |              |                |                  |                                               |       |
|              |              |              |                |                  |                                               |       |
|              |              |              |                |                  |                                               |       |
|              |              |              |                |                  |                                               |       |
|              |              |              |                |                  |                                               |       |
|              |              |              |                |                  |                                               |       |
|              |              |              |                |                  |                                               |       |
|              |              |              |                |                  |                                               |       |
|              |              |              |                |                  |                                               |       |
|              |              |              |                |                  |                                               |       |
| I            |              |              |                |                  |                                               |       |
|              |              |              |                |                  |                                               |       |

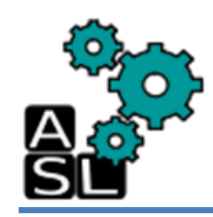

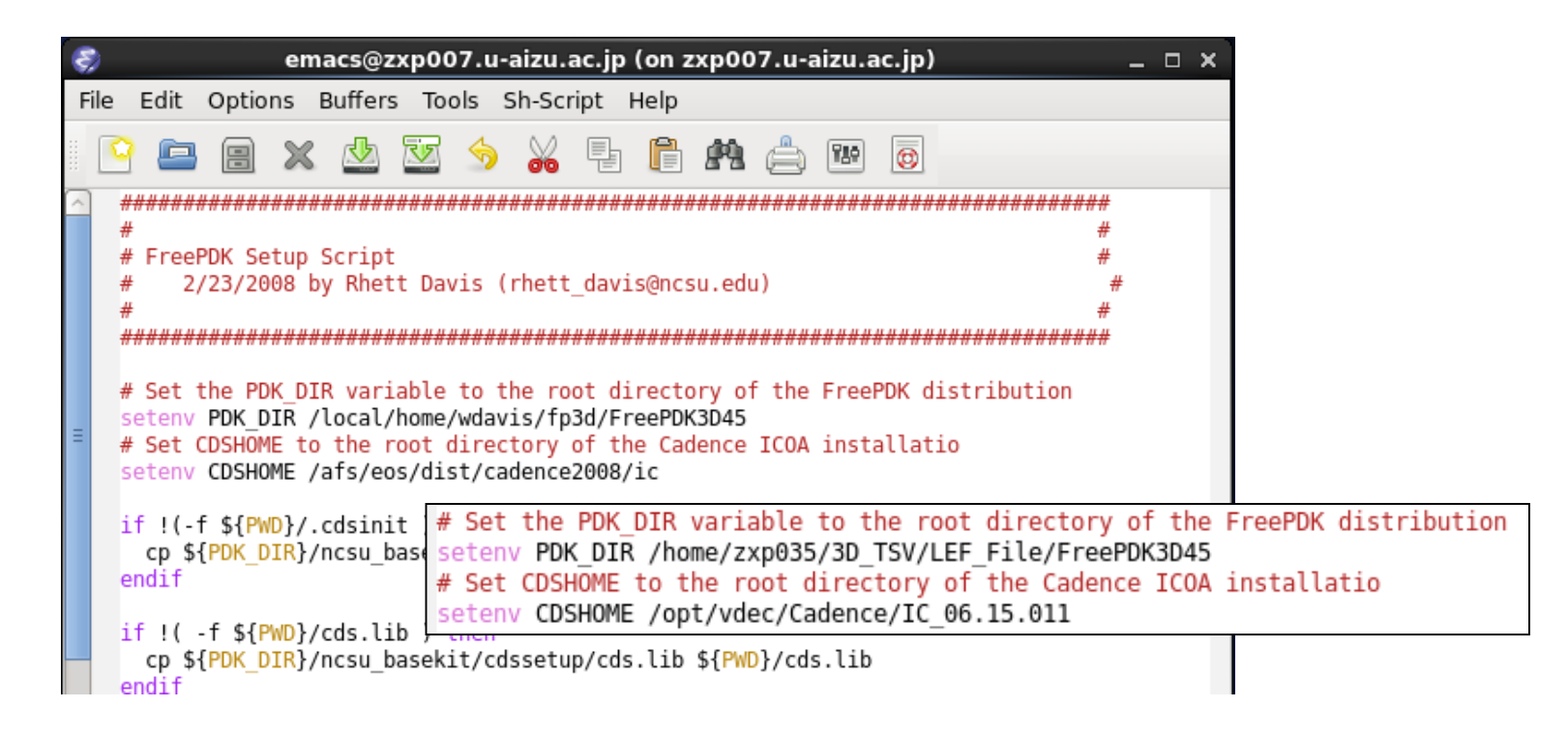

Change the following paths to link to the FreePDK3D45 libraries:

| - /local/home/wdavis/fp3d/FreePDK3D              | 45→           | /home/zxp035/3D_TSV/LEF_File/FreePDK3D45 |
|--------------------------------------------------|---------------|------------------------------------------|
| <ul> <li>/afs/eos/dist/cadence2008/ic</li> </ul> | $\rightarrow$ | /opt/vdec/Cadence/IC_06.15.011           |

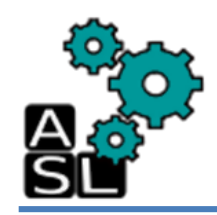

| Σ            |              |              |                |                  | zxp035@zxp007:LEF_File | _ 🗆 × |
|--------------|--------------|--------------|----------------|------------------|------------------------|-------|
| <u>F</u> ile | <u>E</u> dit | <u>V</u> iew | <u>S</u> earch | <u>T</u> erminal | <u>H</u> elp           |       |
| [zxp0        | 35@zxp       | 0007 L       | EF_File]\$     | 5 tcsh           |                        | ^     |
|              |              |              |                |                  |                        |       |
|              |              |              |                |                  |                        |       |
|              |              |              |                |                  |                        |       |
|              |              |              |                |                  |                        |       |
|              |              |              |                |                  |                        |       |
|              |              |              |                |                  |                        |       |
|              |              |              |                |                  |                        |       |
|              |              |              |                |                  |                        |       |
|              |              |              |                |                  |                        |       |
|              |              |              |                |                  |                        |       |
|              |              |              |                |                  |                        |       |
|              |              |              |                |                  |                        |       |
|              |              |              |                |                  |                        |       |
|              |              |              |                |                  |                        |       |
|              |              |              |                |                  |                        |       |
|              |              |              |                |                  |                        |       |

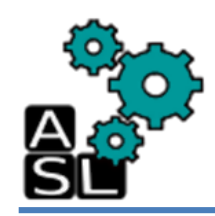

| 5            |              |              |                |                  | zxp035@zxp007:LEF_File                     | _ 0 × |
|--------------|--------------|--------------|----------------|------------------|--------------------------------------------|-------|
| <u>F</u> ile | <u>E</u> dit | <u>V</u> iew | <u>S</u> earch | <u>T</u> erminal | Help                                       |       |
| [zxp0        | 35@zxp       | 007 L        | EF_File]\$     | source F         | reePDK3D45/ncsu_basekit/cdssetup/setup.csh | ^     |
|              |              |              |                |                  |                                            |       |
|              |              |              |                |                  |                                            |       |
|              |              |              |                |                  |                                            |       |
|              |              |              |                |                  |                                            |       |
|              |              |              |                |                  |                                            |       |
|              |              |              |                |                  |                                            |       |
|              |              |              |                |                  |                                            |       |
|              |              |              |                |                  |                                            |       |
|              |              |              |                |                  |                                            |       |
|              |              |              |                |                  |                                            |       |
|              |              |              |                |                  |                                            |       |
|              |              |              |                |                  |                                            |       |
|              |              |              |                |                  |                                            |       |
|              |              |              |                |                  |                                            |       |

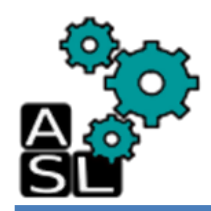

#### <== Back to Contents

### 2. TSV Layout

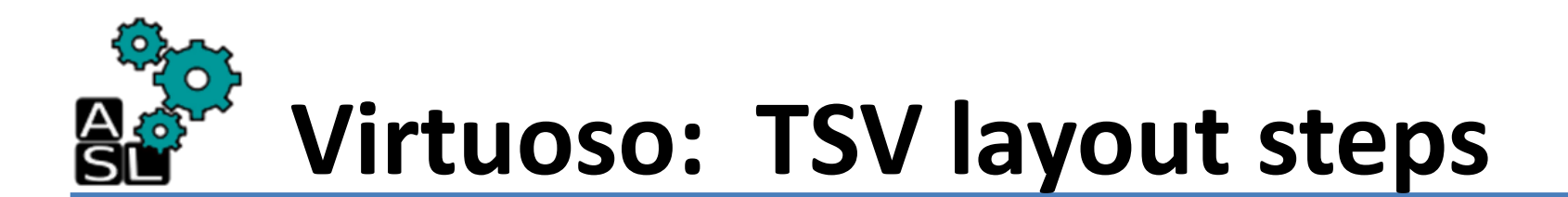

|              |              |              |                |                  | zxp035@zxp007:LEF_File | × |
|--------------|--------------|--------------|----------------|------------------|------------------------|---|
| <u>F</u> ile | <u>E</u> dit | <u>V</u> iew | <u>S</u> earch | <u>T</u> erminal | <u>H</u> elp           |   |
| [zxp(        | 935@zx       | p007 LE      | EF_File]\$     | virtuoso         | <u>ه</u>               | ^ |
|              |              |              |                |                  |                        |   |
|              |              |              |                |                  |                        |   |
|              |              |              |                |                  |                        |   |
|              |              |              |                |                  |                        |   |
|              |              |              |                |                  |                        |   |
|              |              |              |                |                  |                        |   |
|              |              |              |                |                  |                        |   |
|              |              |              |                |                  |                        |   |
|              |              |              |                |                  |                        |   |
|              |              |              |                |                  |                        |   |
|              |              |              |                |                  |                        |   |
|              |              |              |                |                  |                        |   |
|              |              |              |                |                  |                        |   |
| I            |              |              |                |                  |                        |   |
|              |              |              |                |                  |                        |   |

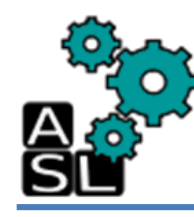

## Virtuoso: TSV layout steps

| Č                            | Virtuoso® 6.1.5 - Log: /home/zxp035/CDS.log (on zxp007.u-aizu.ac.jp) | _ = ×   |
|------------------------------|----------------------------------------------------------------------|---------|
| <u>F</u> ile <u>T</u> ools   | <u>O</u> ptions <u>H</u> elp                                         | cādence |
| Done loading<br>Loading rte. | FreePDK customizations.<br>cxt                                       |         |
|                              | M:                                                                   | R:      |

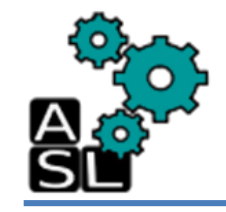

## Virtuoso: TSV layout steps

| Č                            | Virtuoso® 6.1.5 - Log: /home/zxp035/CDS.log (on zxp007.u-aizu.ac.jp) | _ 🗆 ×   |
|------------------------------|----------------------------------------------------------------------|---------|
| <u>F</u> ile <u>I</u> ools   | <u>O</u> ptions <u>H</u> elp                                         | cādence |
| Done loading<br>Loading rte. | FreePDK customizations.<br>cxt                                       |         |
|                              |                                                                      |         |
| [‴mouse L:<br>1   >          | M:                                                                   | R:      |

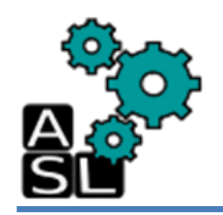

## **Step1: Create library**

| 🔲 🛛 Library Manager: Wo                                                                                                    | rkArea: /home/zxp035/3D_TSV/LEF_File (on zxp007.u-aizu.ac. | jp) _ 🗆 × |
|----------------------------------------------------------------------------------------------------|------------------------------------------------------------|-----------|
| <u>Fi</u> le <u>E</u> dit <u>Vi</u> ew <u>D</u> esign Manager <u>H</u> elp                                                          |                                                            | cādence   |
| Show Categories Show Files Library LVS_test NCSU_Devices_FreePDK3D45 NCSU_TechLib_FreePDK3D45 US_8ths analogLib basic cdsDefTechLib | Cell                                                       |           |
| Messages<br>Log file is "/home/zxp035/3D_TSV/LEF_File/lib/Manager.log".                                                             |                                                            |           |

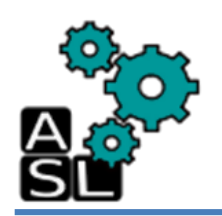

## Step1: Create library a- Library name

#### 1. In *Library Name*, type **TSV\_layout**

2. Click **OK** 

|                                                          | New Library (on zxp007.u-aizu.ac.jp)                                                                                                    | ×    |  |  |  |  |  |
|----------------------------------------------------------|----------------------------------------------------------------------------------------------------|------|--|--|--|--|--|
| Library —                                                | 1                                                                                                    |      |  |  |  |  |  |
| Name                                                     | TSV_layout                                                                                                    |      |  |  |  |  |  |
| Directory                                                | 🔄 /home/zxp035/3D_TSV/LEF_File/                                                                                                    |      |  |  |  |  |  |
| ,<br>Freef<br>cds.li<br>enco<br>enco<br>lib.de<br>lib.de | <ul> <li></li> <li>FreePDK3D45</li> <li>cds.lib</li> <li>encounter.cmd</li> <li>encounter.log</li> <li>lib.defs</li> <li>lib.Manager.log</li> <li>lib Manager.log.cdslck</li> </ul> |      |  |  |  |  |  |
| File <u>t</u> ype:                                       | Directories                                                                                                    | •    |  |  |  |  |  |
| -Design M                                                | anager                                                                                                    |      |  |  |  |  |  |
| <ul> <li>Use I</li> <li>Use I</li> </ul>                 | NONE<br>No DM                                                                                                    |      |  |  |  |  |  |
|                                                          | Apply Cancel                                                                                                    | Help |  |  |  |  |  |

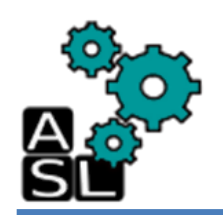

## Step1: Create library b- Technology file

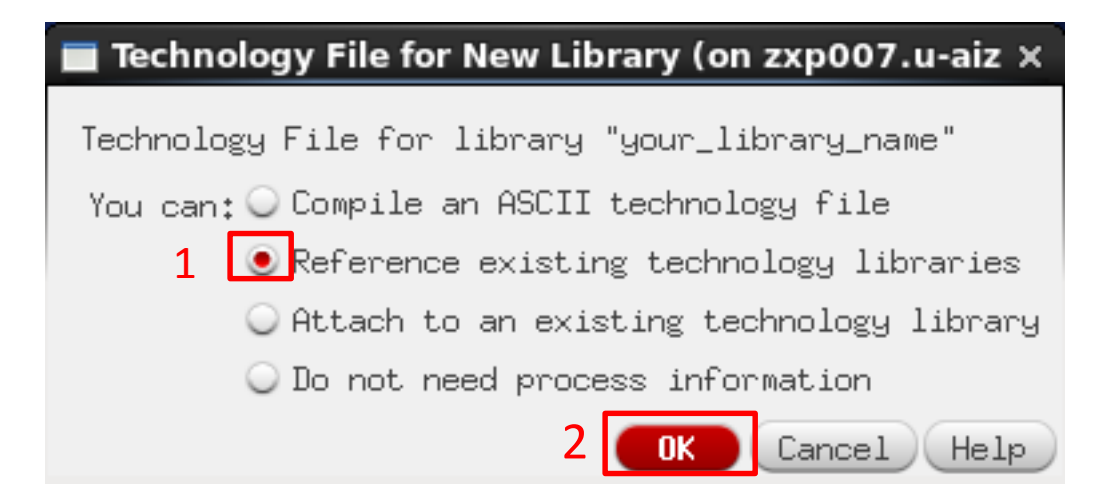

- 1. Check Reference existing technology libraries
- 2. Click **OK**

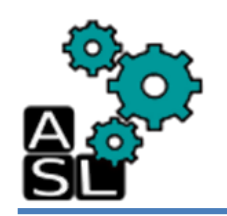

## Step1: Create library b- Technology file

| 🔲 Reference E                      | xisting Technology I | Libraries (on | zxp007.u-aizu.ac.jp) | ×   |
|------------------------------------|----------------------|---------------|----------------------|-----|
| New Library                        | jour_library_name    |               |                      |     |
| Technology Libr<br>NCSU_TechLib_Fr | eePDK3D45            | Reference     | Technology Libraries |     |
| US_8ths<br>analogLib               | (>)                  |               |                      | p   |
| basic                              | (<)                  |               |                      | wn  |
|                                    |                      | 3             | Cancel He            | alp |

- 1. Click NCSU\_TechLib\_FreeFDK3D45
- 2. Click -->
- 3. Click **OK**

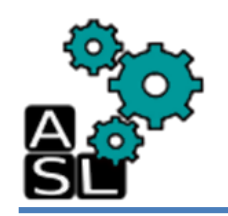

| Library Manager: W                                                | /orkArea: /home/zxp035/3D_TSV/LEF_File (on zxp007.u-aizu.ac.jp) | _ = ×   |
|-------------------------------------------------------------------|-----------------------------------------------------------------|---------|
| <u>File</u> Edit <u>V</u> iew <u>D</u> esign Manager <u>H</u> elp |                                                                 | cādence |
| Show Categories Show Files                                        |                                                                 |         |
| - Library                                                         | Cell                                                            |         |
| TSV_layout                                                        |                                                                 |         |
| LVS_test                                                          |                                                                 |         |
| NCSU_Devices_FreePDK3D45<br>NCSU_TechLib_FreePDK3D45              |                                                                 |         |
|                                                                   |                                                                 |         |
| analogLib                                                         |                                                                 |         |
| loasic<br>cdsDefTechLib                                           |                                                                 |         |
|                                                                   |                                                                 |         |
|                                                                   |                                                                 |         |
|                                                                   |                                                                 |         |
| <u> </u>                                                          |                                                                 |         |
| Messages                                                          |                                                                 |         |
| Deleting 1 library.                                               |                                                                 |         |
| Deleting library "TSV_layout".<br>Delete of library "TSV_layout". | Neheanie                                                        |         |
| Deletion of library done.                                         |                                                                 |         |
| Created new library 15V_layout at /home/2xp035/3D_18              | SVILEF_ME/TSV_layout.                                           |         |
|                                                                   |                                                                 |         |
|                                                                   |                                                                 |         |

- 1. Click **TSV\_layout**
- 2. Click File -> New -> Cell View to create cell view

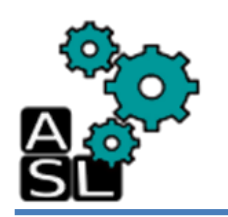

- 1. In File:
  - Library: select **TSV\_layout**
  - Cell: type **TSV\_layout**
  - View: type layout
  - Type: check layout
- 2. Click **OK**

| New File (     | on zxp007.u-aizu.ac.jp) 🗙     |
|----------------|-------------------------------|
| C File         |                               |
| Library 1      | TSV_layout                    |
| Cell           | TSV_layout                    |
| View           | layout                        |
| Туре           | layout                        |
| Application -  |                               |
| Open with      | Layout L                      |
| 🔲 Always use t | his application for this type |
| Library path f | ile                           |
| /home/zxp035/3 | D_TSV/LEF_File/cds.lib        |
|                |                               |
|                |                               |
|                | 2 OK Cancel Help              |

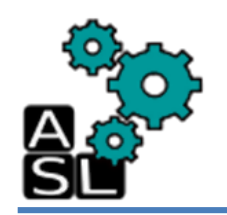

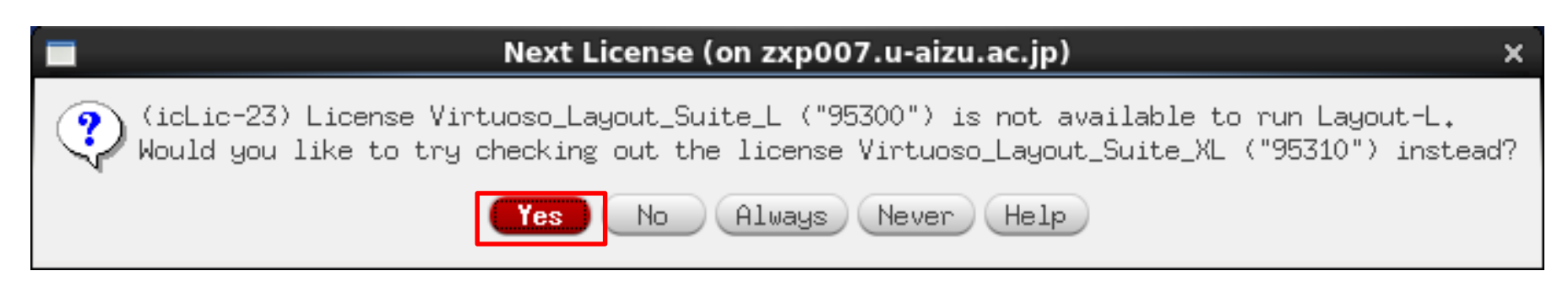

#### Next License (on zxp007.u-aizu.ac.jp)

(icLic-23) License Virtuoso\_Layout\_Suite\_XL ("95310") is not available to run Layout-L. Would you like to try checking out the license Virtuoso\_Layout\_Suite\_GXL ("95320") instead?

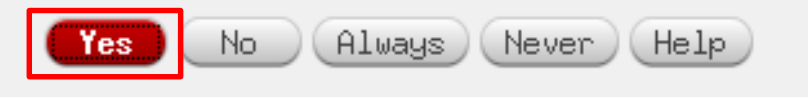

×

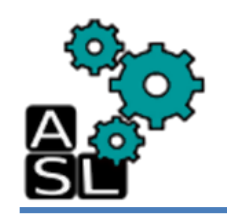

| Library Manager: WorkA                                                                                                    | rea: /home/zxp035/3D_TSV/LEF_File (on zxp007.u-aizu. | .ac.jp)] : _ = = 🛪                        |
|----------------------------------------------------------------------------------------------------|------------------------------------------------------|-------------------------------------------|
| <u>E</u> ile <u>E</u> dit <u>V</u> iew <u>D</u> esign Manager <u>H</u> elp                                                                                          |                                                      | cādence                                   |
| <pre>Show Categories Show Files Library TSV_layout LVS_test NCSU_Devices_FreePDK3D45 NCCU_TochLib_FreePDK3D45 TSV_layout US_OUL analogLib basic cdsDefTechLib</pre> | Cell<br>TSV_layout<br>TSV_layout<br>Iayout           | eu Alek<br>out zxp035@zxp007.u-aizu.ac.jp |
| Messages<br>Log file is "/home/zxp035/3D_TSV/LEF_File/libManage                                                                                                    | ۳.log.1".                                            |                                           |
|                                                                                                    |                                                      | //                                        |

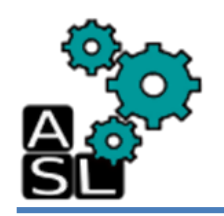

## Step3: Create TSV layout

| S.               | Virtuos                          | o® Lay        | out S        | uite I        | L Edi         | ting: | TSV   | _layo        | ut T  | sv_la        | ayo  | ut layo        | out (o | n zx         | p00   | 7.u- | aizu | .ac.j | jp)  |       |      |      | -    | □ ×  |
|------------------|----------------------------------|---------------|--------------|---------------|---------------|-------|-------|--------------|-------|--------------|------|----------------|--------|--------------|-------|------|------|-------|------|-------|------|------|------|------|
| Launch Eile Eo   | ¦it <u>V</u> iew                 | <u>C</u> reat | e Ver.       | ` <u>i</u> fy | Co <u>n</u> n | ectiv | vity  | <u>O</u> pti | ons   | <u>I</u> ool | s    | <u>d</u> indow | Opti   | <u>m</u> ize | NC    | SU : | 3DIC | He    | lp   |       |      | c    | āde  | nce  |
| 1 🗁 🔒 🛛 🦻        | 🕜   भी                           | ₽ 0           |              | ×             | R             | 1     |       | •            | »     | Q            | »    | l 기능           | abc    | »            | Work  | spac | e: ( | Clas  | sic  |       |      |      |      | -    |
| Fr. 🧠 🍰 🤇        | الِينَ ا                         |               | <u>P</u> I 4 | 2             | »             | (F    | )Sele | ct:0         | Sel   | (N):C        | ) S  | el(I);         | 0 Sel  | (0);         | 0   3 | K:-1 | 0.84 | 50 '  | (:-9 | .887! | 5 d) | <: c | HY:  | »    |
| Layers           | ? 🖥 🗙                            |               |              |               |               |       |       | - Y          |       |              |      |                | _      |              |       |      |      |       |      |       |      |      |      |      |
| AV NV AS         | NS                               | 1 · · ·       |              |               |               |       |       |              |       |              |      |                |        |              |       |      |      |       |      |       |      |      |      |      |
| 💽 active drawing | e 🔽 🔹                            |               |              |               |               |       |       |              |       |              |      |                |        |              |       |      |      |       |      |       |      |      |      | · ·  |
| YAll Valid Laya  | ers 🔽 📢                          |               |              |               |               |       |       |              |       |              |      |                |        |              |       |      |      |       |      |       |      |      |      |      |
| 🔲 Used Layers On | ly                               |               |              |               |               |       |       |              |       |              |      |                |        |              |       |      |      |       |      |       |      |      |      |      |
| Search           | • •                              |               |              |               |               |       |       |              |       |              |      |                |        |              |       |      |      |       |      |       |      |      |      |      |
| △ Layer Purpose  | VSA                              |               |              |               |               |       |       |              |       |              |      |                |        |              |       |      |      |       |      |       |      |      |      |      |
| 🖸 a drw          | <u> </u>                         | 1 ·           |              |               |               |       |       |              |       |              |      |                |        |              |       |      |      |       |      |       |      |      |      |      |
| P drw            | Ĵ                                | 1 ·           |              |               |               |       |       |              |       |              |      |                |        |              |       |      |      |       |      |       |      |      |      | · ·  |
| 🖹 n drw          | <b>v v</b>                       | · ·           |              |               |               |       |       |              |       |              |      |                |        |              |       |      |      |       |      |       |      |      |      |      |
| P drw            | <b>× ×</b>                       |               |              |               |               |       |       |              |       |              |      |                |        |              |       |      |      |       |      |       |      |      |      |      |
| vtg drw          | ÷ ÷                              |               |              |               |               |       |       |              |       |              |      |                |        |              |       |      |      |       |      |       |      |      |      |      |
| t drw            | ž ž                              |               |              |               |               |       |       |              |       |              |      |                |        |              |       |      |      |       |      |       |      |      |      |      |
| poly drw         | ⊻ ⊻                              | 1 ·           |              |               |               |       |       |              |       |              |      |                |        |              |       |      |      |       |      |       |      |      |      |      |
| c drw            | <u> </u>                         | 1 · · ·       |              |               |               |       |       |              |       |              |      |                |        |              |       |      |      |       |      |       |      |      |      | · ·  |
| m pin            | Ī                                |               |              |               |               |       |       |              |       |              |      |                |        |              |       |      |      |       |      |       |      |      |      |      |
| 📓 m label        | <ul> <li>✓</li> <li>✓</li> </ul> |               |              |               |               |       |       |              |       |              |      |                |        |              |       |      |      |       |      |       |      |      |      |      |
| Objects          | ? 8 ×                            |               |              |               |               |       |       |              |       |              |      |                |        |              |       |      |      |       |      |       |      |      |      |      |
| Object           | V   S   🛆                        |               |              |               |               |       |       |              |       |              |      |                |        |              |       |      |      |       |      |       |      |      |      |      |
| ⊡ Shapes         | <b>⊻</b> ⊻ 0                     | 1 - I         |              |               |               |       |       |              |       |              |      |                |        |              |       |      |      |       |      |       |      |      |      |      |
| Doput            | ÷ ÷                              | 1 · · ·       |              |               |               |       |       |              |       |              |      |                |        |              |       |      |      |       |      |       |      |      |      | · ·  |
| Label            | ž ž                              |               |              |               |               |       |       |              |       |              |      |                |        |              |       |      |      |       |      |       |      |      |      |      |
| Path             | ¥ ¥ 🚽                            |               |              |               |               |       |       |              |       |              |      |                |        |              |       |      |      |       |      |       |      |      |      |      |
| Objects G        | iuides                           |               |              |               |               |       |       |              |       |              |      |                |        |              |       |      |      |       |      |       |      |      |      |      |
| mouse L: showCl  | .ickInfo(                        | )             |              |               |               |       | M:    | dds0         | IpenL | ibMar        | nage | er()           |        |              |       |      |      |       |      | R: _  | l×Hi | Mous | ePop | Up() |
| 1(3) >           |                                  |               |              |               |               |       |       |              |       |              |      |                |        |              |       |      |      |       |      |       |      |      |      | Cmd: |

Welcome Virtuoso Layout screen

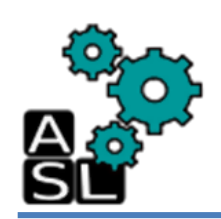

| Ø V                               | /irtuoso                                    | ® Layo         | ut Suit         | e L Ed          | iting    | TSV    | layo  | ut TS | SV_la         | iyou       | t lay  | out (o | n zxp        | 007   | .u-ai  | zu.ac | .jp) |       |        | -      |            | $\langle  $ |
|-----------------------------------|---------------------------------------------|----------------|-----------------|-----------------|----------|--------|-------|-------|---------------|------------|--------|--------|--------------|-------|--------|-------|------|-------|--------|--------|------------|-------------|
| Launch <u>F</u> ile <u>E</u> dit  | t <u>V</u> iew                              | <u>C</u> reate | Ver <u>i</u> f; | y Co <u>n</u> r | necti    | vity   | Optio | ons   | <u>T</u> ool: | s <u>W</u> | indow  | Opti   | <u>m</u> ize | NCS   | U 3D:  | IC H  | elp  |       |        | cād    | ence       |             |
|                                   | a l de                                      | പി             |                 | R               |          |        | 6.5   | ~     | 0             |            | DH:    | abc    | <b>x</b>     | laaka |        | C1=   | esic |       |        |        |            |             |
|                                   | C   .⊕.                                     |                |                 | · 61            | <u> </u> |        |       |       | -             |            | •      | -      | <u> </u>     |       | pace.  | 010   | 3310 |       | _      |        | - <b>1</b> |             |
|                                   | 3   💑                                       | <u> 위</u>      |                 | »               | (F       | )Selea | ot:0  | Sel(  | (N)::0        | Se         | 1(I):  | 0 Sel  | (0):0        | X     | :-10.8 | 3450  | Y:-9 | ,8875 | i dX:  | dY:    | :          | »           |
| Layers                            | ? 🗗 🗙                                       |                |                 |                 |          |        |       |       |               |            |        |        |              |       |        |       |      |       |        |        |            |             |
| AV NV AS                          | NS                                          | · ·            |                 |                 |          |        |       |       |               |            |        |        |              |       |        |       |      |       |        |        |            |             |
| 🔝 active drawing                  | • •                                         |                |                 |                 |          |        |       |       |               |            |        |        |              |       |        |       |      |       |        |        |            |             |
| YAll Valid Layers                 | s 🔽 📢                                       |                |                 |                 |          |        |       |       |               |            |        |        |              |       |        |       |      |       |        |        |            |             |
| 🔲 Used Layers Only                | 1                                           |                |                 |                 |          |        |       |       |               |            |        |        |              |       |        |       |      |       |        |        |            |             |
| Search                            | • •                                         |                |                 |                 |          |        |       |       |               |            |        |        |              |       |        |       |      |       |        |        |            |             |
| △ Layer Purpose V                 | S 🛆                                         |                |                 |                 |          |        |       |       |               |            |        |        |              |       |        |       |      |       |        |        |            |             |
| 🖪 a drw 🗹                         |                                             |                |                 |                 |          |        |       |       |               |            | •      |        |              |       |        |       |      |       |        |        |            |             |
| n drw                             | ÷.                                          | · ·            |                 |                 |          |        |       |       |               |            |        |        |              |       |        |       |      |       |        |        |            |             |
| 🖹 n drw 🛛 🗹                       | <b>_</b>                                    | · ·            |                 |                 |          |        |       |       |               |            |        |        |              |       |        |       |      |       |        |        |            |             |
| 📔 p drw 🗹                         | ≤                                           |                |                 |                 |          |        |       |       |               |            |        |        |              |       |        |       |      |       |        |        |            |             |
| 🔛 vtg drw 🗹                       | <b>_</b>                                    |                |                 |                 |          |        |       |       |               |            |        |        |              |       |        |       |      |       |        |        |            |             |
| t dow                             | , se la la la la la la la la la la la la la |                |                 |                 |          |        |       |       |               |            |        |        |              |       |        |       |      |       |        |        |            | ٦I          |
| vit drw                           | ÷.                                          | · ·            |                 |                 |          |        |       |       |               |            |        |        |              |       |        |       |      |       |        |        |            |             |
| C drw                             | 2                                           |                |                 |                 |          |        |       |       |               |            |        |        |              |       |        |       |      |       |        |        |            |             |
| 📉 m drw 🛛 🗹                       | <b>Z</b>                                    |                |                 |                 |          |        |       |       |               |            |        |        |              |       |        |       |      |       |        |        |            |             |
| 📓 m pin 🗹                         | ≤                                           | · ·            |                 |                 |          |        |       |       |               |            |        |        |              |       |        |       |      |       |        |        |            |             |
| 🔤 m label 🗹                       | ⊻ ⊡                                         | · ·            |                 |                 |          |        |       |       |               |            |        |        |              |       |        |       |      |       |        |        |            |             |
| Objects                           | ? 🗗 🗙                                       |                |                 |                 |          |        |       |       |               |            |        |        |              |       |        |       |      |       |        |        |            |             |
| Object V                          | S   ^                                       |                |                 |                 |          |        |       |       |               |            |        |        |              |       |        |       |      |       |        |        |            |             |
| 🖻 Shapes 🛛 🗹                      |                                             |                |                 |                 |          |        |       |       |               |            | •      |        |              |       |        |       |      |       |        |        |            |             |
| Circle M                          | <b>_</b>                                    | · ·            |                 |                 |          |        |       |       |               |            |        |        |              |       |        |       |      |       |        |        |            |             |
| Jonut 🗹                           | ÷.                                          |                |                 |                 |          |        |       |       |               |            |        |        |              |       |        |       |      |       |        |        |            |             |
| Path V                            | ÷                                           |                |                 |                 |          |        |       |       |               |            |        |        |              |       |        |       |      |       |        |        |            |             |
|                                   |                                             |                |                 |                 |          |        |       |       |               |            |        |        |              |       |        |       |      |       |        |        |            |             |
| Objects Gui                       | ldes                                        |                |                 |                 |          |        |       |       |               |            |        |        |              |       |        |       |      | -     |        |        |            | ┛           |
| <pre>"mouse L: showClic """</pre> | kinfo()                                     |                |                 |                 |          | M:     | dds0  | penL: | ibMar         | lager      | $\sim$ |        |              |       |        |       |      | R: _1 | .×HiMo | ousePo | pUp()      |             |
| 1(3) >                            |                                             |                |                 |                 |          |        |       |       |               |            |        |        |              |       |        |       |      |       |        |        | Cmd:       |             |

Click Create -> Instance

|         | Create Instance (on zxp007.u-aizu.a | ac.jp) X     |                                                                                                 |                                                                |                            |
|---------|-------------------------------------|--------------|-------------------------------------------------------------------------------------------------|----------------------------------------------------------------|----------------------------|
| Library | LVS_test                            | Browse       |                                                                                                 |                                                                |                            |
| Cell    | VIA_Stack_A                         | 1            | Library Browser     Show Categories                                                             | r - Create Instance (on z                                      | xp007.u-aizu.ac.jp) _ 🗆 🤅  |
| View    | layout                              |              | Library<br>LVS_test                                                                             | Cell<br>VIA_Stack_A<br>INVS_test                               | layout<br>View ^ Lock Size |
| Names   | I1                                  |              | NCSU_Devices_FreePDK3D45     NCSU_TechLib_FreePDK3D45     TSV_layout     US_8ths     webstal in | M2_M1_A_0<br>M3_M2_A_1<br>M4_M3_A_2<br>M5_M4_A_3               | layout                     |
| Mosaic  | Rows 1 Columns                      | 1            | analoguib<br>basic<br>cdsDefTechLib                                                             | M6_M5_A_4<br>M7_M6_A_5<br>M8_M7_A_6<br>M9_M8_A_7<br>M10_M9_A_8 |                            |
|         | Delta Y 2 Delta X                   | 2            |                                                                                                 | TM_M10_A_9<br>VIA_Stack_A<br>VIA_Stack_B<br>VIA_Stack_C        |                            |
| Halo    | ✓ efine Halo                        |              |                                                                                                 | VIA_Stack_D<br>VIA_Stack_E                                     |                            |
| Physica | al Only                             |              |                                                                                                 |                                                                |                            |
|         | Rotate                              | Upside Down  | Llose 3                                                                                         | Filters                                                        | Uispiay                    |
|         | / Hide Cancel Defa                  | aults (Help) | 1. Click <b>B</b>                                                                               | Browse                                                         |                            |

- 2. Click LVS\_test -> VIA\_Stack\_A
- 3. Click Close
- 4. Click **Hide**

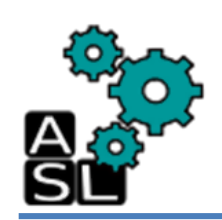

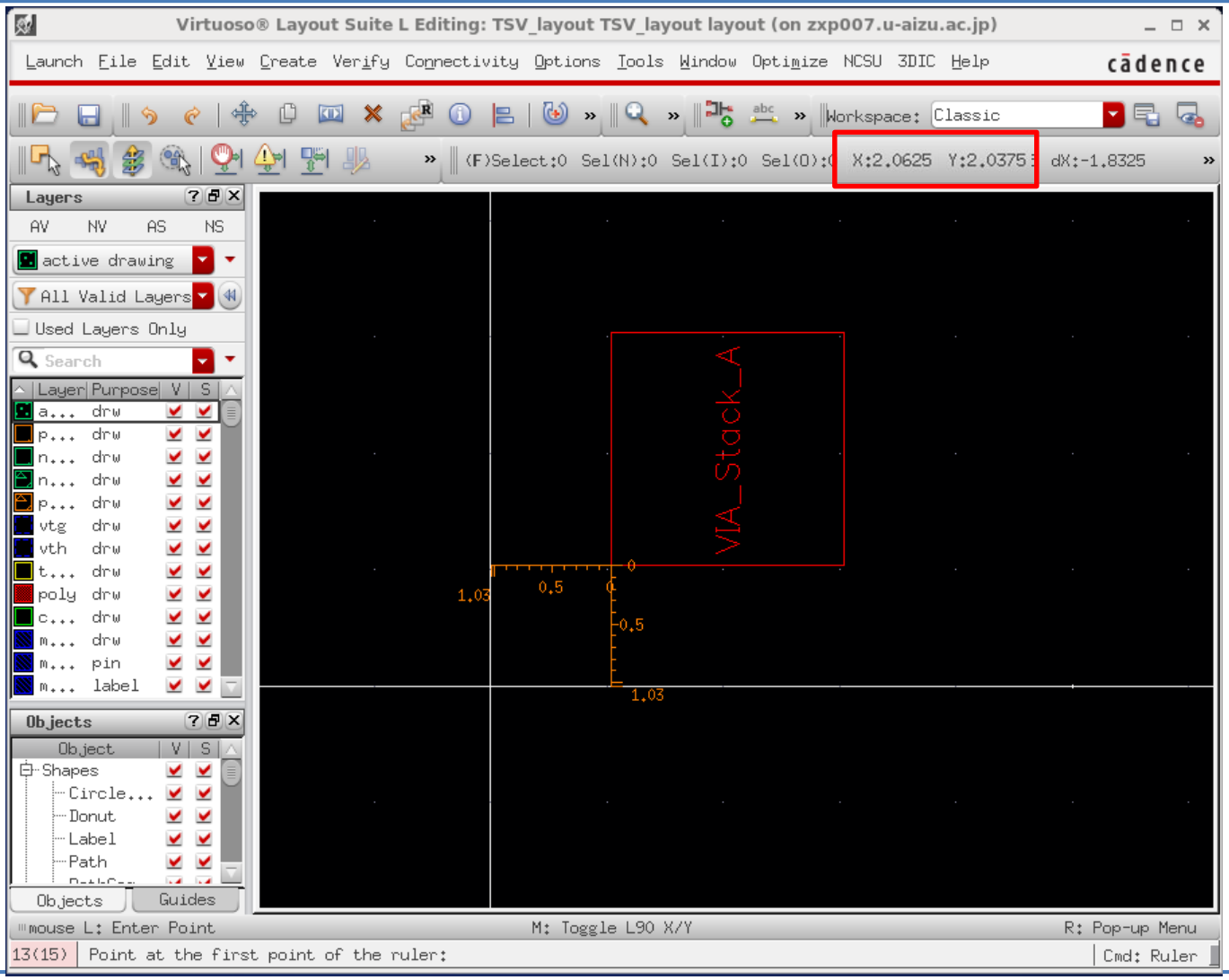

#### Click **point(X: 2.0625 Y: 2.0375).**

You may use the ruler in the toolbar for precision

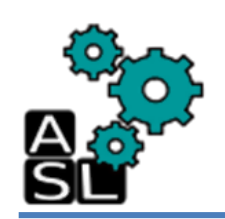

|             | Edit Instance Prope                       | rties (on zxp007.u-aizu.ac.jp) | _ O X    |
|-------------|-------------------------------------------|--------------------------------|----------|
| OK Ca       | ncel Apply News                           | Previous                       | Help     |
| ◆ Attribute | $\diamond$ Connectivity $\diamond$ Parame | ster 🔷 Property 🔷 ROD 🔷 🕬      | 🗆 Common |
| Library     | LVS_testį́                                |                                |          |
| Cell        | VIA_Stack_Ĥį́                             |                                |          |
| View        | layoutį                                   |                                |          |
| Origin: X   | 2,03                                      | 2<br>γ 2₊03ἔ                   |          |
| Name        | I1                                        | Rotation RO -                  |          |
| Calliyra    | noneį                                     | Placement Status 🛛 none 🖵      |          |
| Cluster     | Nono 🗆                                    | Halo                           |          |

- 1. In *Origin: X* type **2.03**
- 2. In *Origin: Y* type **2.03**

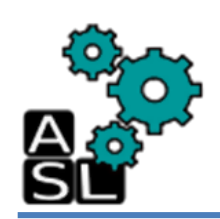

| Launch Eile Edit View Create Verify Cognectivity Options Icols Hindow Optimize NCSU 3DIC Help cadence<br>Contact Contact                                                                                                    | Virtzoso® Layout Suite L Ed                                              | liting: TSV_layout TSV_layout layout (on zxp007.u-a                             | aizu.ac.jp) _ 🗆 X         |
|----------------------------------------------------------------------------------------------------|--------------------------------------------------------------------------|---------------------------------------------------------------------------------|---------------------------|
| Image: Source     Image: Source     Image: Sou                                                                                                    | Launch Eile Edit <u>V</u> iew <u>C</u> reate Ver <u>i</u> fy Co <u>n</u> | nectivity <u>O</u> ptions <u>I</u> ools <u>W</u> indow Opti <u>m</u> ize NCSU 3 | DIC Help <b>cādence</b>   |
| Image: State   Image: State   Ave: Nv   Ave: Nv </th <th>   ि 🗔    🤊 🦿   🖨 🖾 🗶 🛃</th> <th>🕦 🖹 🐻 » 🔍 » 👫 🍰 » Morkspace</th> <th>e: Classic 🔽 🔩 🔩</th>                                                                                                    | ि 🗔    🤊 🦿   🖨 🖾 🗶 🛃                                                     | 🕦 🖹 🐻 » 🔍 » 👫 🍰 » Morkspace                                                     | e: Classic 🔽 🔩 🔩          |
| Layers ? 8 ×   AV NV   AV NV   ACtive: metall pin   * *   Scope: Used Layers   Scope: Used Layers   Search: *   Search: *                                                                                                    | 🖳 🥰 🎯 🛞 🖓 🖓 א 🖫 😕 🔹                                                      | (F)Select:0 Sel(N):0 Sel(I):0 Sel(0):0 X:0.5                                    | 925 Y:1.6025 dX:-1.5075 » |
| AV       NV       AS       NS         Active:       metall pin          Shou:       All Valid Lagers Only         Scope:       Used Lagers Only         Search:       Score drawing         Puell       drawing         Puell       drawing         Puell       drawing         Puell       drawing         Puell       drawing         V       drawing         V       drawing         V       drawing         V       drawing         V       drawing         V       drawing         V       drawing         V       drawing         V       drawing         Notest       drawing         Poly       drawing         Contact       drawing         Poly       drawing         Poly       drawing         Poly       drawing         Poly       drawing         Poly       drawing         Poly       drawing         Poly       drawing         Digets       Digets         Doigets       Scope         Mit Togel L90 X/Y                                                                                                    | Layers ? 🗗 🗙                                                             |                                                                                 |                           |
| Retive:       Metal1 pin       Image: Comparison of the pin:         Shou:       YAll Valid Lagers Only         Scope:       Used Lagers Only         Search:       Search         Image: Purpose       Image: Purpose         Puell       drawing         Puell       drawing         Puell       drawing         Pinelant       drawing         Vth       drawing         Vth       drawing         Poly       drawing         Vth       drawing         Vth       drawing         Vth       drawing         Vth       drawing         Seatal       drawing         Donut       drawing         Vth </td <td>AV NV AS NS</td> <td></td> <td></td>                                                                                                    | AV NV AS NS                                                              |                                                                                 |                           |
| Show: YAII Valid Lagers Ma<br>Scope: Used Lagers Only<br>Search: Search V<br>Lager Runpose VS<br>active drawing V<br>peell drawing V<br>pipelant drawing V<br>vth drawing V<br>vth drawing V<br>vth drawing V<br>vth drawing V<br>vth drawing V<br>vth drawing V<br>thkox drawing V<br>contact drawing V<br>contact drawing V<br>metall pin V<br>contact drawing V<br>contact drawing V<br>contact drawin | Active: 🔝 metal1 pin 🔽 🔻 👘                                               |                                                                                 |                           |
| Scope: Used Layers Only<br>Search: Search<br>puell drawing<br>nuell drawing<br>vig drawing<br>vig drawing                                                                         | Show: 🍸 All Valid Layer 🔽 🐠                                              |                                                                                 |                           |
| Search: Search<br>Layer Purpose V S<br>active drawing<br>pwell drawing<br>nuel drawing<br>vtg drawing<br>vtg drawing<br>vth drawing<br>vth drawing<br>vt                                                                       | Scope: Used Layers Only                                                  |                                                                                 |                           |
| Lager       Purpose       V S         active       drawing       ✓         pwell       drawing       ✓         nimplant       drawing       ✓         nimplant       drawing       ✓         vtg       drawing       ✓         vtg       drawing       ✓         vtg       drawing       ✓         vth       drawing       ✓         vth       drawing       ✓         vth       drawing       ✓         poly       drawing       ✓         poly       drawing       ✓         poly       drawing       ✓         poly       drawing       ✓         poly       drawing       ✓         poly       drawing       ✓         poly       drawing       ✓         poly       drawing       ✓         poly       drawing       ✓         poly       drawing       ✓         poly       drawing       ✓         Dbject       V S       ✓         Donut       ✓       ✓         Dolation       ✓       ✓         Objects       Guides                                                                                                    | Search: 🔍 Search 🔽 🔻                                                     |                                                                                 | •                         |
| active drawing   pwell   drawing   Y   neall   drawing   Y   drawing   Y   drawing   drawing   drawing   drawing   drawing   drawing   drawing   drawing   drawing   drawing   drawing   drawing   drawing   drawing   drawing   drawing   drawing   drawing                                                                                                    | A Layer   Purpose   V   S   🛆                                            |                                                                                 |                           |
| pwell       drawing       Y         nwell       drawing       Y         niplant       drawing       Y         pimplant       drawing       Y         vtg       drawing       Y         vtg       drawing       Y         vtg       drawing       Y         vtg       drawing       Y         vtg       drawing       Y         vthkox       drawing       Y         contact       drawing       Y         metall       poly       drawing       Y         metall       poly       drawing       Y         metall       poly       drawing       Y         follogict       Y       S         follogict       Y       S         follogict       Y       S         follogict       Y       S         follogict       Y       S         follogict       Y       S         follogict       Y       S         follogict       Y       S         follogict       S       S         follogict       S       S         follogict       S                                                                                                    | 🖬 active drawing 🗹 🗹 🗍                                                   |                                                                                 |                           |
| <pre>nimeII drawing * * * nimeIant drawing * * pimplant drawing * * vtg drawing * * vtg drawing * * vtg drawing * * vtg drawing * * thkox drawing * * poly drawing * * contact drawing * * contact drawing * * netal1 pin * * netal1 pin * * netal1 drawing * * Objects ? * Dobject * V S - Circle/Ellipse * * - Circle/Ellipse * * - Circle/Ellipse * * - Circle/Ellipse * * - Circle/Ellipse * * - Circle/Ellipse * * - Circle/Ellipse * * - Circle/Ellipse * * - Circle/Ellipse * * - Circle/Ellipse * * - Circle/Ellipse * * - Circle/Ellipse * * - Circle/Ellipse * * - Circle/Ellipse * - Circle/Ellipse * - Circle/</pre>                                                                                                    | pwell drawing 🗹 🗹                                                        |                                                                                 |                           |
| Pipplant drawing       Y         Vtg       drawing         Vtg       drawing         Vth       drawing         Y       thkox         drawing       Y         thkox       drawing         Y       thkox         poly       drawing         Y       thkox         drawing       Y         contact       drawing         Y       metall         deautog       Y         metall       pin         W       metall         dbject       Y         - Circle/Ellipse       Y         - Dout       Y         - Daut       Y         - Path       Y         - Path       Y         - Path       Y         - N: Toggle L90 X/Y       R: Pop-up Menu         13(15)       Point at the first corner of the pin:                                                                                                    | nimplant, drawing 🗹 🗸                                                    |                                                                                 |                           |
| iving       drawing       iving         iving       iving         iving       iving <th>🎽 pimplant drawing 🗹 🗹</th> <th></th> <th></th>                                                                                                    | 🎽 pimplant drawing 🗹 🗹                                                   |                                                                                 |                           |
| wth drawing   poly drawing   wetail drawing   metail pin   metail ideol   ideol ideol   ideol ideol </td <td>📕 vtg 🛛 drawing 🗹 🗹</td> <td></td> <td></td>                                                                                                    | 📕 vtg 🛛 drawing 🗹 🗹                                                      |                                                                                 |                           |
| thkox drawing   poly drawing   contact drawing   metall drawing   metall pin   metall pin   metall pin   metall pin   metall pin   metall pin   metall pin   metall pin   metall pin   metall pin   metall pin   metall pin   metall pin   metall pin   metall pin   metall pin   metall pin   pin pin   mouse pin   mouse L:   Enter Point M:   Toggle L90 X/Y R:   Pop-up Menu   13(15) Point at the first corner of the pin:                                                                                                    | 🖬 vth drawing 🗹 🗹                                                        |                                                                                 |                           |
| poly drawing   contact drawing   drawing drawing   metal1 pin   metal1 pin   metal1 ideo   ideo drawing   metal1 ideo   ideo drawing   ideo drawing   metal1 pin   ideo drawing   ideo drawing                                                                                                    | 🗖 thkox drawing 🗹 🗹                                                      |                                                                                 |                           |
| contact drawing   metall drawing   metall pin   metall pin   metall ide   Objects Circle/Ellipse   - Donut ide   - Data ide   Objects Guides   Imouse L: Enter Point M: Toggle L90 X/Y R: Pop-up Menu 13(15) Point at the first corner of the pin:                                                                                                    | poly drawing 🗹 🗹                                                         |                                                                                 |                           |
| metal1     Objects     Objects<                                                                                                    | 🔤 contact drawing 🕑 🗹                                                    |                                                                                 |                           |
| Weddili       Jukoli       Jukoli                                                                                                    | metal1 pin VVV                                                           |                                                                                 |                           |
| Objects       Image: Circle/Ellipse         Image: Circle/Ellipse       Image: Circle/Ellipse         Image: Circle/Ellipse       Image: Circle/Ellipse                                                                                                    |                                                                          |                                                                                 |                           |
| Ubjects       Ubject       V S         Object       V S         Objects       V S         - Donut       V V         - Donut       V V         - Data       V V         - Dout       V V         - Data       V V         - Dout       V V         - Data       V V         - Data       V V         - Data       V V         - Dout       V V         - Data       V V         - Data <td></td> <td></td> <td></td>                                                                                                    |                                                                          |                                                                                 |                           |
| Ubject       V       Shapes            •• Shapes          ✓ ✓            •• Donut          ✓ ✓            •• Data          ✓ ✓            •• Data          ✓ ✓            •• Data          ✓ ✓            •• Data          ✓ ✓            •• Data          ✓ ✓            •• Data          ✓ ✓            •• Data          ✓ ✓            •• Data          ✓ ✓            •• Data          ✓ ✓            •• Data          ✓ ✓            •• Data          ✓ ✓            •• Data          ✓ ✓            •• Data          ✓ ✓            •• Data          •• Instat            •• Data          •• Instat            •• Data          •• Instat            •• Data          •• Instat            •• Instat          •• Instat                                                                                                    | Ubjects C                                                                |                                                                                 |                           |
| B Strates         - Circle/Ellipse         - Donut         - Donut         - Label         - Path         - Path         - Objects         Guides         - Imouse L: Enter Point         M: Toggle L90 X/Y         R: Pop-up Menu         13(15)         Point at the first corner of the pin:                                                                                                    | Ubject V S A                                                             |                                                                                 |                           |
| Bonut     Image: Construction       Image: Construction       Objects       Guides       Image: Construction       Image: Construction                                                                                                    | Circle/Ellipse                                                           |                                                                                 |                           |
| Label       Image: Construction         Objects       Guides         Immouse L: Enter Point       M: Toggle L90 X/Y         R: Pop-up Menu         13(15)       Point at the first corner of the pin:                                                                                                    | Donut 🗹 🗹                                                                |                                                                                 |                           |
| Path       Image: Construction of the pin:         Objects       Guides         Immouse L: Enter Point       M: Toggle L90 X/Y         R: Pop-up Menu         13(15)       Point at the first corner of the pin:                                                                                                    | -Label 🗹 🗹                                                               |                                                                                 |                           |
| Objects     Guides       "mouse L: Enter Point     M: Toggle L90 X/Y       13(15)     Point at the first corner of the pin:                                                                                                    | Path 🗹 🗹 🚽                                                               |                                                                                 |                           |
| Immouse L: Enter Point       M: Toggle L90 X/Y       R: Pop-up Menu         13(15)       Point at the first corner of the pin:       Cmd: Pin                                                                                                    | Objects Guides                                                           |                                                                                 |                           |
| 13(15) Point at the first corner of the pin:                                                                                                    | mouse L: Enter Point                                                     | M: Toggle L90 X/Y                                                               | R: Pop-up Menu            |
|                                                                                                    | 13(15) Point at the first corner of the pin:                             |                                                                                 | Cmd: Pin                  |

Click metal1 pin
 Click Create -> Pin

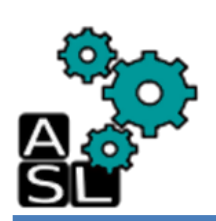

Create Shape Pin (on zxp007.u-aizu.ac.jp)

|                                                                                                    | Connectivity<br>Terminal Names<br>IN<br>Keep First Name X Pitch 0 Y Pitch 0<br>Display Terminal Name Splay Terminal Name Option,<br>Create as ROD Object                                                                  |
|----------------------------------------------------------------------------------------------------|----------------------------------------------------------------------------------------------------|
| <ol> <li>Terminal Names → IN</li> <li>Mode → rectangle</li> <li>I/O Type → input</li> <li>Click Hide</li> </ol> | Name     rect0       Mode     2     • rectangle     • dot     • polygon     • circle     • auto pin       I/O Type     3     • input     • output     • inputOutput     • switch       jumper     • unused     • tristate |
|                                                                                                    | Snap Mode Orthogonal<br>Access Direction V Top V Bottom V Left V Right<br>Any None                                                                                                    |

Help

Cancel)

Hide

×

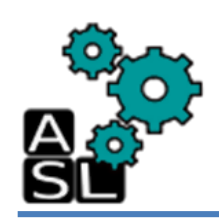

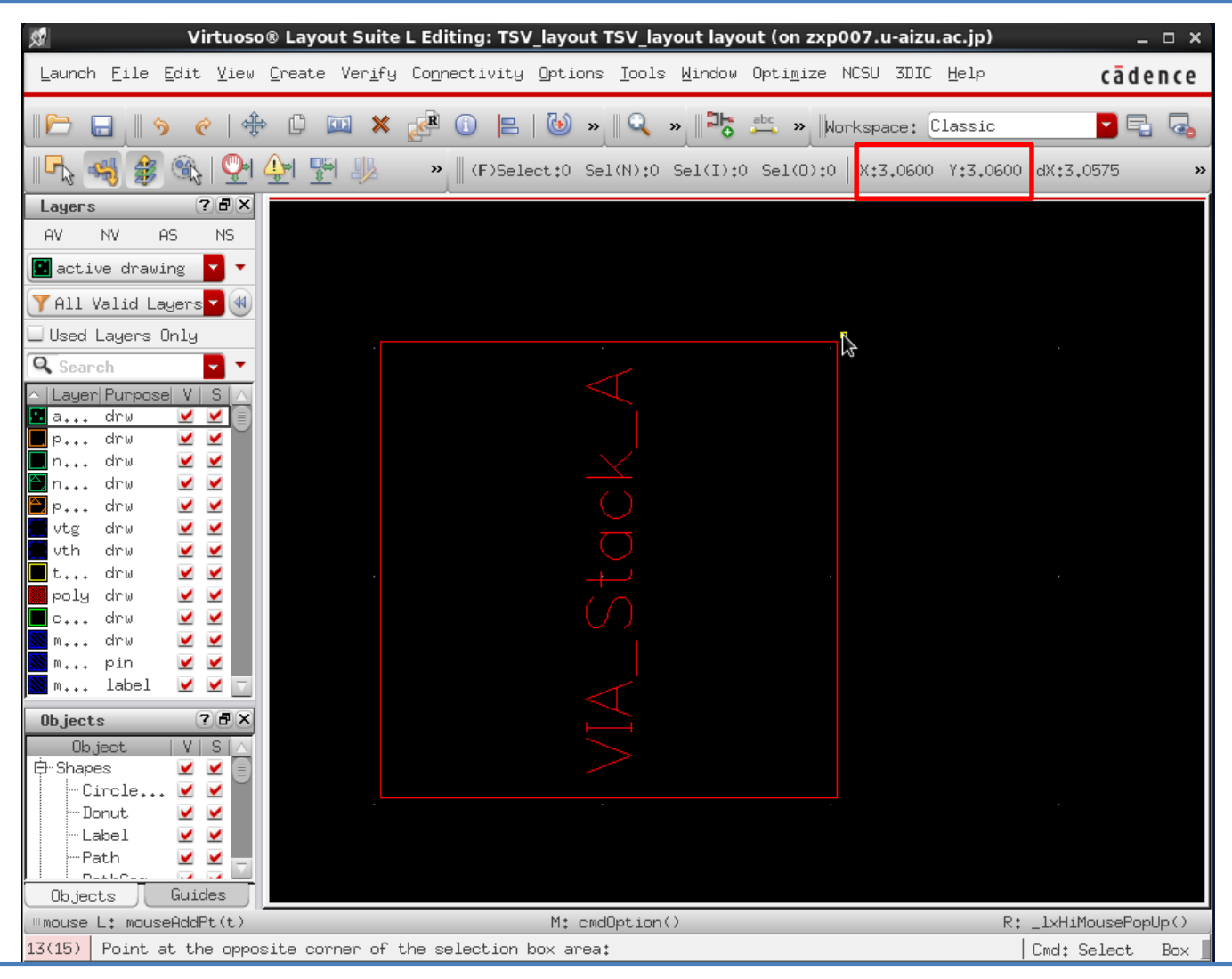

#### Click point(X:3.06 Y: 3.06)

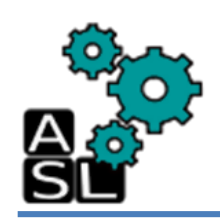

| ×.               | Virt               | uoso® La              | ayout Suit          | e L Editin         | g: TSV_layo  | ut TSV_layo       | ut layou       | ıt (on zxp0(         | )7.u-aizu | ı.ac.jp)       |           | ×     |
|------------------|--------------------|-----------------------|---------------------|--------------------|--------------|-------------------|----------------|----------------------|-----------|----------------|-----------|-------|
| Launch E         | ile <u>E</u> dit \ | /iew <u>C</u> rea     | ate Ver <u>i</u> fi | y Co <u>n</u> nect | ivity Optic  | ons <u>T</u> ools | <u>W</u> indow | Opti <u>m</u> ize NO | CSU 3DIO  | ) <u>H</u> elp | cād       | ence  |
|                  | <b>∮ ?</b>         | ♣ [                   | ) 🔟 🗙               | e 🗊                | 8   🕹        | » 🛛 🔍 🔹           |                | abc » Worl           | kspace:   | Classic        |           |       |
|                  | \$                 | <b>P</b> I 4          | P 4                 | » 📗 (              | F)Select:0   | Sel(N):0 S        | el(I):0        | Sel(0):0             | (:4.0600  | ) Y:1.0000     | 0000.0:Xk | »     |
| Layers           |                    | ? 🗗                   | ×                   |                    |              |                   |                |                      |           |                |           |       |
| AV               | NV AS              | NS                    |                     |                    |              |                   |                |                      |           |                |           |       |
| Active:          | metal1 pin         | n 🔽                   | -                   |                    |              |                   |                |                      |           |                |           |       |
| Show: 🍸          | All Valid          | Layer:                | 4                   |                    |              |                   |                |                      |           |                |           |       |
| Scope:           | Used Layers        | s Only                |                     |                    |              |                   |                |                      |           |                |           |       |
| Search:          | Search             |                       | <b>•</b>            |                    |              |                   |                |                      |           |                |           |       |
|                  |                    |                       | 0                   |                    |              |                   |                |                      |           |                |           |       |
| active           | drawing            | <b>~ ~</b>            | â                   |                    |              |                   |                |                      |           |                |           |       |
| pwell            | drawing            | <b>v v</b>            |                     |                    |              |                   |                |                      |           |                |           |       |
| nwell            | drawing            | <ul> <li></li> </ul>  |                     |                    |              |                   |                |                      |           |                |           |       |
| 🖹 nimplant       | : drawing          | <ul> <li>✓</li> </ul> |                     |                    |              |                   |                |                      |           |                |           |       |
| 🖹 pimplant       | . drawing          | <ul> <li>✓</li> </ul> |                     |                    |              |                   |                |                      |           |                |           |       |
| 📕 vtg            | drawing            | <ul> <li>✓</li> </ul> |                     |                    |              |                   |                |                      |           |                |           |       |
| 📕 vth            | drawing            | <ul> <li>✓</li> </ul> |                     |                    |              |                   |                |                      |           |                |           |       |
| 📕 thkox          | drawing            | <ul> <li>✓</li> </ul> |                     |                    |              |                   |                |                      |           |                |           |       |
| poly             | drawing            |                       |                     |                    |              |                   |                |                      |           |                |           |       |
| 🔳 contact        | drawing            | V                     |                     |                    |              |                   |                |                      |           |                |           |       |
| 📉 metal1         | drawing            | <ul> <li>✓</li> </ul> |                     |                    |              |                   |                |                      |           |                |           |       |
| 📉 metal1         | pin                | ×                     |                     |                    |              |                   |                |                      |           |                |           |       |
| 📉 metal1         | label              | <b>v v</b>            |                     |                    |              |                   |                |                      |           |                |           |       |
| Objects          |                    | 28                    | ×                   |                    |              |                   |                |                      |           |                |           |       |
| Objects          |                    |                       |                     |                    |              |                   |                |                      |           |                |           |       |
| Uk<br>Elu Chance | Ject               |                       |                     |                    |              |                   |                |                      |           |                |           |       |
| Cinc             | lo/Ellipso         |                       |                     |                    |              |                   |                |                      |           |                |           |       |
|                  | +<br>TC/CIIIPSC    |                       |                     |                    |              |                   |                |                      |           |                |           |       |
| bonu             | 1                  |                       |                     |                    |              |                   |                |                      |           |                | Ļ         | 3     |
| Path             | 1                  |                       |                     |                    |              |                   |                |                      |           |                |           |       |
|                  | ~ <u></u>          |                       |                     |                    |              |                   |                |                      |           |                |           |       |
| Objects          | Guides             | s                     |                     |                    |              |                   |                |                      |           |                |           |       |
| ™mouse L:        | Enter Point        |                       |                     |                    | M: To        | oggle L90 X/      | ΥY             |                      |           |                | R: Pop-up | Menu  |
| 13(15) En        | ter the ter        | minal nam             | me of the           | oin or cl.         | ick on the p | oin figure f      | `or creat      | ting a strom         | ng connec | t pin:         | Cmc       | : Pin |

#### Drag the pointer to **point(X:4.06 Y: 1.00)** and click

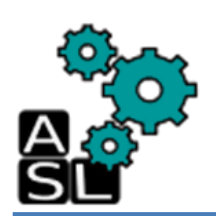

|         |                 |           |              |                                                                                                    | Edit Rect | angle Pin Pr | operties |   |  |  |  |  |  |
|---------|-----------------|-----------|--------------|----------------------------------------------------------------------------------------------------|-----------|--------------|----------|---|--|--|--|--|--|
|         |                 |           | OK           | Cancel App                                                                                               | oly Neva  | Previous     |          |   |  |  |  |  |  |
|         |                 |           | ◆ Attribut   | Attribute $\diamond$ Connectivity $\diamond$ Paramatar $\diamond$ Property $\diamond$ 200 $\diamond$ 201 |           |              |          |   |  |  |  |  |  |
|         |                 |           | Layer 1<br>2 | metal1                                                                                                   | pn 🖵      | Layer Filter | \$<br>}  |   |  |  |  |  |  |
| 1.<br>ว | Select meta     | l1 pn     | Left         | 3.06ž                                                                                                    |           | Bottom       | 1į́      |   |  |  |  |  |  |
| ۷.      | Left:           | 3.06      | Right        | 4.06ž                                                                                                    |           | Тор          | 3.06ž    | - |  |  |  |  |  |
|         | Right:          | 4.06      | Width        | 1ž                                                                                                    |           | Height       | 2.06ž    |   |  |  |  |  |  |
|         | Bottom:<br>Top: | 1<br>3.06 | Placement 9  | itatus <u>'</u>                                                                                          | none 💷    |              |          |   |  |  |  |  |  |
| 3.      | Click <b>OK</b> |           | Pin Name     | P                                                                                                    | 0ĭ        |              |          |   |  |  |  |  |  |
|         |                 |           | Terminal Na  | ame I                                                                                                    | NĚ        |              |          |   |  |  |  |  |  |

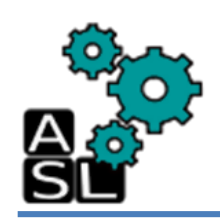

| Virtu2so® Layout Suite L Editing: TSV_layout TSV_layout layout (on zxp007.u-aizu.ac.jp)                                                                                                    | _ <b>-</b> ×   |
|----------------------------------------------------------------------------------------------------|----------------|
| Launch Eile Edit View Create Ver <u>i</u> fy Co <u>n</u> nectivity Options Iools Window Optimize NCSU 3DIC Help                                                                                                    | cādence        |
| 📔 🎦 📑 🧳 🥐 🛱 🖾 🖾 🗶 🚰 🗊 😑 🚱 » 🔍 » 🎝 📩 » Workspace: Classic                                                                                                    | -              |
| 📕 🔩 🥞 🇐 🖓 🧐 🖓 🔢 🐘 🔹 🕷 (F)Select:0 Sel(N):0 Sel(I):0 Sel(0):0 X:4.0600 Y:1.0000 (                                                                                                    | dX:0.0000 »    |
| Layers ? F X                                                                                                    |                |
| AV NV AS NS                                                                                                    |                |
| Active: 📓 metal1 pin 🧧 🔻                                                                                                    |                |
| Show: 🝸 All Valid Layer                                                                                                    |                |
| Scope: Used Layers Only                                                                                                    |                |
| Search: 🔍 Search                                                                                                    |                |
| Layer       Purpose       V       S         active       drawing       ✓       ✓         pwell       drawing       ✓       ✓         nwell       drawing       ✓       ✓         nimplant       drawing       ✓       ✓         vtg       drawing       ✓       ✓         vth       drawing       ✓       ✓         thkox       drawing       ✓       ✓         poly       drawing       ✓       ✓                                                                                                    |                |
| Montaet drawing V                                                                                                    |                |
| 💌 metal1 pin 🗹 🗹                                                                                                    |                |
| 🔤 metal1 label 🗹 🗹 🔄                                                                                                    |                |
| Objects ? 🖥 🗙                                                                                                    |                |
| Object     V     S                                                                                                    |                |
|                                                                                                    | 2              |
|                                                                                                    |                |
|                                                                                                    |                |
| Objects Guides                                                                                                    |                |
| "mouse L: Enter Point     M: Toggle L90 X/Y       47(4E)     Enter the territed error of the size of the size of the | R: Pop-up Menu |
| TOVIDA FUTEL THE TELEVINAT NAME OF THE BIN OF CITCK ON THE BIN FIGURE FOR CLEATING A STRONG CONNECT BIN:                                                                                                    | Umd:Pin_       |

#### Click Create -> Pin
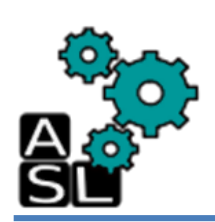

|                | Create Shape Pin (on zxp007.u-aizu.ac.jp)       | ×   |
|----------------|-------------------------------------------------|-----|
| Connectivity   | 1 🖲 strong 🔾 weak                               |     |
| Terminal Names | IN Physical Only                                |     |
| 🔲 Keep First   | Name X Pitch 0 Y Pitch 0                        |     |
| 🔲 Display Te   | rminal Name splay Terminal Name Option.         |     |
| 🔲 Create as    | ROD Object                                      |     |
| Name           | rect0                                           |     |
| Mode           | 2 💽 rectangle 🔾 dot 🔾 polygon 🔾 circle 🔾 auto p | )in |
| I/O Type       | 3 💽 input 🔾 output 🔾 inputOutput 🔾 switch       |     |
|                | 🔾 jumper 🔾 unused 🔾 tristate                    |     |
| Snap Mode      | orthogonal 🔽                                    |     |
| Access Directi | .on 🗹 Top 🗹 Bottom 🗹 Left 🗹 Right               |     |
|                | 🗹 Any 🛄 None                                    |     |
|                | A Hide Cancel He                                | In  |

- 1. Type IN
- 2. Check rectangle
- 3. Check input
- 4. Click **Hide**

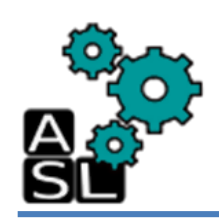

| 🕺 🛛 Virtuoso® Layou                            | ıt Suite L Editing: TSV_lay               | out TSV_layout layou              | ıt (on zxp007.u-aizu.ac.               | jp) _ □ ×          |
|------------------------------------------------|-------------------------------------------|-----------------------------------|----------------------------------------|--------------------|
| Launch Eile Edit View Create                   | Ver <u>i</u> fy Co <u>n</u> nectivity Opt | ions <u>I</u> ools <u>W</u> indow | Opti <u>m</u> ize NCSU 3DIC <u>H</u> e | lp <b>cādence</b>  |
| <b>  ≏    &gt;                            </b> | 🗆 🗙 🧬 🛈 ⊨ I 🕹                             | ) » 🛛 🔍 » 🛛 🎝                     | abc » Workspace: Clas                  | sic 🔽 🗟            |
| I 🔩 🧠 🌋 🛞 🖓 🖓                                  | 🦺 🛛 » 🛛 (F)Select:0                       | ) Sel(N):0 Sel(I):0               | Sel(0):0   X:4.0600 Y:                 | 1.0000 dX:0.8125 » |
| Layers ? 5 ×                                   | ^                                         |                                   |                                        |                    |
| AV NV AS NS                                    |                                           |                                   |                                        |                    |
| Active: 📓 metal1 pin 🔽 🔻                       |                                           |                                   |                                        |                    |
| Show: 🍸 All Valid Layer 🕶 🐠                    |                                           |                                   |                                        |                    |
| Scope: Used Layers Only                        |                                           |                                   |                                        |                    |
| Search: 🔍 Search 🔽 🔻                           |                                           |                                   |                                        |                    |
| Layer Purpose V S ∧     active drawing ⊻ ⊻     |                                           |                                   |                                        |                    |
| nwell drawing VV                               |                                           |                                   |                                        |                    |
| pimplant drawing 🗹 🗹                           |                                           | · ·                               |                                        |                    |
| 📕 vtg drawing 🗹 🗹                              |                                           |                                   |                                        |                    |
| th drawing 🗹 🗹                                 |                                           |                                   | $\leq$                                 |                    |
| poly drawing 🗹 🗹                               |                                           |                                   |                                        |                    |
| 🗖 contact drawing 🗹 🗹                          | · ·                                       | <b>-</b>                          |                                        |                    |
| metal1 drawing 🗹 🗹                             |                                           |                                   |                                        | ~~                 |
| metall label                                   |                                           |                                   |                                        |                    |
|                                                |                                           |                                   |                                        |                    |
|                                                |                                           |                                   |                                        |                    |
| 🕂 Shapes 🗹 🗹 🗍                                 |                                           |                                   |                                        |                    |
| -Circle/Ellipse 🗹 🗹 🖌                          |                                           |                                   |                                        |                    |
| - Donut 🗹 🗹                                    |                                           |                                   |                                        |                    |
|                                                |                                           |                                   |                                        |                    |
|                                                |                                           |                                   |                                        |                    |
| Objects Guides                                 |                                           |                                   |                                        |                    |
| "mouse L: Enter Point                          | M: 1                                      | Toggle L90 X/Y                    |                                        | R: Pop-up Menu     |
| 13(15) Point at the first corner               | of the pin:                               |                                   |                                        | Cmd: Pin           |

#### Click point(X:4.06 Y: 1.00)

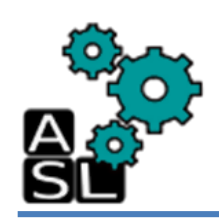

| 💋 Virtuoso® Layout Suite L Editing: TSV_layout TSV_layout                                                            | layout (on zxp007.u-aizu.ac.jp) _ 🗆 🗸           |
|----------------------------------------------------------------------------------------------------|-------------------------------------------------|
| Launch Eile Edit <u>V</u> iew <u>C</u> reate Ver <u>i</u> fy Co <u>n</u> nectivity Options <u>I</u> ools <u>W</u> ir | dow Optimize NCSU 3DIC Help cādence             |
| 🎦 🖃 🔗 🦿 🗘 🖾 🗶 🚰 🛈 🔚 🕲 » 🔍 »                                                                                          | 🏷 🚢 » Workspace: Classic 🔽 🗟 🗸                  |
| 🛛 🖓 🧠 🗐 🏰 🎦 🖇 🔹 🛛 KF)Select:0 Sel(N):0 Sel                                                                           | I):0 Sel(D):0   X:0.0000 Y:0.0000 dX:-4.0600 >> |
| Layers ? E X                                                                                                    |                                                 |
| AV NV AS NS                                                                                                    |                                                 |
| Active: Smetal1 pin 🔽 🔻                                                                                              |                                                 |
| Show: 🍸 All Valid Layer 🔽 🐠                                                                                          |                                                 |
| Scope: Used Layers Only                                                                                              |                                                 |
| Search: Q Search                                                                                                    |                                                 |
|                                                                                                    |                                                 |
| 🗹 active drawing 🗹 🗹 🗐                                                                                               |                                                 |
| 🔲 pwell drawing 🗹 🗹                                                                                                  |                                                 |
| 🔲 nwell drawing 🗹 🗹                                                                                                  |                                                 |
| 🔁 nimplant drawing 🛛 🗹                                                                                               |                                                 |
| 🔛 pimplant drawing 🛛 🗹 🚽                                                                                             |                                                 |
| 📰 vtg 🛛 drawing 🗹 🗹                                                                                                  |                                                 |
| 📰 vth drawing 🗹 🗹                                                                                                    |                                                 |
| 🔳 thkox drawing 🗹 🗹                                                                                                  |                                                 |
| poly drawing 🗹 🗹                                                                                                    |                                                 |
| 🔲 contact drawing 🗹 🗹                                                                                                |                                                 |
| 📉 metall drawing 🗹 🗹                                                                                                 |                                                 |
| 🚾 metall pin 🗹 🗹                                                                                                    |                                                 |
| 🔤 metall label 🗹 🗹 🔄                                                                                                 |                                                 |
| Objects ? E ×                                                                                                    |                                                 |
|                                                                                                    |                                                 |
| 🖻 Shapes 🛛 🔽 🗐                                                                                                    |                                                 |
| Circle/Ellipse 🔽 🗹                                                                                                   |                                                 |
| Donut 🔽 🔽                                                                                                    |                                                 |
| Label 🔽 🔽 🔤                                                                                                    |                                                 |
| Path 🗹 🗹 🔤                                                                                                    |                                                 |
|                                                                                                    |                                                 |
| Objects Guides                                                                                                    |                                                 |
| mouse L: Enter Point M: Toggle L90 X/Y                                                                               | R: Pop-up Menu                                  |
| 13(15) Point at the opposite corner of the pin:                                                                      | Cmd: Pin                                        |

#### Drag the pointer to **point(X:0.00 Y: 0.00)** and click

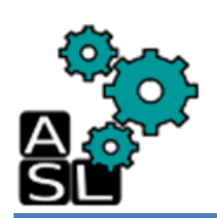

|                      |                                                                        | <u>א</u>                                                                              |                                                                                       |                                                                                                    | E                                                                                                    | dit Recta                                                                                                    | angle Pin P                                                                                                    | roperties                                                                                                    |
|----------------------|------------------------------------------------------------------------|---------------------------------------------------------------------------------------|---------------------------------------------------------------------------------------|----------------------------------------------------------------------------------------------------|----------------------------------------------------------------------------------------------------|----------------------------------------------------------------------------------------------------|----------------------------------------------------------------------------------------------------|----------------------------------------------------------------------------------------------------|
|                      |                                                                        |                                                                                       | OK C                                                                                  | ancel                                                                                                    | Apply                                                                                                    | Nort,                                                                                                    | Previous                                                                                                    |                                                                                                    |
|                      |                                                                        | _                                                                                     | 🔶 Attribute                                                                           | 🔷 Conne                                                                                                    | ectivity                                                                                                    | ◇ Par and                                                                                                    | attar 🔷 Prope                                                                                                    | erty 🔷 ROD 🔷 DFM                                                                                                    |
|                      |                                                                        |                                                                                       | Layer 1                                                                               | Metal1                                                                                                    | . pn                                                                                                    | -                                                                                                    | Layer Filte                                                                                                    | r I                                                                                                    |
|                      |                                                                        |                                                                                       | 2 -                                                                                   |                                                                                                    |                                                                                                    |                                                                                                    |                                                                                                    |                                                                                                    |
| Select <b>meta</b> l | 1 pn                                                                   |                                                                                       | Left                                                                                  | Q                                                                                                    |                                                                                                    |                                                                                                    | Bottom                                                                                                    | Q                                                                                                    |
| Left:                | 0                                                                      |                                                                                       | Right                                                                                 | 4.06ž                                                                                                    |                                                                                                    |                                                                                                    | Тор                                                                                                    | ٦Ľ                                                                                                    |
| Right:               | 4.06                                                                   |                                                                                       | Width                                                                                 | 4.06ž                                                                                                    |                                                                                                    |                                                                                                    | Height                                                                                                    | 1į́                                                                                                    |
| Bottom:<br>Top:      | 0<br>1                                                                 |                                                                                       | Placement St                                                                          | atus                                                                                                    | none                                                                                                    | -                                                                                                    |                                                                                                    |                                                                                                    |
| Click <b>OK</b>      |                                                                        |                                                                                       | Pin Name                                                                              |                                                                                                    | P1                                                                                                    |                                                                                                    |                                                                                                    |                                                                                                    |
|                      |                                                                        |                                                                                       | Terminal Nam                                                                          | ie                                                                                                    | IN                                                                                                    |                                                                                                    |                                                                                                    |                                                                                                    |
|                      | Select metal<br>Type<br>Left:<br>Right:<br>Bottom:<br>Top:<br>Click OK | Select metal1 pn<br>Type<br>Left: 0<br>Right: 4.06<br>Bottom: 0<br>Top: 1<br>Click OK | Select metal1 pn<br>Type<br>Left: 0<br>Right: 4.06<br>Bottom: 0<br>Top: 1<br>Click OK | 3<br>OK<br>Attribute<br>Attribute<br>Lager 1<br>2<br>Left<br>Right: 4.06<br>Bottom: 0<br>Top: 1<br>Click OK | 3       0K       Cancel         0K       Cancel       ▲         Attribute       ✓ Conne         Layer       1       Immetal1         2       Left       Ø         Right:       4.06       Hight       4.06         Bottom:       0       Placement Status       Placement Status         Pin Name       Terminal Name       Terminal Name | 3       OK Cancel Apply         OK Cancel Apply         ◆ Attribute ◆ Connectivity         Layer 1         Type         Left: 0         Right: 4.06         Bottom: 0         Top: 1         Click OK | 3       Edit Recta         OK       Cancel Apply Navs         Attribute <> Connectivity <> Parada         Attribute <> Connectivity <> Parada         Layer       1         Left:       0         Right:       4.06         Bottom:       0         Top:       1         Placement Status       none         Pin Name       P         Terminal Name       IN | 3       Edit Rectangle Pin Pin         OK       Cancel       Apply       Newt       Previouse            • Attribute ◇ Connectivity ◇ Parameter ◇ Prope         Layer       1       Immedal       Immedal< |

### Right click created Input pin and click Properties

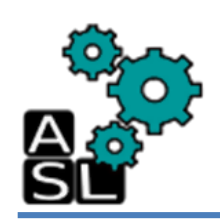

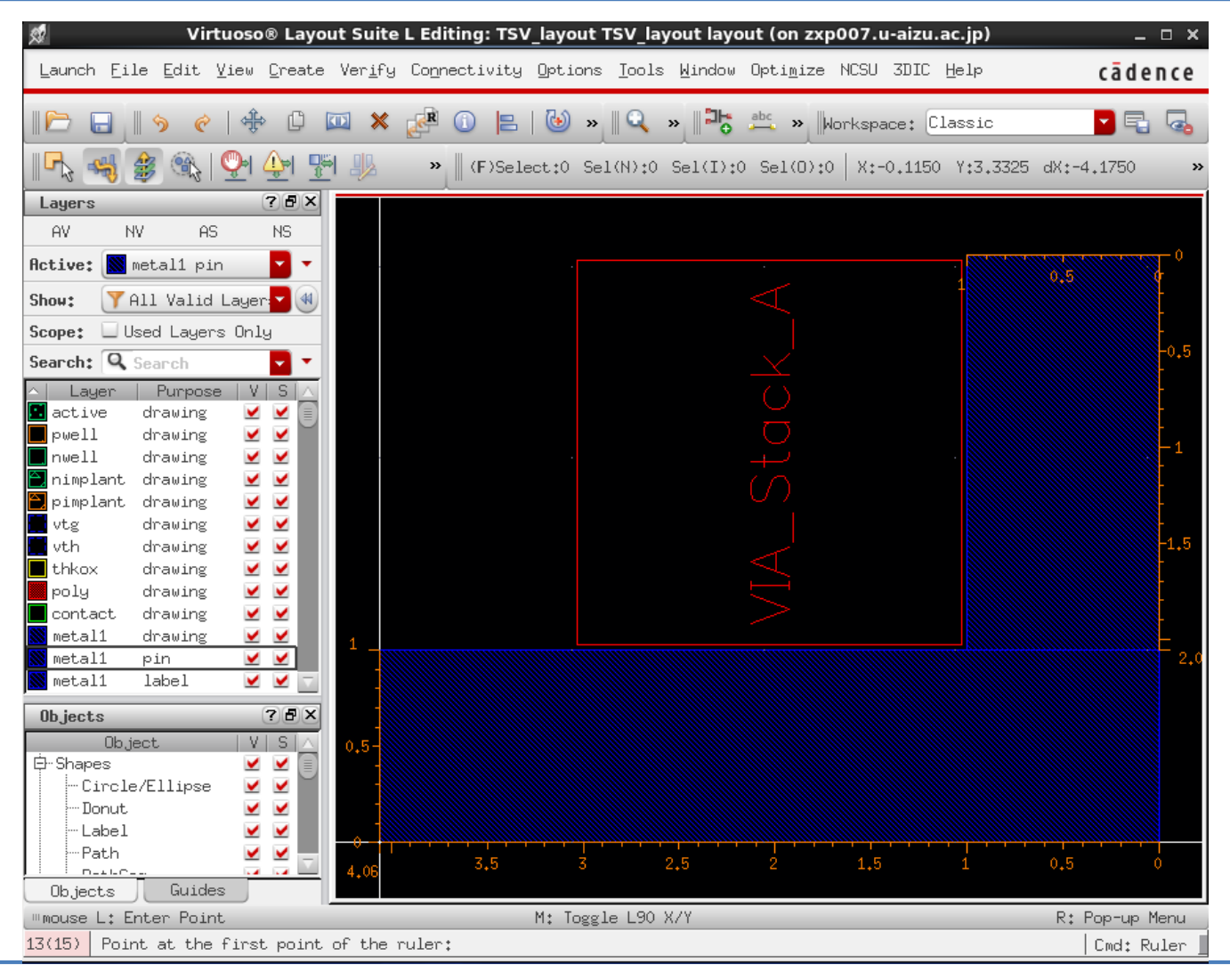

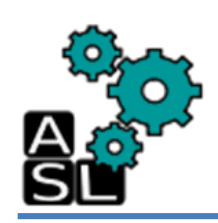

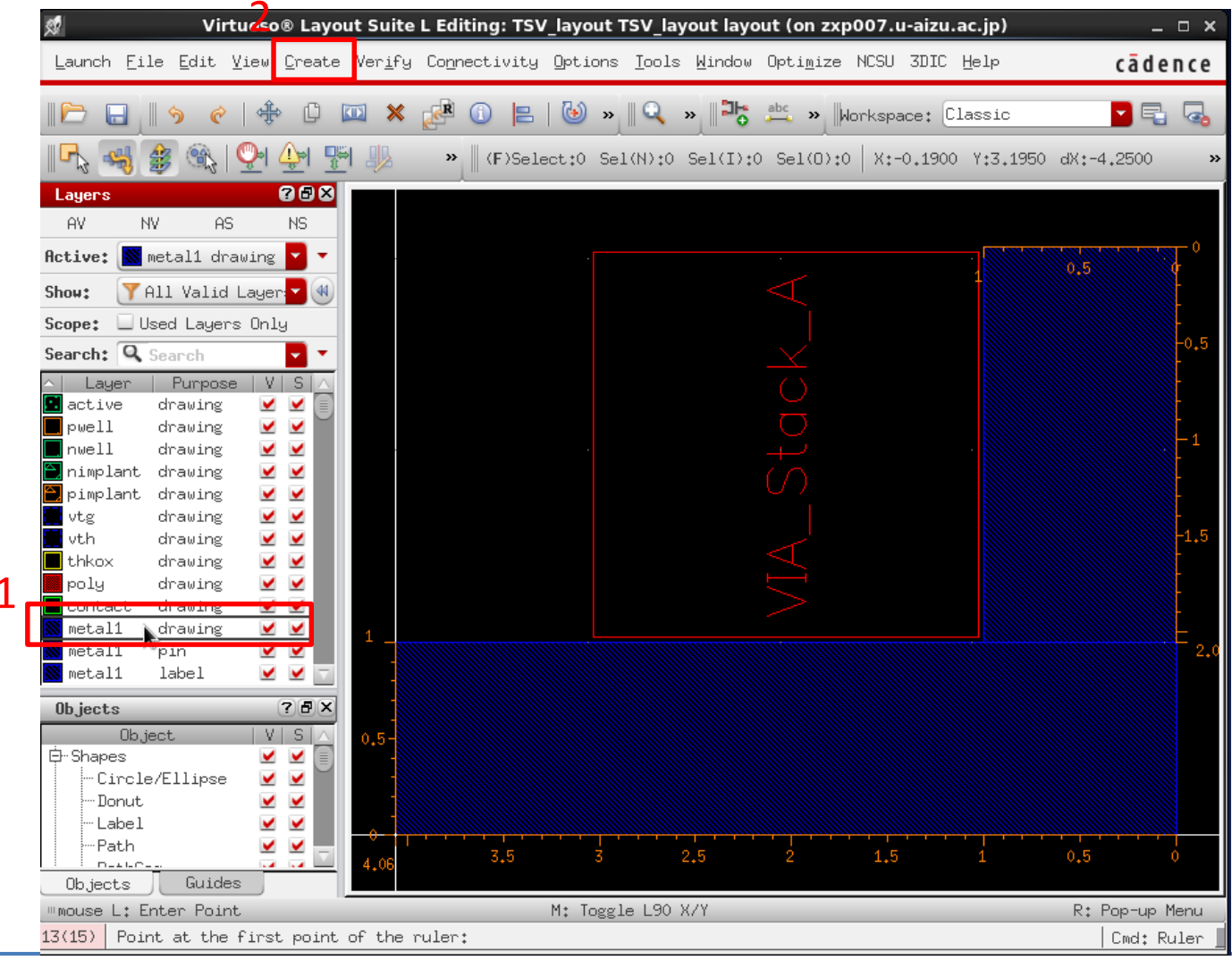

- 1. Click metal1 drawing
- 2. Click Create -> Shape -> path

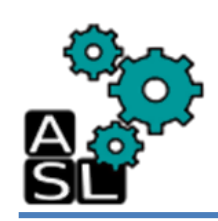

| 🕺 🛛 🛛 Virtuoso® Layout S                                                                     | uite L Editing: TSV_layout TSV_layout layout (on zxp0                                        | 07.u-aizu.ac.jp) _ 🗆 🗙          |
|----------------------------------------------------------------------------------------------|----------------------------------------------------------------------------------------------|---------------------------------|
| Launch File Edit <u>V</u> iew <u>C</u> reate Ve                                              | r <u>i</u> fy Co <u>n</u> nectivity Options <u>T</u> ools <u>W</u> indow Opti <u>m</u> ize M | ICSU 3DIC Help <b>cādence</b>   |
| 🖻 🕞 😽 🥐 🛱 💷                                                                                  | 🗙 🥵 🕦 📙 🕑 » 🛛 🔍 » 🖓 🖧 w 🗤                                                                    | -kspace: Classic 🔽 🗟 🗔          |
| IR, 🧠 爹 🎕 i 💁 🚰 I                                                                            | > (F)Select:1 Sel(N):0 Sel(I):1 Sel(0):0                                                     | X:2.0625 Y:2.0375 #X:-0.6125 >> |
| Layers ? 🗗 🗙                                                                                 |                                                                                              |                                 |
| AV NV AS NS                                                                                  |                                                                                              |                                 |
| Active: 📓 metal1 drawing 🌄 🔻                                                                 |                                                                                              |                                 |
| Show: 🍸 All Valid Layer 🔽 🐠                                                                  |                                                                                              |                                 |
| Scope: 🗌 Used Layers Only                                                                    |                                                                                              |                                 |
| Search: Search                                                                               |                                                                                              |                                 |
| <ul> <li>Layer Purpose V S ∧</li> <li>active drawing ✓ ✓</li> <li>pwell drawing ✓</li> </ul> |                                                                                              |                                 |
| nwell drawing 🗹 🗹                                                                            |                                                                                              |                                 |
| pimplant drawing 🗹 🗹                                                                         |                                                                                              |                                 |
| 📰 vtg drawing 🗹 🗹                                                                            |                                                                                              |                                 |
| vth drawing 🗹 🗹                                                                              |                                                                                              |                                 |
| poly drawing VV                                                                              | r.                                                                                           |                                 |
| contact drawing 🗹 🗹                                                                          |                                                                                              |                                 |
| 🔊 metal1 drawing 🗹 🗹                                                                         |                                                                                              |                                 |
| 📓 metal1 pin 🗹 🗹 🔤                                                                           |                                                                                              |                                 |
| Metall label 🗹 🗹 🔤                                                                           |                                                                                              |                                 |
| Objects ? 🗗 🗙                                                                                |                                                                                              |                                 |
| Object VSA                                                                                   |                                                                                              |                                 |
| Erste/Ellipse                                                                                |                                                                                              |                                 |
| - Donut                                                                                      |                                                                                              |                                 |
| Label 🗹 🗹                                                                                    |                                                                                              |                                 |
| Path 🗹 🗹 🚍                                                                                   |                                                                                              |                                 |
| Objects Guides                                                                               |                                                                                              |                                 |
| <pre>"mouse L: showClickInfo()</pre>                                                         | M: leHiCreatePath()                                                                          | R: _1xHiMousePopUp()            |
| 13(15) >                                                                                     |                                                                                              | Cmd:                            |

Click point(X: 2.0625 Y: 2.0375)

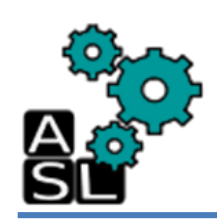

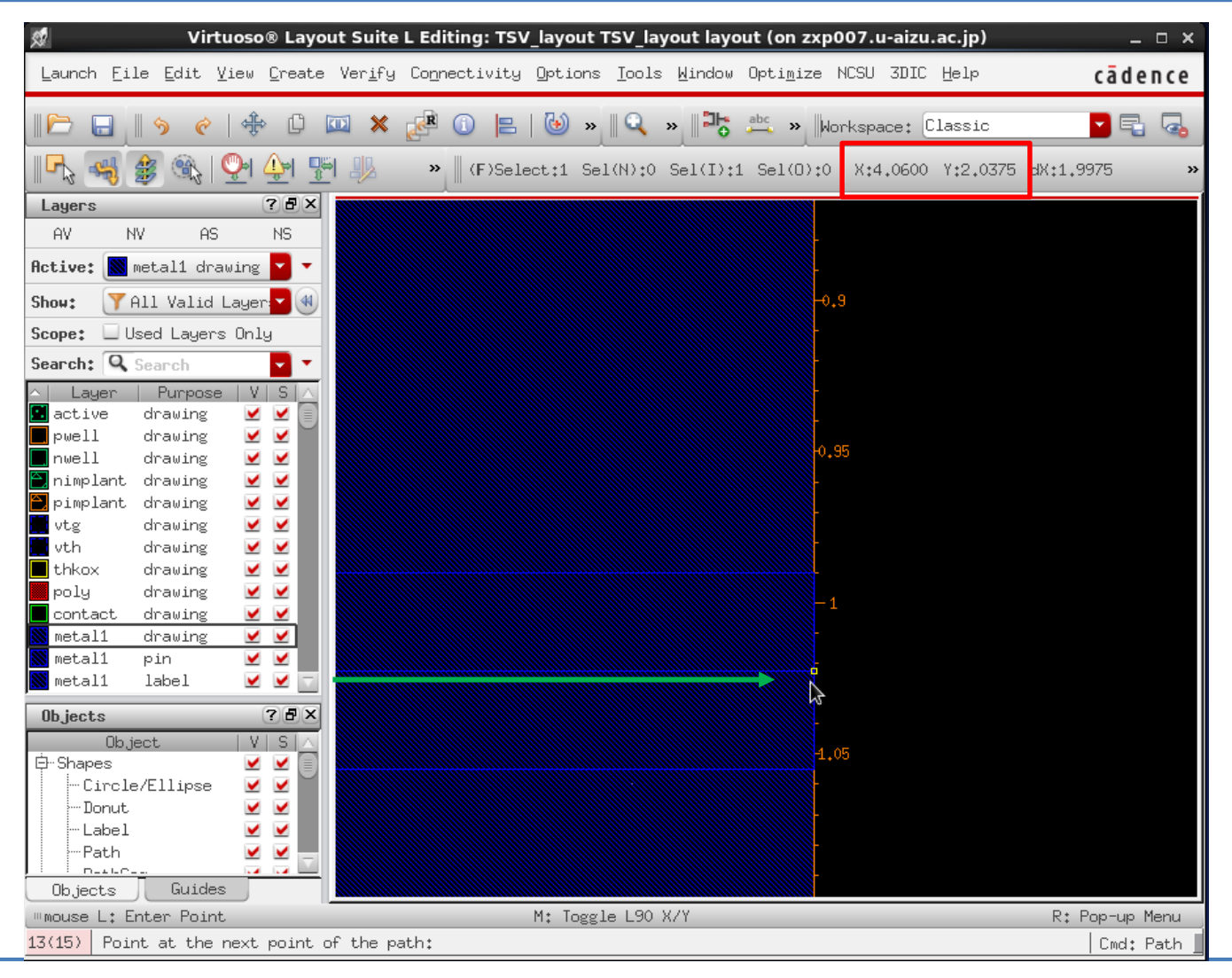

Drag the pointer to **point(X:4.06 Y: 2.0375)** and double click

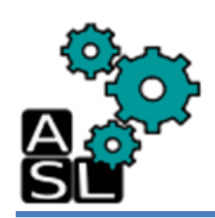

| ~ |                                    | Edit Path Prope                        | erties (on zxp007.  | u-aizu.ac.jp)  |  |  |  |  |  |
|---|------------------------------------|----------------------------------------|---------------------|----------------|--|--|--|--|--|
| 3 | OK Car                             | ncel Apply Nove                        | t Previous          |                |  |  |  |  |  |
|   | ◆ Attribute                        | $\diamond$ Connectivity $\diamond$ Par | aaatar 🔷 Property 🖓 | 🔷 ROD 💊 DFM    |  |  |  |  |  |
|   | Layer 1                            | metal1 dg 🖵                            | Layer Filter 🎽      |                |  |  |  |  |  |
| 2 | bBor ((2.0625 2.005) (4.06 2.07))) |                                        |                     |                |  |  |  |  |  |
| 2 | Points                             | (2,0625 2,0375) (4,08                  | 6 2.0375) <u>)</u>  | 0375) <u> </u> |  |  |  |  |  |
|   | Width                              | 0.065                                  | Begin Extension     | Q              |  |  |  |  |  |
|   | Туре                               | truncate 🗕                             | End Extension       | Q              |  |  |  |  |  |
|   | Route Status                       | normal —                               | Part of a Route     | FALSE          |  |  |  |  |  |
|   |                                    |                                        |                     |                |  |  |  |  |  |
|   |                                    |                                        |                     |                |  |  |  |  |  |

- 1. Select metal1 dg
- 2. Type

Points: (2.0625 2.0375) (4.06 2.0375) Width: 0.065

3. Click **OK** 

Right click on the created path and click Properties

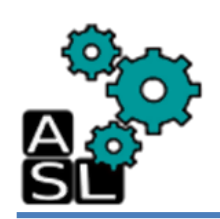

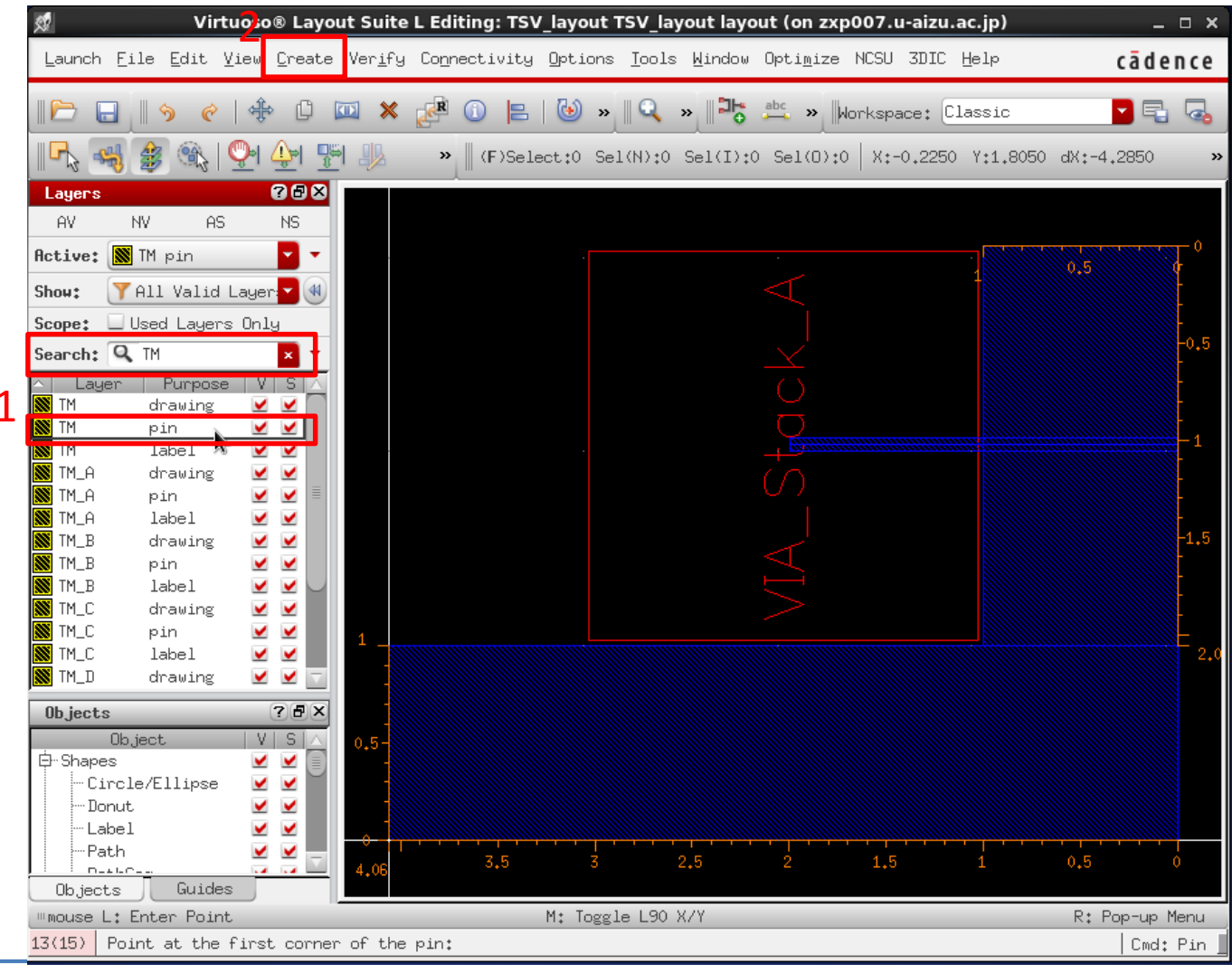

- 1. Click **TM pin**
- 2. Click Create -> pin

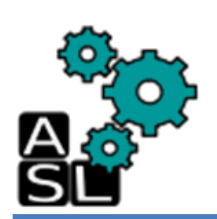

| Cr Cr                            | eate Shape Pin (on zxp007.u-aizu.ac.jp)       | ×  |
|----------------------------------|-----------------------------------------------|----|
| Connectivity 1<br>Terminal Names | ● strong                                      |    |
| 🔲 Keep First M                   | lame X Pitch 0 Y Pitch 0                      |    |
| 🔲 Display Term                   | inal Name splay Terminal Name Option.         |    |
| 🔲 Create as RC                   | D Object                                      |    |
| Name                             | rect0                                         |    |
| Mode 2                           | 🖲 rectangle 🔾 dot 🔾 polygon 🔾 circle 🔾 auto p | in |
| I/O Type 3                       | 🔾 input 💿 output 🔾 inputOutput 🔾 switch       |    |
|                                  | 🔾 jumper 🔾 unused 🔾 tristate                  |    |
| Snap Mode                        | orthogonal 🔽                                  |    |
| Access Direction                 | 🗹 🗹 Top 🔽 Bottom 🗹 Left 🗹 Right               |    |
|                                  | 🗹 Any 🛄 None                                  |    |
|                                  | 4 Hide Cancel Hel                             | ,p |

- 1. Type **OUT**
- 2. Check rectangle
- 3. Check output
- 4. Click **Hide**

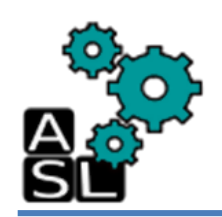

| ×.             |             | V                         | irtuo       | io® L                | .ayo                | ut Suit         | e L Edit         | ting: 1 | rsv_lay         | out TS        | V_lay | out layo       | out (on z        | zxp0 | 07.u-aizu  | .ac.jp)  |         | -       | <b>x</b> |
|----------------|-------------|---------------------------|-------------|----------------------|---------------------|-----------------|------------------|---------|-----------------|---------------|-------|----------------|------------------|------|------------|----------|---------|---------|----------|
| Laun           | ich ļ       | <u>F</u> ile <u>E</u> dit | <u>V</u> ie | u <u>C</u> re        | eate                | Ver <u>i</u> fy | i Co <u>n</u> ni | ectivi  | .ty <u>O</u> pt | ions <u>I</u> | [ools | <u>W</u> indow | Opti <u>m</u> i: | ze M | NCSU 3DIC  | Help     |         | cāde    | nce      |
|                |             | <b>\$</b>                 | è   ه       | €) (                 | C I                 | •               | R                |         | 8   @           | ) »           | Q     | » 🛛            | abc »            | Wor  | rkspace: ( | Classic  |         | - 5     | •        |
|                | -54         | ) 🍰 🖏                     | 0           | 👍                    |                     | 1 🖳             | »                | (F)9    | elect:          | 1 Sel()       | 4):0  | Sel(I):        | 1 Sel(0)         | ):0  | X:1.0325   | Y:3.0300 | dX:0.00 | 00      | »        |
| Laye           | rs          |                           |             | ?2                   | P×                  |                 |                  |         |                 |               |       |                |                  |      |            |          |         |         |          |
| AV             |             | NV é                      | AS          | NS                   |                     |                 |                  |         |                 |               |       |                |                  |      |            |          |         |         |          |
| Activ          | e: [        | 🕈 TM pin                  |             | -                    | •                   |                 |                  |         |                 |               |       |                |                  |      |            |          |         |         |          |
| Show:          |             | 🍸 All Vali                | d Lay       | er:                  |                     |                 |                  |         |                 |               |       |                |                  |      |            |          |         |         |          |
| Scope          | : [         | Used Laye                 | ers Or      | nly                  |                     |                 |                  |         |                 |               |       |                |                  |      |            |          |         |         |          |
| Searc          | h: 🔇        | <b>.</b> TM               |             | ×                    | •                   |                 |                  |         |                 |               |       |                |                  |      |            |          |         |         |          |
| <u>∧  L</u>    | ayer        | r   Purpo                 | ise         | V   S                |                     |                 |                  |         |                 |               |       |                |                  |      |            |          |         |         |          |
| 🐹 TM           |             | drawing                   | g l         | <u> </u>             |                     |                 |                  |         |                 |               |       |                |                  |      |            |          |         |         |          |
| 駫 TM           |             | pin                       | ĺ           | <ul> <li></li> </ul> |                     |                 |                  |         |                 |               |       |                |                  |      |            |          |         |         |          |
| 🐹 TM           |             | label                     | ĺ           | <ul> <li></li> </ul> |                     |                 |                  |         |                 |               |       |                |                  |      |            |          |         |         |          |
| M TM           | .A          | drawing                   | g l         |                      |                     |                 |                  |         |                 |               |       |                |                  |      |            |          |         |         |          |
| TM_            | A.          | pin                       | 1           | <ul> <li></li> </ul> |                     |                 |                  |         |                 |               |       |                |                  |      |            |          |         |         |          |
| M_ TM_         | A           | label                     |             | <u> </u>             |                     |                 |                  |         |                 |               |       |                |                  |      |            |          |         |         |          |
| M TM_          | В           | drawing                   | g l         | <u> </u>             |                     |                 |                  |         |                 |               |       |                |                  |      |            |          |         |         |          |
| TM_            | В           | pin                       |             | <u> </u>             |                     |                 |                  |         |                 |               |       |                |                  |      |            |          |         |         |          |
| IM_            | В           | label                     |             | <u> </u>             | $\subseteq$         |                 |                  |         |                 |               |       | _              |                  |      |            |          |         |         |          |
|                | 0           | drawing                   | g l         | <u> </u>             |                     |                 |                  |         |                 |               |       | 4              |                  |      |            |          |         |         |          |
|                | L<br>C      | p1n                       |             |                      |                     |                 |                  |         |                 |               |       |                |                  |      |            |          |         |         |          |
| <b>В 1</b> 11_ | _L<br>      | label                     | . 6         |                      | -1                  |                 |                  |         |                 |               |       |                |                  |      |            |          |         |         |          |
|                | .U          | arawing                   | 5 1         |                      |                     |                 |                  |         |                 |               |       |                |                  |      |            |          |         |         |          |
| Ubje           | cts         |                           |             |                      |                     |                 |                  |         |                 |               |       |                |                  |      |            |          |         |         |          |
| D Ch           | 0           | bject                     |             | VIS                  |                     |                 |                  |         |                 |               |       |                |                  |      |            |          |         |         |          |
| Er sn          | apes<br>Ciw | -le/Ellipe                | - I         |                      |                     |                 |                  |         |                 |               |       |                |                  |      |            |          |         |         |          |
|                | - Dom       | ∿+<br>STE\EIIIbS          | e (         | 55                   |                     |                 |                  |         |                 |               |       |                |                  |      |            |          |         |         |          |
|                | l she       | ыс<br>=1                  |             | 55                   |                     |                 |                  |         |                 |               |       |                |                  |      |            |          |         |         |          |
|                | Patk        | <br>1                     | i i         | 10                   |                     |                 |                  |         |                 |               |       |                |                  |      |            |          |         |         |          |
|                |             | <u></u>                   |             |                      | $\overline{\nabla}$ |                 |                  |         |                 |               |       |                |                  |      |            |          |         |         |          |
| Ob,            | jects       | Guid                      | des         |                      |                     |                 |                  |         |                 |               |       |                |                  |      |            |          |         |         |          |
| mous           | e L:        | Enter Poi                 | int         |                      |                     |                 |                  |         | M:              | Toggle        | L90 ( | XZY            |                  |      |            |          | R: Po   | op-up ≬ | 1enu     |
| 13(15          | ) Pi        | oint at th                | ie opp      | osite                | e cor               | rner of         | the pi           | n:      |                 |               |       |                |                  |      |            |          |         | Cmd:    | Pin 📘    |

#### Click point(X: 1.03 Y: 3.03)

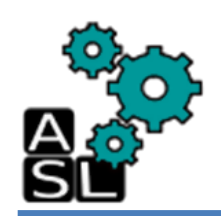

| Virtuoso® Layout Suite L Editing: TSV_layout TSV_layout layout (on zxp007.u-aizu.ac.jp)       | _ = ×           |
|-----------------------------------------------------------------------------------------------|-----------------|
| Launch Eile Edit Yiew Create Verify Connectivity Options Iools Window Optimize NCSU 3DIC Help | cādence         |
| 📔 🕞 🦿 🥠 🏟 🛱 🖾 🗶 🚰 🛈 🖹 🕹 » 🔍 » 🍱 🚈 » Morkspace: Classic                                        |                 |
| 🛛 📭 🧠 🎯 🎉 🖤 🏰 🏪 🥒 🔹 (F)Select:1 Sel(N):0 Sel(I):1 Sel(D):0 X:3.0350 Y:1.03                    | 00 dX:2.0025 >> |
| Layers ? • X                                                                                  |                 |
| AV NV AS NS                                                                                   |                 |
| Active: 📓 TM pin 🔽 🔻                                                                          |                 |
| Show: 🍸 All Valid Layer 🔽 🐠                                                                   |                 |
| Scope: Used Layers Only                                                                       |                 |
| Search: Q TM                                                                                  |                 |
| ∧ Layer   Purpose   V   S  ∧<br>∭ TM drawing ⊻ ⊻                                              |                 |
| Min 🗹 🗹                                                                                       |                 |
|                                                                                               |                 |
| TM_A pin 🗹 🗹 🗐                                                                                |                 |
| 👿 TM_A label 🗹 🗹                                                                              |                 |
| 💹 TM_B drawing 🗹 🗹                                                                            | 0,5 0           |
| 🗱 TM_B pin 🗹 🗹                                                                                | -               |
|                                                                                               |                 |
|                                                                                               |                 |
|                                                                                               |                 |
| TM_D drawing 🗹 🗹 🔽                                                                            |                 |
|                                                                                               |                 |
|                                                                                               |                 |
| b-Shapes V V                                                                                  | -               |
| Circle/Ellipse 🗹 🗹                                                                            |                 |
| Donut 🗹 🗹                                                                                     | -               |
| Label 🗹 🗹                                                                                     |                 |
| Path 🗹 🗹 🚽                                                                                    |                 |
| Objects Guides                                                                                | 2               |
| mouse L: Enter Point M: Toggle L90 X/Y                                                        | R: Pop-up Menu  |
| 13(15) Point at the opposite corner of the pin:                                               | Cmd: Pin        |

Drag the pointer to **point(X:3.03 Y: 1.03)** and click

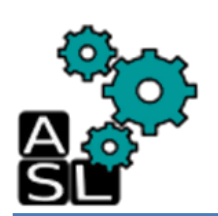

|    |                    | 2            |              | Ealt Re | ctangle Pl | n Properties | G (on Zxpuu | //.u-aizu.ac.jp/ |  |
|----|--------------------|--------------|--------------|---------|------------|--------------|-------------|------------------|--|
|    |                    | 5            | ок с         | ancel   | Apply      | tors hrevio  | 92<br>2     |                  |  |
|    |                    |              | ◆ Attribute  | 🔷 Conne | ectivity 🔷 | Parawatar 💊  | Property 💸  | ROD 💠 DFM        |  |
|    |                    |              | Layer 1      | ТМ      | pn 🗆       | Layer        | Filter I    |                  |  |
| _  | - <b>.</b>         |              | 2 -          |         |            | -            |             |                  |  |
| 1. | Select <b>TM p</b> | n            | Left         | 1.03    |            | Bottom       | 1.03        |                  |  |
| ۷. | туре               |              | D: 11        |         |            |              |             | ξ                |  |
|    | Left:              | 1.03         | Right        | lo≁∩ož  |            | Тор          | 3+03        | i.               |  |
|    | Right:             | 3.03         | Width        | Ž       |            | Height       | 2ž          |                  |  |
|    | Bottom:<br>Top:    | 1.03<br>3.03 | Placement St | atus    | none –     | 1            |             |                  |  |
| 3. | Click <b>OK</b>    |              | Pin Name     |         | PŽ         |              |             |                  |  |
|    |                    |              | Terminal Nam | )e      | OUTĮ       |              |             |                  |  |
|    |                    |              | 1            |         |            |              |             |                  |  |

#### Right click created Output pin and click Properties

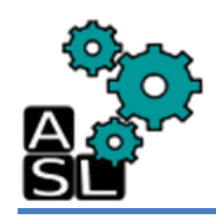

## Step3: Create TSV layout

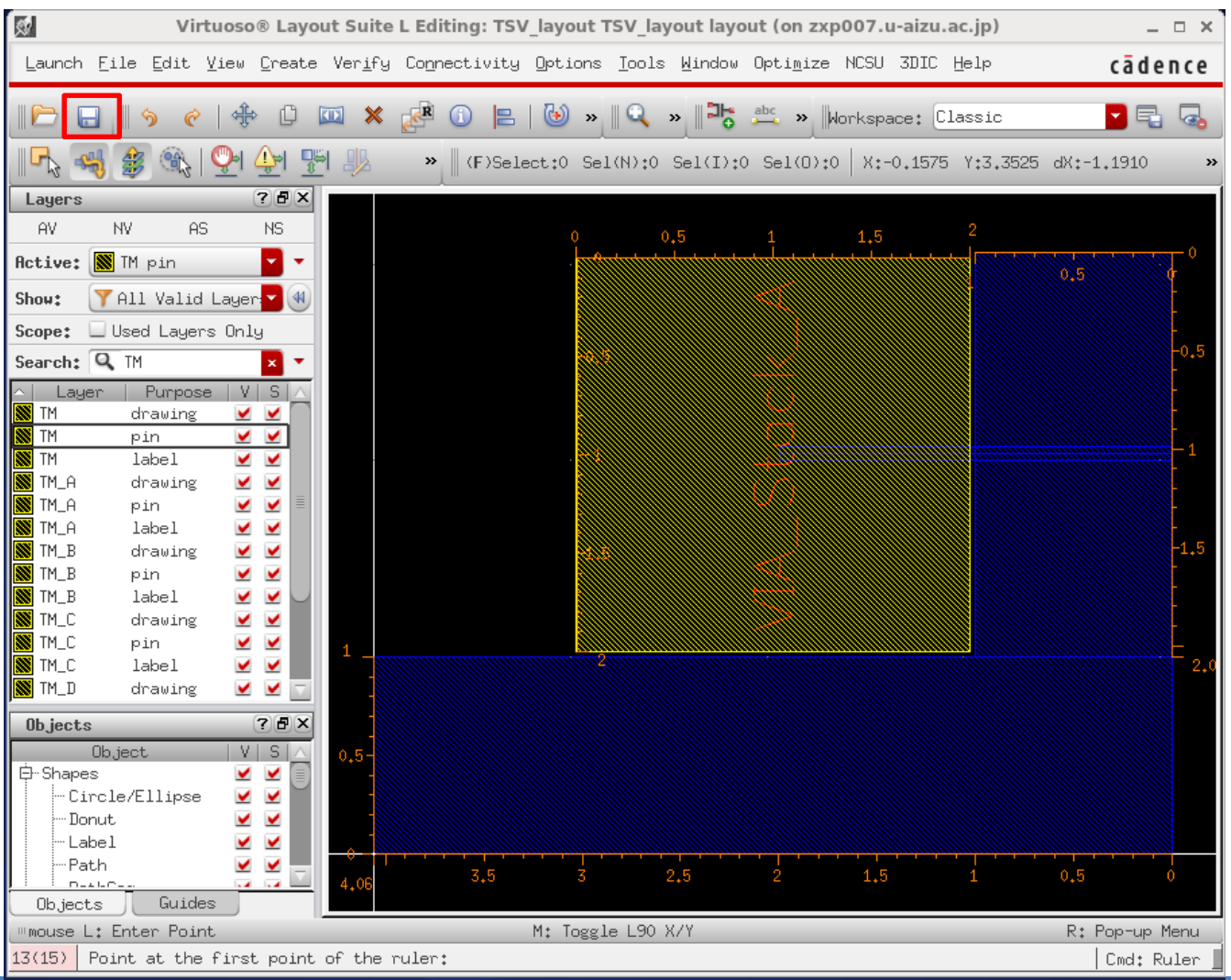

The TSV layout is completed.

Click the Save Icon

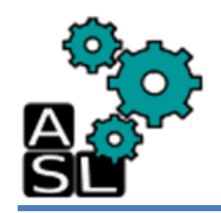

| Č                  | Virtuoso® 6.1.5 - Log: /home/zxp035/CDS.log (on zxp007.u-aizu.ac.jp) | _ 0 X   |
|--------------------|----------------------------------------------------------------------|---------|
| <u>F</u> ile       | [ools Options Help                                                   | cādence |
| Done lo<br>Loading | ading FreePDK customizations.<br>rte.cxt                             |         |
|                    | L: M:                                                                | R:      |
| 1 >                |                                                                      |         |

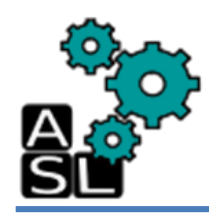

| Virtuoso(R) LEF Out (on zxp007.u-aizu.ac.jp) × | 2  | Select Cells (on zxp007.u-aizu.ac.jp) ×      |
|------------------------------------------------|----|----------------------------------------------|
| LEF File Name 1 TSV.lef                        |    | INVS_test<br>M10_M9_H_8<br>M2_M1_A_0         |
| Library Name LVS_test                          |    | M3_M2_A_1<br>M4_M3_A_2<br>M5_M4_A_3          |
| ◉ cells ◯ cellList File Z                      | 1  | M6_M5_A_4                                    |
| Output Cell(s)                                 |    | M8_M7_A_6                                    |
|                                                |    | TM_H0_A_9                                    |
| Cell List File                                 |    | VIA_Stack_A<br>VIA_Stack_B                   |
| Output View(s)                                 |    | VIA_Stack_C<br>VIA_Stack_D                   |
|                                                |    | VIA_Stack_E                                  |
| Log File Name                                  |    |                                              |
| LEF Version 5.7 🔽 No Technology 🗌              |    |                                              |
| Output Technology Information Only             |    |                                              |
| Generate Cell List File By Cells in Design     |    | Course 1 Contract Old Description Old Under  |
| 🔾 Use Template File 🥑 Use GUI Fields           | -  | Cancel Select Hil Deselect Hil Help          |
| Template File Name                             |    |                                              |
| Save Template File Name Save                   | 1. | In <i>LEF File Name,</i> Type <b>TSV.lef</b> |
| OK Cancel Defaults Apply Help                  | 2. | Click on <b>Output Cell</b>                  |
|                                                | ົ  | Click INVS test                              |
|                                                | 5. |                                              |

4. Click **OK** 

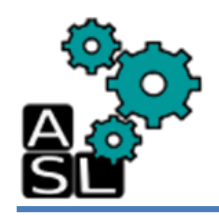

|                                                | Select Views (on zxp007.u-aizu.ac.jp) × |
|------------------------------------------------|-----------------------------------------|
| Virtuoso(R) LEF Out (on zxp007.u-aizu.ac.jp) x | abstract<br>abstract.ext                |
| LEF File Name TSV.lef                          | layout                                  |
| Library Name                                   |                                         |
| 🥑 cells 🔾 cellList File                        |                                         |
| Output Cell(s) INVS_test                       |                                         |
| Cell List File                                 |                                         |
| Output View(s)                                 |                                         |
| Log File Name 1                                |                                         |
| LEF Version 5.7 No Technology                  |                                         |
| Output Technology Information Only             |                                         |
| Generate Cell List File By Cells in Design     | Cancel Select All Deselect All Help     |
| 🔾 Use Template File 🥑 Use GUI Fields           | 1. Click on <b>Output View</b>          |
| Template File Name                             | 2. Click layout                         |
| Save Template File Name Save                   | 3. Click <b>OK</b>                      |
| OK Cancel Defaults Apply Help                  |                                         |

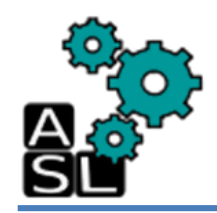

| Virtuoso            | o(R) LEF Out (on zxp007.u-aizu.ac.jp) | ×   |
|---------------------|---------------------------------------|-----|
| LEF File Name       | TSV.lef                               |     |
| Library Name        | LVS_test                              |     |
| 🖲 cel               | ls 🔾 cellList File                    |     |
| Output Cell(s)      | INVS_test                             |     |
| Cell List File      |                                       |     |
| Output View(s)      | layout                                |     |
| Log File Name       |                                       |     |
| LEF Version         | 5.7 🔽 No Technology 🗌                 |     |
| Output Technology I | nformation Only                       |     |
| Generate Cell List  | File By Cells in Design               |     |
| 🔾 Use Template Fil  | e 🖲 Use GUI Fields                    |     |
| Template File Name  |                                       |     |
| Save Template File  | Name Save                             |     |
|                     | OK Cancel Defaults Apply He           | elp |

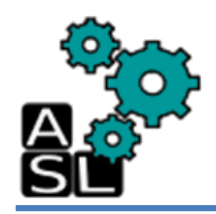

| C Virtuoso® 6.1.5 - Log: /ho                                                                                                    | me/zxp035/CDS.log (on zxp007.u-aizu.ac.jp) _ 🗆 🗙                            |
|----------------------------------------------------------------------------------------------------|-----------------------------------------------------------------------------|
| <u>File I</u> ools <u>O</u> ptions <u>H</u> elp                                                                                                    | cādence                                                                     |
| Host Name : zxp007.u-aizu.ac.jp<br>Directory : /home/zxp035/3D_TSV/LEF_File<br>DB Version: 20110110 (SJ)<br>CADENCE Design Systems, Inc.<br>************************************ | **************************************                                      |
|                                                                                                    | PopUp Message (on zxp007.u-aizu.ac.jp)                                      |
| <pre>"mouse L: showClickInfo() 1 &gt;</pre>                                                                                                    | Iefout translation completed (errors: 0, warnings: Please see the log file. |
|                                                                                                    | OK Cancel Help                                                              |

TSV.lef is exported without any errors.

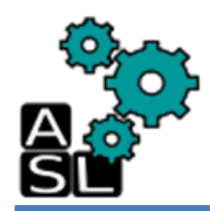

#### <== Back to Contents

## 3. Modify lef file

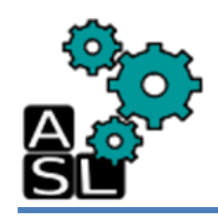

| E zxp                                                                | 035@zxp007:LEF_File | _ □ | × |
|----------------------------------------------------------------------|---------------------|-----|---|
| <u>F</u> ile <u>E</u> dit <u>V</u> iew <u>S</u> earch <u>T</u> ermir | al <u>H</u> elp     |     |   |
| [zxp035@zxp007 LEF_File]\$ emacs                                     | TSV.lef &           |     |   |
|                                                                      |                     |     |   |

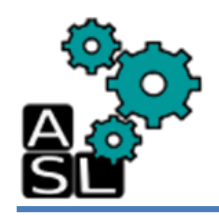

#### **Before**

| E | emacs@zxp007.u-aizu.ac.jp (on zxp007.u-aizu.a 🗕 🗆 🗙                                                                                                    | 🮯 emacs@zxp007.u-aizu.ac.jp (on zxp007.u-aizu.a 🗕 🗆 🗙                                                                                                    |  |
|---|----------------------------------------------------------------------------------------------------|----------------------------------------------------------------------------------------------------|--|
| F | ile Edit Options Buffers Tools Help                                                                                                    | File Edit Options Buffers Tools Help                                                                                                    |  |
|   | 哈 🖴 🗃 🗶 🖄 🖾 🛸 🖡 🛱 🗸 🛁                                                                                                    | 🖻 🖴 🗃 🗶 🖄 🖾 🍏 🔏 🖡 🗭 🛩                                                                                                    |  |
|   | <pre>VERSION 5.7 ;[] BUSBITCHARS "[]" ; DIVIDERCHAR "/" ; PROPERTYDEFINITIONS MACRO lastSavedExtractCounter INTEGER ; END PROPERTYDEFINITIONS UNITS DATABASE MICRONS 2000 ; END UNITS MANUFACTURINGGRID 0.0025 ; LAYER OVERLAP TYPE OVERLAP ; END OVERLAP LAYER active TYPE MASTERSLICE ;</pre> | <br>VERSION 5.7 ;[]<br>BUSBITCHARS "[]" ;<br>DIVIDERCHAR "/" ;<br>PROPERTYDEFINITIONS<br>MACRO lastSavedExtractCounter INTEGER ;<br>MACRO FE_CORE_BOX_LL_X REAL ;<br>MACRO FE_CORE_BOX_UR_X REAL ;<br>MACRO FE_CORE_BOX_UL_Y REAL ;<br>MACRO FE_CORE_BOX_UR Y REAL ;<br>END PROPERTYDEFINITIONS<br>UNITS<br>DATABASE MICRONS 2000 ;<br>END UNITS<br>MANUFACTURINGGRID 0.0025 ;<br>LAYER OVERLAP |  |
|   | END active                                                                                                    | TYPE OVERLAP ;                                                                                                    |  |

#### Add codes in red rectangle

#### After

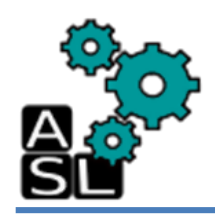

#### Before

#### After

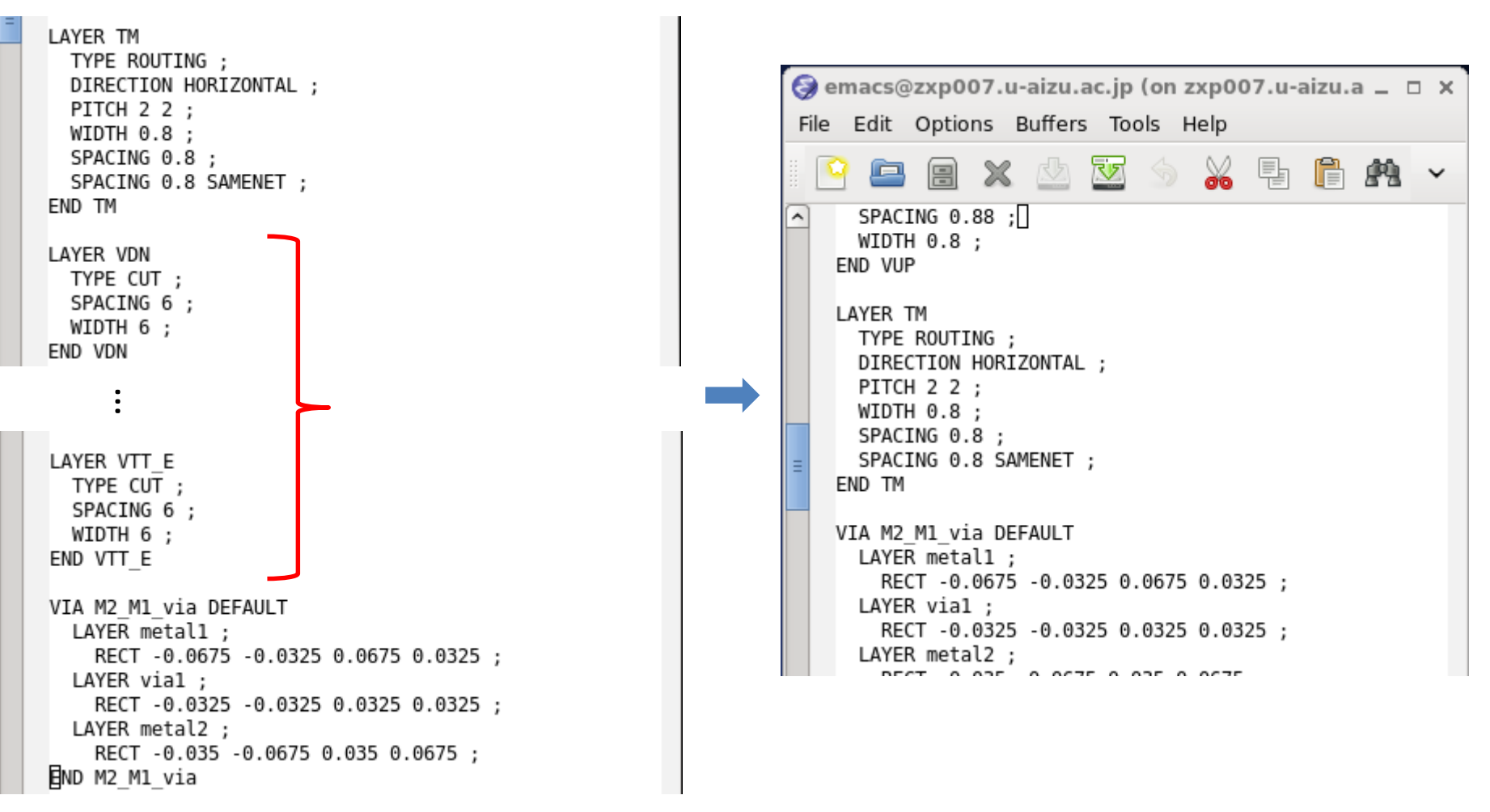

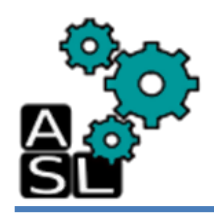

#### Before

```
VIA M10 M9 via DEFAULT
  LAYER metal9 ;
    RECT -0.4 -0.4 0.4 0.4 ;
  LAYER via9 ;
    RECT -0.4 -0.4 0.4 0.4 ;
  LAYER metal10 ;
    RECT -0.4 -0.4 0.4 0.4 ;
END M10 M9 via
VIA TM M10 via DEFAULT
  LAYER metal10 ;
    RECT -0.4 -0.4 0.4 0.4 ;
  LAYER VUP ;
    RECT -0.4 -0.4 0.4 0.4 ;
  LAYER TM ;
    RECT -0.9975 -1.0 1.0025 1.0 ;
END TM M10 via
VIA M2 M1 viaB DEFAULT
  LAYER metall :
    RECT -0.0675 -0.0325 0.0675 0.0325 ;
  LAYER vial ;
    RECT -0.0325 -0.0325 0.0325 0.0325 ;
  LAYER metal2 ;
```

```
RECT -0.0675 -0.035 0.0675 0.035 ;
END M2 M1 viaB
```

#### After

```
VIA M10 M9 via DEFAULT
  LAYER metal9 ;
    RECT -0.4 -0.4 0.4 0.4 ;
  LAYER via9 ;
    RECT -0.4 -0.4 0.4 0.4 ;
  LAYER metal10 ;
    RECT -0.4 -0.4 0.4 0.4 ;
END M10 M9 via
VIA M2 M1 viaB DEFAULT
  LAYER metal1 ;
    RECT -0.0675 -0.0325 0.0675 0.0325 ;
  LAYER vial ;
    RECT -0.0325 -0.0325 0.0325 0.0325 ;
  LAYER metal2 ;
    RECT -0.0675 -0.035 0.0675 0.035 ;
END M2 M1 viaB
VIA M2 M1 viaC DEFAULT
  LAYER metal1 :
  RECT -0.0325 -0.0675 0.0325 0.0675 ;
П.
  LAYER vial :
    RECT -0.0325 -0.0325 0.0325 0.0325 ;
  LAYER metal2 ;
    RECT -0.035 -0.0675 0.035 0.0675 ;
END M2 M1 viaC
```

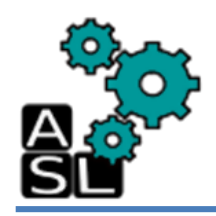

#### Before

#### After

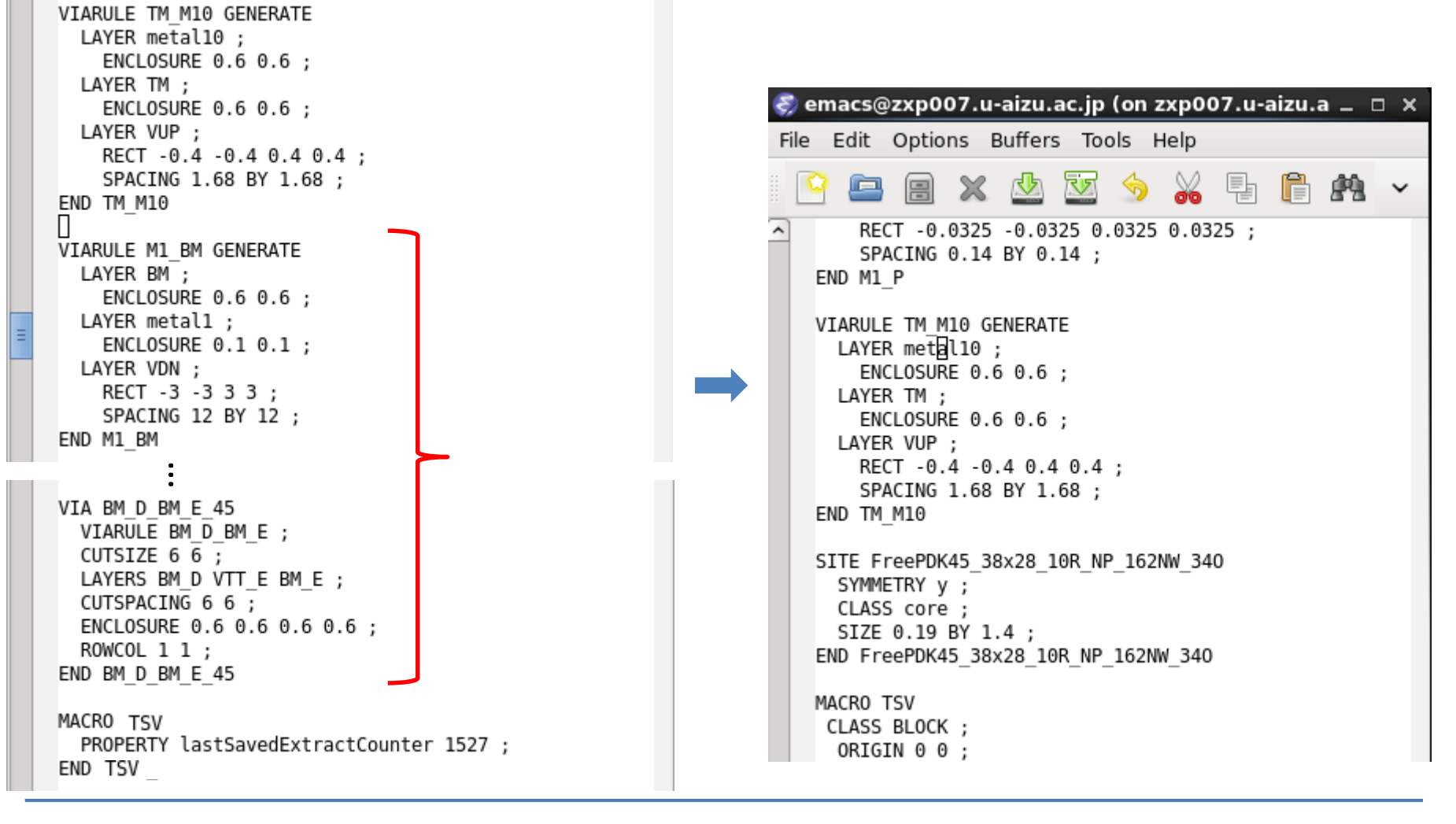

#### Delete codes in red rectangle

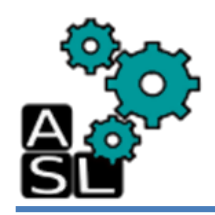

#### Before

#### After

SIZE 4.06 BY 4.06 ; SYMMETRY X Y ;

SITE FreePDK45 38x28 10R NP 162NW 340 ;

```
VIARULE TM M10 GENERATE
                                                                       LAYER metal10 ;
                                                                         ENCLOSURE 0.6 0.6 ;
                                                                        LAYER TM ;
                                                                          ENCLOSURE 0.6 0.6 ;
                                                                       LAYER VUP ;
VIARULE TM M10 GENERATE
                                                                         RECT -0.4 -0.4 0.4 0.4 ;
  LAYER metal10 ;
                                                                         SPACING 1.68 BY 1.68 ;
    ENCLOSURE 0.6 0.6 ;
                                                                      END TM M10
  LAYER TM ;
    ENCLOSURE 0.6 0.6 ;
                                                                     SITE FreePDK45 38x28 10R NP 162NW 340
  LAYER VUP :
                                                                       SYMMETRY y ;
    RECT -0.4 -0.4 0.4 0.4 ;
                                                                       CLASS core ;
    SPACING 1.68 BY 1.68 ;
                                                                        SIZE 0.19 BY 1.4 ;
END TM M10
                                                                      END FreePDK45 38x28 10R NP 162NW 340
П
MACR0 TSV
                                                                     MACR0 TSV
  PROPERTY lastSavedExtractCounter 1527 ;
                                                                      CLASS BLOCK ;
END TSV
                                                                       ORIGIN 0 0 ;
                                                                       FOREIGN TSV 0 0 ;
```

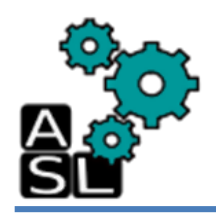

#### Before

| 1 | CUTSPACING 6 6 ;<br>ENCLOSURE 0.6 0.6 0.6 0.6 ;<br>ROWCOL 1 1 ;<br>END BM_D_BM_E_45 |   |
|---|-------------------------------------------------------------------------------------|---|
|   | MACRO TSV<br>PROPERTY lastSavedExtractCounter 1527 ;<br>END TSV<br>END LIBRARY      | - |
|   |                                                                                     |   |

#### After

CLASS core ; SIZE 0.19 BY 1.4 ; END FreePDK45\_38x28\_10R\_NP\_162NW\_340

#### MACR0 TSV

CLASS BLOCK ; ORIGIN 0 0 ; FOREIGN TSV 0 0 ; SIZE 4.06 BY 4.06 ; SYMMETRY X Y ; SITE FreePDK45 38x28 10R NP 162NW 340 ; PIN data out DIRECTION OUTPUT ; USE SIGNAL ; PORT LAYER TM ; RECT 1.03 1.03 3.03 3.03 ; END END data out PIN data in DIRECTION INPUT ; USE SIGNAL ; PORT LAYER metal1 ; RECT 3.06 1 4.06 3.06 ; END PORT LAYER metal1 ; RECT 0 0 4.06 1 ; END END data in

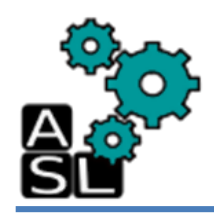

PIN data out DIRECTION OUTPUT ; П USE SIGNAL ; PORT LAYER TM ; RECT 1.03 1.03 3.03 3.03 ; END END data out PIN data in DIRECTION INPUT : USE SIGNAL ; PORT LAYER metall ; RECT 3.06 1 4.06 3.06 : END PORT LAYER metall ; RECT 0 0 4.06 1 ; END END data in PROPERTY lastSavedExtractCounter 1527 : END TSV END LIBRARY Π

**Before** 

#### After END data in 0BS LAYER metal1 ; RECT 0 0 4.06 1.0 ; RECT 0 1.0 1.0 3.06 ; RECT 3.06 1.0 4.06 4.06 ; RECT 0 3.06 4.06 4.06 ; LAYER metal2 ; RECT 0 0 4.06 1.0 ; RECT 0 1.0 1.0 3.06 ; RECT 3.06 1.0 4.06 4.06 ; RECT 0 3.06 4.06 4.06 ; LAYER metal3 : RECT 0 0 4.06 1.0 ; RECT 0 1.0 1.0 3.06 ; RECT 3.06 1.0 4.06 4.06 ; RECT 0 3.06 4.06 4.06 ; LAYER metal4 : RECT 0 0 4.06 1.0 ; RECT 0 1.0 1.0 3.06 ; RECT 3.06 1.0 4.06 4.06 ; RECT 0 3.06 4.06 4.06 ; LAYER metal5 ; RECT 0 0 4.06 1.0 ; RECT 0 1.0 1.0 3.06 ; RECT 3.06 1.0 4.06 4.06 ; RECT 0 3.06 4.06 4.06 ; LAYER metal6 ; RECT 0 0 4.06 1.0 ; RECT 0 1.0 1.0 3.06 ; RECT 3.06 1.0 4.06 4.06 ; RECT 0 3.06 4.06 4.06 ;

#### Add codes in red rectangle

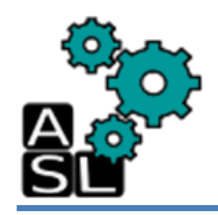

#### **Before**

#### After

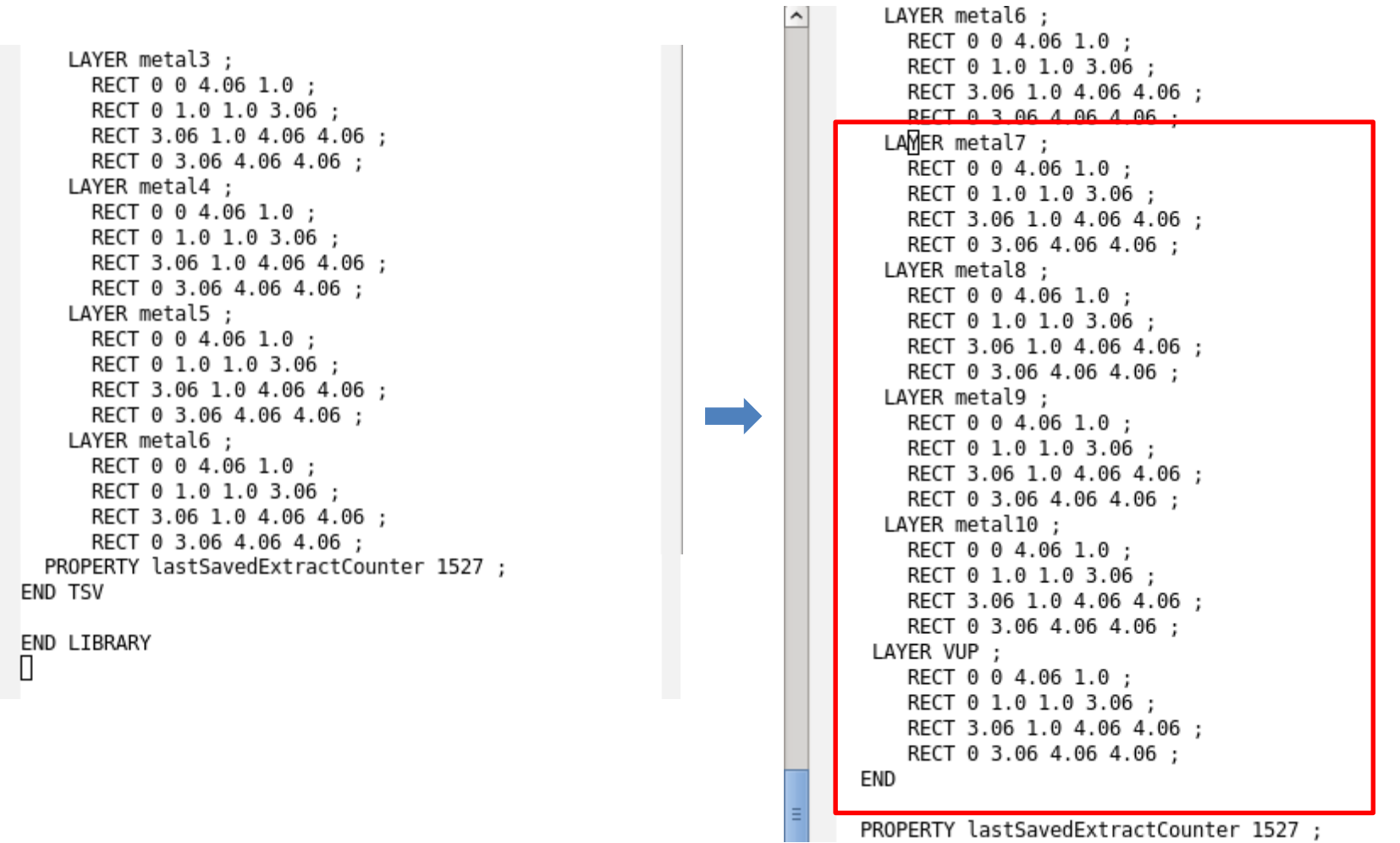

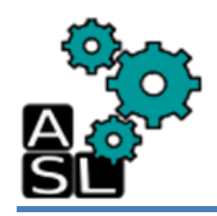

#### Before

#### After

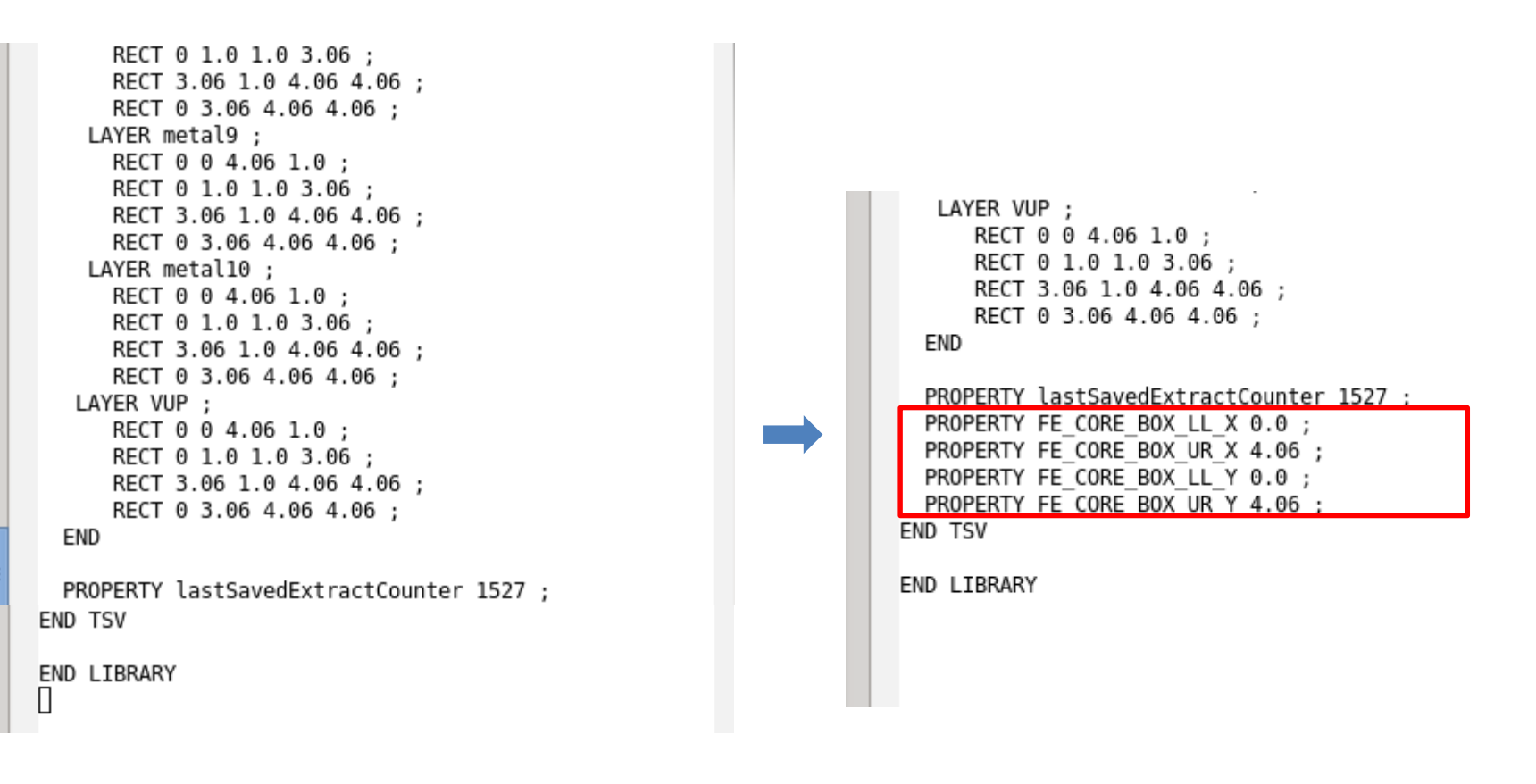

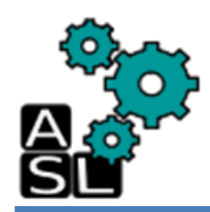

### <== Back to Contents

## 4. Synthesis

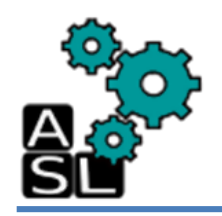

- In this tutorial, the synthesis step is performed using a .tcl script with a minimal use of Synopsys Design Compiler Graphic User Interface (GUI).
- To understand in details the different synthesis operations using GUI, please refer to the previously made technical report [Ref.1].

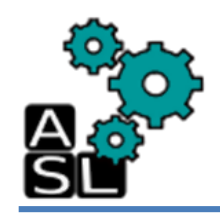

## **Step1: Environment**

| <u>File Edit View Search Terminal H</u> elp<br>[zxp035@zxp007 Syn]\$ pwd<br>/home/zxp035/3D_TSV/Syn<br>[zxp035@zxp007 Syn]\$ ] | Σ                                                  |                                      | zxp(             | 035@zxp007:Syn | - | × |
|----------------------------------------------------------------------------------------------------|----------------------------------------------------|--------------------------------------|------------------|----------------|---|---|
| [zxp035@zxp007 Syn]\$ pwd<br>/home/zxp035/3D_TSV/Syn<br>[zxp035@zxp007 Syn]\$ ]                                                | <u>F</u> ile <u>E</u> dit <u>V</u> ie              | w <u>S</u> earch                     | <u>T</u> erminal | <u>H</u> elp   |   |   |
|                                                                                                    | [zxp035@zxp007<br>/home/zxp035/3<br>[zxp035@zxp007 | Syn]\$ pwd<br>D_TSV/Syn<br>Syn]\$ [] |                  |                |   | < |

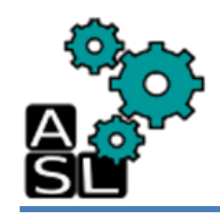

## Step2: syn\_LAFT.tcl

|              |              |              |                | zxp03            | 35@zxp007:PandR | . 🗆 | x |
|--------------|--------------|--------------|----------------|------------------|-----------------|-----|---|
| <u>F</u> ile | <u>E</u> dit | <u>V</u> iew | <u>S</u> earch | <u>T</u> erminal | <u>H</u> elp    |     |   |
| [zxp(        | 935@zx       | p007 Sy      | n]\$ ema       | cs scripts       | /syn_LAFT.tcl & |     | ^ |
|              |              |              |                |                  |                 |     |   |
|              |              |              |                |                  |                 |     |   |
|              |              |              |                |                  |                 |     |   |
|              |              |              |                |                  |                 |     |   |
|              |              |              |                |                  |                 |     |   |
|              |              |              |                |                  |                 |     |   |
|              |              |              |                |                  |                 |     |   |
|              |              |              |                |                  |                 |     |   |
|              |              |              |                |                  |                 |     |   |
|              |              |              |                |                  |                 |     |   |
|              |              |              |                |                  |                 |     |   |
| -            |              |              |                |                  |                 |     |   |
|              |              |              |                |                  |                 |     |   |

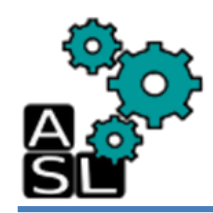

## Step2: syn\_LAFT.tcl

```
#
# Your design
set base name "router LAFT TSV"
set clock name "clk"
set clock period 10.0
# Libraries
set target library "/home/zxp035/lib/typical.db"
set synthetic library "dw foundation.sldb"
set link library [concat "*" $target library $synthetic library]
set symbol library "generic.sdb"
define design lib WORK -path ./WORK
# Read RTL file(s)
analyze -format verilog {./SRC/router LAFT TSV.v ./SRC/crossbar.v ./SRC/defines.v ./SRC/f
ifo.v ./SRC/input port.v ./SRC/matrix arb formultistage.v ./SRC/mux_out.v ./SRC/route.v .
/SRC/non minimal.v ./SRC/request cntrl.v ./SRC/stop go.v ./SRC/sw alloc.v ./SRC/TSV.v}
elaborate $base name
current design $base name
link
uniquify
# Timing
create clock -name $clock name -period $clock period [find port $clock name]
set clock uncertainty 0.02 [get clocks $clock name]
set input delay 0.1 -clock clk [remove from collection [all inputs] {clk reset}]
set output delay 0.1 -clock clk [all outputs]
```
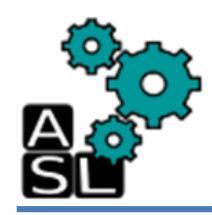

# Step2: syn\_LAFT.tcl

#### # Set wire load model

```
set_wire_load_model -name 5K_hvratio_1_1 -library NangateOpenCellLibrary
```

```
# Design synthesis
```

```
compile -map_effort high
compile -incremental_mapping -map_effort high
```

```
# Design report
```

```
"
"
report_qor > ./reports/Summary_report_${base_name}.txt
report_area -hierarchy > ./reports/report_area_${base_name}.txt
report_timing > ./reports/report_timing_${base_name}.txt
"
```

```
# Output
```

```
write -format verilog -hierarchy -output ./output_files/${base_name}.vnet
write_sdc ./output_files/${base_name}.sdc
write file -format ddc -hierarchy -output ./DB/${base name}.ddc
```

```
# quit
```

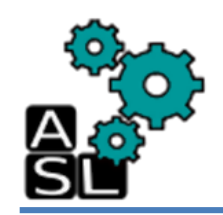

# Step2: Run syn\_LAFT.tcl

|              |              |              |                | zxp(             | 035@zxp007:Syn          | . 🗆 | × |
|--------------|--------------|--------------|----------------|------------------|-------------------------|-----|---|
| <u>F</u> ile | <u>E</u> dit | <u>V</u> iew | <u>S</u> earch | <u>T</u> erminal | <u>H</u> elp            |     |   |
| [zxp0        | 35@zx        | p007 S       | yn]\$ dc_s     | hell-xg-t        | -f scripts/syn_LAFT.tcl |     | ^ |
|              |              |              |                |                  |                         |     |   |
|              |              |              |                |                  |                         |     |   |
|              |              |              |                |                  |                         |     |   |
|              |              |              |                |                  |                         |     |   |
|              |              |              |                |                  |                         |     |   |
|              |              |              |                |                  |                         |     |   |
|              |              |              |                |                  |                         |     |   |
|              |              |              |                |                  |                         |     |   |
|              |              |              |                |                  |                         |     |   |
|              |              |              |                |                  |                         |     |   |
|              |              |              |                |                  |                         |     |   |
|              |              |              |                |                  |                         |     |   |

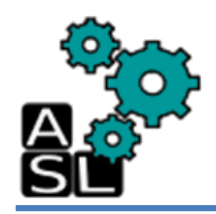

#### Step2: Run script

Σ zxp035@zxp007:Syn \_ 🗆 🗙 File Edit View Search Terminal Help 0:00:02 17494.8 0.00 0.0 0.0 ~ 0:00:02 17494.8 0.00 0.0 0.0 Loading db file '/home/zxp035/lib/typical.db' Optimization Complete Warning: Design 'router LAFT TSV' contains 1 high-fanout nets. A fanout number of 100 0 will be used for delay calculations involving these nets. (TIM-134) Net 'sw\_allc/ol[2].spg/clk': 1547 load(s), 1 driver(s) 1 # # Design report report qor > ./reports/Summary report \${base name}.txt report area -hierarchy > ./reports/report area \${base name}.txt report timing > ./reports/report timing \${base name}.txt # # Output write -format verilog -hierarchy -output ./output files/\${base name}.vet Writing verilog file '/home/zxp035/3D TSV/Syn/output files/router LAFT<sup>%</sup>TSV.vnet'. Warning: Verilog 'assign' or 'tran' statements are written out. (VO-4) 1 write sdc ./output files/\${base name}.sdc 1 write\_file -format ddc -hierarchy -output ./DB/\${base name}.ddc Writing ddc file './DB/router LAFT TSV.ddc'. 1 # quit Information: Defining new variable 'base name'. (CMD-041) Information: Defining new variable 'clock name'. (CMD-041) Information: Defining new variable 'clock period'. (CMD-041) dc shell>

If red rectangles are all "1", the script execution is succeeded <sup>75</sup>

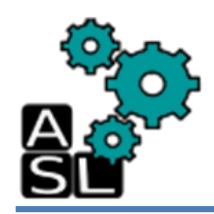

### Step3: Run GUI

Σ zxp035@zxp007:Syn \_ O X File Edit View Search Terminal Help 0:00:02 17494.8 0.00 0.0 0.0 0:00:02 17494.8 0.00 0.0 0.0 Loading db file '/home/zxp035/lib/typical.db' Optimization Complete Warning: Design 'router LAFT TSV' contains 1 high-fanout nets. A fanout number of 100 0 will be used for delay calculations involving these nets. (TIM-134) Net 'sw\_allc/ol[2].spg/clk': 1547 load(s), 1 driver(s) 1 # # Design report # report qor > ./reports/Summary report \${base name}.txt report area -hierarchy > ./reports/report area \${base name}.txt report timing > ./reports/report timing \${base name}.txt # # Output write -format verilog -hierarchy -output ./output files/\${base name}.vet Writing verilog file '/home/zxp035/3D TSV/Syn/output files/router LAFT<sup>%</sup>TSV.vnet'. Warning: Verilog 'assign' or 'tran' statements are written out. (VO-4) 1 write sdc ./output files/\${base name}.sdc 1 write file -format ddc -hierarchy -output ./DB/\${base name}.ddc Writing ddc file './DB/router LAFT TSV.ddc'. 1 # quit Information: Defining new variable 'base name'. (CMD-041) Information: Defining new variable 'clock name'. (CMD-041) Information: Defining new variable 'clock period'. (CMD-041) dc shell> start qui

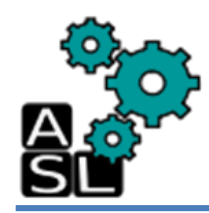

#### Step3: Run GUI

| 2    |                    |                                                    |                                  |                                     |                   | Design Vision - TopLevel, 1 (router LAFT TSV) (on zyp0) | 07.u-aizu.ac.ip) |            |
|------|--------------------|----------------------------------------------------|----------------------------------|-------------------------------------|-------------------|---------------------------------------------------------|------------------|------------|
| File | Edit View          | Select Highlight List Hi                           | rarchy Design                    | Attributes                          | Schematic Timing  | Test Power Window Help                                  |                  |            |
| 🚅    |                    |                                                    | * + 🕞 🛙                          | -<br>                               |                   | router_LAFT_TSV                                         | ▼ ( ( ) ( ) ( )  |            |
|      | Hier.1             |                                                    | السکا 🗠                          |                                     |                   |                                                         |                  |            |
| ß    | Logical H          | Cells (Hierarchical)                               |                                  |                                     |                   |                                                         |                  |            |
|      | ⊡-⊅=               | Cell Name Ref Nam                                  | e Cell Pati                      |                                     |                   |                                                         |                  |            |
| e    | ∳-⊅i.              | Dip0 input_po                                      | t_NO ip0                         |                                     |                   |                                                         |                  |            |
| ⊖    | ⊡-:Di.             | :Dip1 input_po                                     | t_NO ip1                         |                                     |                   |                                                         |                  |            |
| e,   | ⊕-⊅i.              | :D-ip2 input_po                                    | t_NO ip2                         | 4                                   |                   |                                                         |                  |            |
| 200  | <br>               | :D-ip3 input_po                                    | t_NO ip3                         | N                                   |                   |                                                         |                  |            |
|      |                    | Dip4 input_po                                      | t_NO ip4                         |                                     |                   |                                                         |                  |            |
|      | m-Di               | Dip5 input_po                                      | t_NO 1p5                         |                                     |                   |                                                         |                  |            |
|      | -Dt                | Dtsv input u TSV 163                               | tsv inpu                         | tup0 i                              |                   |                                                         |                  |            |
|      | ⊡t                 | Dtsv input d TSV 162                               | tsv inpu                         | t dowι                              |                   |                                                         |                  |            |
|      | ⊡Dt                | Dtsv_output TSV_161                                | tsv_outp                         | out_up0 ι                           |                   |                                                         |                  |            |
|      | ⊡Dt                | Dtsv_output TSV_160                                | tsv_outp                         | out_do ι                            |                   |                                                         |                  |            |
|      | Dt                 | Dtsv_input_u TSV_159                               | tsv_inpu                         | t_up1 ι                             |                   |                                                         |                  |            |
|      | -Dt                | Dtsv_input_d TSV_158                               | tsv_inpu                         | t_dow เ                             |                   |                                                         |                  |            |
|      | -D1                | Dtsv_output TSV_157                                | tsv_outp                         | out_up1 t                           |                   |                                                         |                  |            |
|      | -Dt                | Disv_oulpul TSV_156                                | tsv_outp                         | tup2 i                              |                   |                                                         |                  |            |
|      | −:Dt               | Dtsv input d TSV 154                               | tsv_inpu                         | t dow i                             |                   |                                                         |                  |            |
|      | ⊡Dt                | Dtsv_output TSV_153                                | tsv_outp                         | ut_up2 ι                            |                   |                                                         |                  |            |
|      | ⊡t                 | Dtsv_output TSV_152                                | tsv_outp                         | out_do ι                            |                   |                                                         |                  |            |
|      | ⊡Dt                | Dtsv_input_u TSV_151                               | tsv_inpu                         | t_up3 ι                             |                   |                                                         |                  |            |
|      | -Dt                | Dtsv_input_d TSV_150                               | tsv_inpu                         | t_dowι                              |                   |                                                         |                  |            |
|      | -Dt                | Dtsv_output TSV_149                                | tsv_outp                         | out_up3 i                           |                   |                                                         |                  |            |
|      | Dt                 | Ditsv_output ISV_148                               | tsv_outp                         | tup4                                |                   |                                                         |                  |            |
|      | -Dt                | Dtsv input d., TSV 146                             | tsv_inpu                         | tdow i                              |                   |                                                         |                  |            |
|      | ⊡t                 | Dtsv output TSV 145                                | tsv outp                         | out up4 ι                           |                   |                                                         |                  |            |
|      | ⊡t                 | Dtsv_output TSV_144                                | tsv_outp                         | out_do ι                            |                   |                                                         |                  |            |
|      | ⊡Ðt                | Dtsv_input_u TSV_143                               | tsv_inpu                         | t_up5 ι                             |                   |                                                         |                  |            |
|      | Dt                 | Dtsv_input_d TSV_142                               | tsv_inpu                         | t_dowι                              |                   |                                                         |                  |            |
|      | -Dt                | D-tsv_output TSV_141                               | tsv_outp                         | out_up5 (▼                          |                   |                                                         |                  |            |
|      | r Di               |                                                    |                                  |                                     |                   |                                                         |                  |            |
|      | Informa            | tion: Defining new vari                            | able 'base_nam                   | e'. <u>(CMD-041</u>                 | 2                 |                                                         |                  |            |
|      | Informa<br>Informa | tion: Defining new vari<br>tion: Defining new vari | able 'clock_na<br>able 'clock pe | me'. <u>(CMD-04</u><br>riod'. (CMD- | <u>1)</u><br>041) |                                                         |                  |            |
|      | dc_shel            | 1> start_gui                                       | _                                | -                                   |                   |                                                         |                  |            |
|      | Current            | design is 'router_LAFT<br>design is 'router LAFT   | TSV'.                            |                                     |                   |                                                         |                  |            |
|      | dc_shel            | 1>                                                 |                                  |                                     |                   |                                                         |                  | -          |
|      | I                  |                                                    |                                  |                                     |                   |                                                         |                  |            |
|      | Log Hi             | story                                              |                                  |                                     |                   |                                                         |                  | Options: 💌 |
|      | dc_shell>          |                                                    |                                  |                                     |                   |                                                         |                  |            |
| Read | /                  | _                                                  |                                  |                                     |                   |                                                         |                  |            |
|      |                    |                                                    |                                  |                                     | emacs             | zxpoor.u-aizu.ac.jp (on zxpoor.u-aizu.ac.jp)            |                  |            |
|      |                    |                                                    |                                  |                                     |                   |                                                         |                  |            |
|      |                    |                                                    |                                  |                                     |                   |                                                         |                  | 77         |
|      |                    |                                                    |                                  |                                     |                   |                                                         |                  | //         |

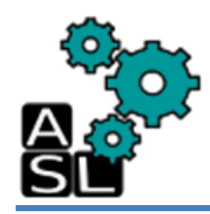

#### Step3: Run GUI

| <u>8</u>     |                           |                                                        |                                      | Design Vision - TopLevel.1 (router_LAFT                                          | TSV) (on zxp007.u-aizu.ac.jp) | _ = ×    |
|--------------|---------------------------|--------------------------------------------------------|--------------------------------------|----------------------------------------------------------------------------------|-------------------------------|----------|
| <u>F</u> ile | <u>E</u> dit <u>V</u> iew | <u>S</u> elect <u>H</u> ighlight List <u>H</u> ierarch | iy <u>D</u> esign <u>A</u> ttributes | S <u>c</u> hematic <u>T</u> iming <u>T</u> est <u>P</u> ower <u>W</u> indow Help |                               |          |
| ]            | F 🔲 🍪 📑                   | ] 🖸 Q 🔇 🔍 🔍 🎇 ] 놀 1                                    | 2 🖸 🖬 🖬 👪                            | 🗍 🔜 🔜 🔚 in outer_LAFT_TSV                                                        |                               | ) B      |
|              | ₽ <mark>e</mark> Hier.1   |                                                        | -DX                                  | Schematic.1                                                                      |                               |          |
| 14           | Logical H 🔺               | Cells (Hierarchical)                                   | •                                    |                                                                                  |                               |          |
|              | ≟-:D=                     | Cell Name Ref Name                                     | Cell Path 🔺                          |                                                                                  |                               |          |
| e l          | ⊕-Ði.                     | :Dip0 input_port_NO.                                   | ip0 t                                |                                                                                  |                               |          |
|              | i‡•⊐Di.                   | :D-ip1 input_port_NO.                                  | ip1 เ                                |                                                                                  |                               |          |
|              | i‡•⊅i.                    | :D-ip2 input_port_NO.                                  | ip2 เ                                |                                                                                  |                               |          |
| 49           | ∎ Đi_                     | . D-ip3 input_port_NO.                                 | ip3 เ                                |                                                                                  |                               |          |
|              | i ⊕ Đi.                   | :D-ip4 input_port_NO.                                  | ip4 🛛 🗖                              |                                                                                  |                               |          |
|              | . ⊕-:Di.                  | :D-ip5 input_port_NO.                                  | ip5 เ                                |                                                                                  |                               |          |
|              | <b>₽</b> ₽.               | :D-ip6 input_port_NO.                                  | ip6 เ                                |                                                                                  |                               |          |
|              |                           | Dtsv_input_u TSV_163                                   | tsv_input_up0 ι                      |                                                                                  |                               |          |
|              |                           | Dtsv_input_d TSV_162                                   | tsv_input_dow i                      |                                                                                  |                               |          |
|              |                           | Dtsv_output TSV_161                                    | tsv_output_up0 i                     |                                                                                  |                               |          |
|              |                           | Dtsv_output ISV_160                                    | tsv_output_do i                      |                                                                                  |                               |          |
|              |                           | Ditsv_input_u ISV_159                                  | tsv_input_up1 (                      |                                                                                  |                               |          |
|              |                           | Ditsv_input_d ISV_158                                  | tsv_input_dow i                      |                                                                                  |                               |          |
|              |                           | Disv_output TSV_157                                    | tsv_output_up1 t                     |                                                                                  |                               |          |
|              |                           | Dtsy input u TSV 155                                   | tsv_buput_up2                        |                                                                                  |                               |          |
|              |                           | Dtsy input d TSV 154                                   | tsv_input_upz t                      |                                                                                  |                               |          |
|              | -Dt                       | Dtsv output TSV 153                                    | tsv_input_up2_i                      |                                                                                  |                               |          |
|              | Dt.                       | Dtsv output TSV 152                                    | tsv_output_dp t                      |                                                                                  |                               |          |
|              | Dt                        | Dtsv input u TSV 151                                   | tsv input up3                        |                                                                                  |                               |          |
|              | Dt                        | Dtsv input d., TSV 150                                 | tsv input dow                        |                                                                                  |                               |          |
|              | Dt                        | Dtsv output TSV 149                                    | tsv output up3 i                     |                                                                                  |                               |          |
|              | Dt                        | Dtsv output TSV 148                                    | tsv output do i                      |                                                                                  |                               |          |
|              | -:Dt                      | Dtsv input u TSV 147                                   | tsv input up4 (                      |                                                                                  |                               |          |
|              | ⊐Dt                       | Dtsv input d TSV 146                                   | tsv input dow ı                      |                                                                                  |                               |          |
|              | −:Dt                      | Dtsv_output TSV_145                                    | tsv_output_up4 ι                     |                                                                                  |                               |          |
|              | −:Dt                      | Dtsv_output TSV_144                                    | tsv_output_do ι                      |                                                                                  |                               |          |
|              | −:Dt                      | Dtsv_input_u TSV_143                                   | tsv_input_up5 ι                      |                                                                                  |                               |          |
|              | −Ðt                       | IDtsv input d TSV 142                                  | tsv input dow                        |                                                                                  |                               |          |
|              | │ └───ा-┸                 |                                                        |                                      |                                                                                  |                               |          |
|              | <u>D</u>                  | Hi                                                     | er.1                                 | Sch                                                                              | ematic.1                      |          |
|              | -<br>II Informa           | tion: Defining new variable                            | 'clock_name'. (CMD-0                 | 41)                                                                              |                               |          |
|              | Informa                   | tion: Defining new variable                            | 'clock_period'. <u>(CML</u>          | -041)                                                                            |                               |          |
|              | Current                   | design is 'router LAFT TSV'                            |                                      |                                                                                  |                               |          |
|              | Current                   | design is 'router_LAFT_TSV'                            |                                      |                                                                                  |                               |          |
|              | dc_shel                   | 1>                                                     |                                      |                                                                                  |                               |          |
|              | Loading                   | db file '/opt/vdec/Synopsys                            | /syn_vB-2008.09/libr                 | aries/syn/generic.sdb'                                                           |                               |          |
|              |                           | iston                                                  |                                      |                                                                                  |                               |          |
|              |                           |                                                        |                                      |                                                                                  |                               | Options: |
|              | dc_shell>                 |                                                        |                                      |                                                                                  |                               |          |
| Click        | objects or dr             | rag a box to select (Hold Ctrl to a                    | add, Shift to remove)                |                                                                                  | TSV_Syn                       |          |

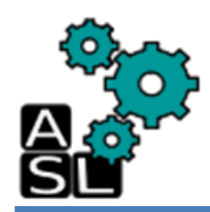

#### <== Back to Contents

#### 4. Place & Route

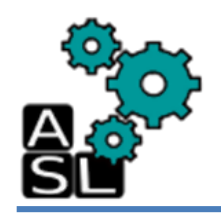

- In this tutorial, the Place and Route step is performed using both commands and GUI.
- How to execute the commands using GUI, is explained in details in the previously made technical report [Ref.1].

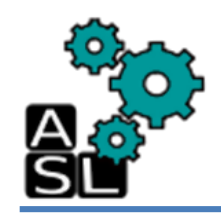

### **Step1: Environment**

|                                                                                      |                                                                        | zxp03            | 35@zxp007:PandR _ | × |
|--------------------------------------------------------------------------------------|------------------------------------------------------------------------|------------------|-------------------|---|
| <u>F</u> ile <u>E</u> dit <u>V</u> ie                                                | w <u>S</u> earch                                                       | <u>T</u> erminal | <u>H</u> elp      |   |
| [zxp035@zxp007<br>/home/zxp035/3<br>[zxp035@zxp007<br>macro script<br>[zxp035@zxp007 | 7 PandR]\$ pw<br>8D_TSV/PandR<br>7 PandR]\$ ls<br>vnet<br>7 PandR]\$ [ | rd<br>t          |                   | < |

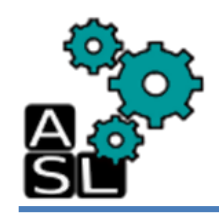

#### Step1: Environment a- Copy the files

| Σ                        |                               | zxp035@zxp0                   | 07:PandR   | _ 🗆 X |
|--------------------------|-------------------------------|-------------------------------|------------|-------|
| <u>F</u> ile <u>E</u> di | t <u>V</u> iew <u>S</u> earch | <u>T</u> erminal <u>H</u> elp |            |       |
| [zxp035@z                | xp007 PandR]\$ cp             | /LEF_File/TSV.                | lef macro/ | ^     |
|                          |                               |                               |            |       |
|                          |                               |                               |            |       |
|                          |                               |                               |            |       |
|                          |                               |                               |            |       |
|                          |                               |                               |            |       |
|                          |                               |                               |            |       |
|                          |                               |                               |            |       |
|                          |                               |                               |            |       |
|                          |                               |                               |            |       |
|                          |                               |                               |            |       |
|                          |                               |                               |            |       |

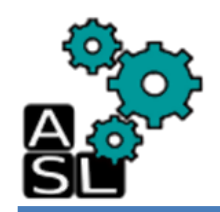

#### Step1: Environment a- Copy the files

|              |              |              |                | zxp03            | 35@zx        | p007:PandR                       | - | • × |
|--------------|--------------|--------------|----------------|------------------|--------------|----------------------------------|---|-----|
| <u>F</u> ile | <u>E</u> dit | <u>V</u> iew | <u>S</u> earch | <u>T</u> erminal | <u>H</u> elp |                                  |   |     |
| [zxp0        | 935@zx       | p007 Pa      | andR]\$ cp     | /Syn/o           | utput_       | files/router_LAFT_TSV.vnet vnet/ |   |     |
|              |              |              |                |                  |              | Δ.                               |   |     |

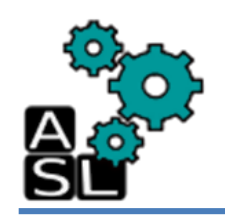

#### Step1: Environment b- Modify the .vnet file

| Σ            |              |              |                | zxp03            | 35@zxp007:PandR _      | × |
|--------------|--------------|--------------|----------------|------------------|------------------------|---|
| <u>F</u> ile | <u>E</u> dit | <u>V</u> iew | <u>S</u> earch | <u>T</u> erminal | <u>H</u> elp           |   |
| [zxp@        | )35@zxj      | 0007 Pa      | andR]\$ en     | nacs vnet/       | router_LAFT_TSV.vnet & | ^ |
|              |              |              |                |                  |                        |   |
|              |              |              |                |                  |                        |   |
|              |              |              |                |                  |                        |   |
|              |              |              |                |                  |                        |   |
|              |              |              |                |                  |                        |   |
|              |              |              |                |                  |                        |   |
|              |              |              |                |                  |                        |   |
|              |              |              |                |                  |                        |   |
|              |              |              |                |                  |                        |   |
|              |              |              |                |                  |                        |   |
|              |              |              |                |                  |                        |   |
|              |              |              |                |                  |                        |   |

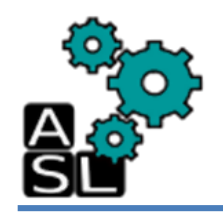

#### Step1: Environment b- Modify the vnet file

```
MUX2 X1 U398 ( .A(\fifo[0][3] ), .B(\fifo[1][3] ), .S(n711), .Z(n458) );
  MUX2_X1_U399 ( .A(n458), .B(n457), .S(N15), .Z(second_item_nextport[2]) );
endmodule
П
module TSV 162 ( data in, data out );
  input data in;
  output data out;
  wire data in;
  assign data out = data in;
endmodule
module TSV 161 ( data in, data out );
  input data in;
module TSV 1 ( data in, data out );
  input data in;
  output data out;
 wire data in;
  assign data out = data in;
endmodule
module TSV 0 ( data in, data out );
  input data in;
  output data out;
 wire data in;
  assign data out = data in;
endmodule
module non minimal NOUT7 FAULTY6 5 ( xdest, ydest, zdest, xaddr, yaddr, zaddr,
```

#### Delete codes in a red part

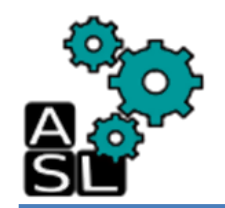

Before

After

#### Step1: Environment b- Modify the vnet file

```
stop_go_0 \ol[6].spg ( .clk(clk), .reset(n2), .data_sent(data_sent[6]),
        .stop in(stop in[6]), .blocked(blocked[6]) );
endmodule
П
                 data in, data out );
module TSV 163
  input data in;
  output data out;
  wire data in;
  assign data out = data in;
endmodule
module input port NOUT7 FAULTY6 FIF0 DEPTH4 FIF0 LOG2D2 FIF0 FULL LVL2 0 ( clk,
  stop go 0 \ol[6].spg ( .clk(clk), .reset(n2), .data sent(data sent[6]),
        .stop in(stop in[6]), .blocked(blocked[6]) );
endmodule
Ш
module TSV ( data in, data out );
  input data in;
  output data out;
  wire data in;
  assign data out = data in;
endmodule
module input port NOUT7 FAULTY6 FIF0 DEPTH4 FIF0 LOG2D2 FIF0 FULL LVL2 0 ( clk,
```

#### Change from TSV\_163 to TSV

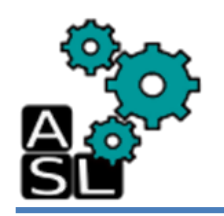

#### Step1: Environment b- Modify the vnet file

#### Before

#### After

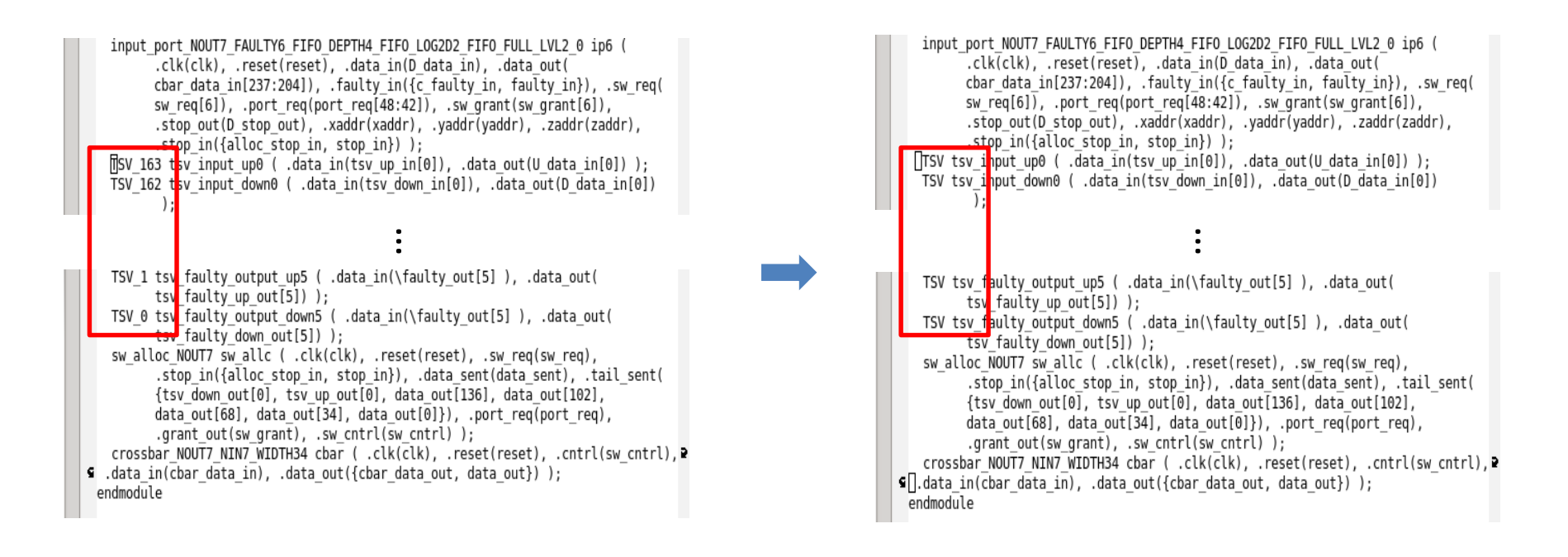

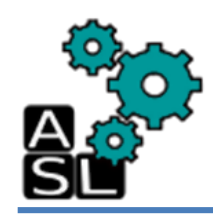

# **Step2: Run SoC Encounter**

| Σ            |              |              |                | zxp03            | 35@zxp007:PandR | - | × |
|--------------|--------------|--------------|----------------|------------------|-----------------|---|---|
| <u>F</u> ile | <u>E</u> dit | <u>V</u> iew | <u>S</u> earch | <u>T</u> erminal | <u>H</u> elp    |   |   |
| [zxp03       | 5@zxp        | 0007 Pa      | andR]\$ ve     | elocity []       |                 |   |   |
|              |              |              |                |                  |                 |   |   |

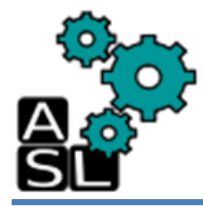

# Step2: Run SoC Encounter

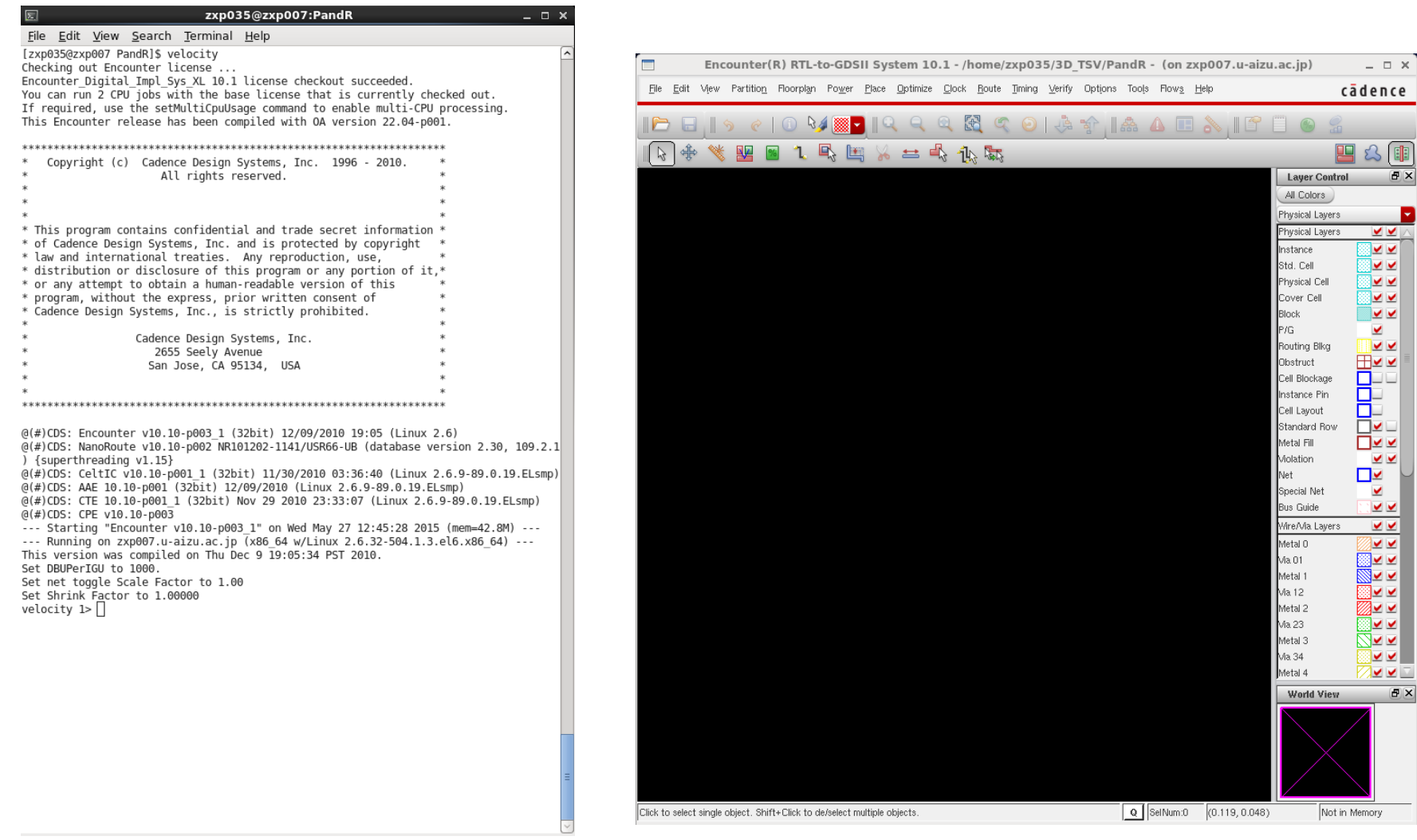

Welcome screen of SoC Encounter. The CUI is on the left side and the GUI is in the right side.

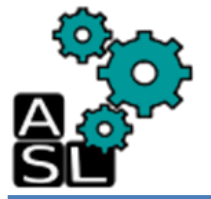

# **Step3: Import Design**

| Image: contrast of the set of the set of the s |                                                                                                    |
|----------------------------------------------------------------------------------------------------|----------------------------------------------------------------------------------------------------|
| <pre>* of Cadence Design Systems, Inc. and is protected by copyright *     taw and international treaties. Any reproduction, use, *     distribution or disclosure of this program or any portion of it,*     or any attempt to obtain a human-readable version of this</pre>                                                                                                    | <pre>#[] # Step 1: Setup (File&gt; Import Design) # setUIVar rda_Input ui_netList vnet/router_LAFT_TSV.vnet setUIVar rda_Input ui_timingcon_file/Syn/output_files/router_LAFT_TSV.sdc setUIVar rda_Input ui_opcell router_LAFT_TSV setUIVar rda_Input ui_leffile {macro/TSV.lef /home/zxp035/lib/NangateOpenCelLLibrary.le f} setUIVar rda_Input ui_timelib {/home/zxp035/lib/typical.lib macro/TSV.lib} setUIVar rda_Input ui_gndnet VDD setUIVar rda_Input ui_gndnet VSS setUIVar rda_Input ui_cts_cell_list {CLKBUF_X1 CLKBUF_X2 CLKBUF_X3} commitConfig</pre> |

Execute the commands on the right hand in the CUI line by line to **import** the previously synthesized design

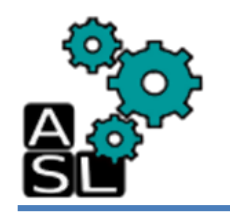

# **Step3: Import Design**

| Encounter(R) RTL-to-GDSII System 10.1 - /home/zxp035/3D TSV/PandR - router LAFT TSV (or                 | n zxp007.u-aizu.ac.j 💷 🗆 🗙 |
|----------------------------------------------------------------------------------------------------|----------------------------|
| Elle Edit View Partition Roorplan Power Place Optimize Clock Route Iming Verify Options Tools Rows Help | cādence                    |
|                                                                                                    |                            |
|                                                                                                    | <br>A (iii)                |
|                                                                                                    | Lauer Central 🖉 🖉          |
|                                                                                                    | All Colors                 |
|                                                                                                    | Physical Layers            |
|                                                                                                    | Physical Layers            |
|                                                                                                    | Instance                   |
|                                                                                                    | Std. Cell 🛛 🗹 🗹            |
|                                                                                                    | Physical Cell 🔤 🗹 🗹        |
|                                                                                                    | Cover Cell 🔤 🗹 🗹           |
|                                                                                                    | Block 📃 🗹 🗹                |
|                                                                                                    | P/G                        |
|                                                                                                    | Routing Blkg               |
|                                                                                                    |                            |
|                                                                                                    | Instance Pin               |
|                                                                                                    | Cell Layout                |
|                                                                                                    | Standard Row               |
|                                                                                                    | Metal Fill 🛛 🗹 🗹           |
|                                                                                                    | Violation 📃 🗹 🗹            |
|                                                                                                    | Net 📃 🗹                    |
|                                                                                                    | Special Net 🗹              |
|                                                                                                    | Bus Guide                  |
|                                                                                                    | Wire/Via Layers 💆 💆        |
|                                                                                                    | poly(M0)                   |
|                                                                                                    | contact(VUI)               |
|                                                                                                    | via1(V12)                  |
|                                                                                                    | metal2(M2)                 |
|                                                                                                    | via2(V23)                  |
|                                                                                                    | metal3(M3) 🛛 🗹 🗹           |
|                                                                                                    | via3(V34) 🔛 🗹 🗹            |
|                                                                                                    | metal4(M4)                 |
|                                                                                                    | World View                 |
|                                                                                                    |                            |
|                                                                                                    |                            |
|                                                                                                    |                            |
|                                                                                                    |                            |
|                                                                                                    |                            |
| Click to select single object. Shift+Click to de/select multiple objects.                               | 069, 27.805) In Memory     |

The initial chip layout **after importing** the design

# Step4: SoC Floorplan and macro

zxp035@zxp007:PandR \_ 🗆 X File Edit View Search Terminal Help Total number of power gating cells: 0 Total number of isolation cells: 0 Total number of power switch cells: 0 Total number of pulse generator cells: 0 Total number of always on buffers: 0 Total number of retention cells: 0 List of usable buffers: BUF X1 BUF X2 BUF X4 BUF X8 BUF X16 BUF X32 CLKBUF X1 CLKBUF X2 CLKBUF X3 Total number of usable buffers: 9 List of unusable buffers: Total number of unusable buffers: 0 List of usable inverters: INV X1 INV X2 INV X4 INV X8 INV X16 INV X32 Total number of usable inverters: 6 List of unusable inverters: Total number of unusable inverters: 0 List of identified usable delay cells: Total number of identified usable delay cells: 0 List of identified unusable delay cells: Total number of identified unusable delay cells: 0 No delay cells were detected in the set of buffers. Buffers will be used to fix hold violations. \*info: set bottom ioPad orient R0 \*\*WARN: (ENCRM-128): Total 1 bad sites (size is not multiple of H/V pitch). Horizontal Layer M1 offset = 190 (guessed) Vertical Laver M2 offset = 190 (derived) Suggestion: specify LAYER OFFSET in LEF file Reason: hard to extract LAYER OFFSET from standard cells Set Using Default Delay Limit as 1000. Set Default Net Delay as 1000 ps. Set Default Net Load as 0.5 pF. Set Input Pin Transition Delay as 0.1 ps. PreRoute Cap Scale Factor : 1.00 PreRoute Res Scale Factor : 1.00 PostRoute Cap Scale Factor : 1.00 PostRoute Res Scale Factor : 1.00 PostRoute XCap Scale Factor : 1.00 PreRoute Clock Cap Scale Factor : 1.00 [Derived from postRoute cap (effortLevel l PreRoute Clock Res Scale Factor : 1.00 [Derived from postRoute res (effortLevel low) PostRoute Clock Cap Scale Factor : 1.00 [Derived from postRoute cap (eff tLevel low) PostRoute Clock Res Scale Factor : 1.00 [Derived from postRoute reg (effortLevel low) \*\*ERROR: (ENCTS-17): Inconsistent capacitive load unit across different timing lib raries, unit of 1pf will be used. Use setLibraryUnit command to set consistent capaci tive load unit for the design. \*\*WARN: (ENCCK-7003): Command "addCTSCellList" is solete. Use "specifyClockTree" update {AutoCTSRootPin clkname Buffer bufferlist ...}" as an alternative. The obsolet e command still works in this release, but to applied this warning and to ensure compat-ibility with future releases, remove "addCTScellList" from your script. Set CTS cells: CLKBUF X1 CLKBUF X2 CLKBUF \*\*ERROR: (ENCTS-17): Inconsistent caracitive load unit across different timing lib raries, unit of 1pf will be used. Use setLibraryUnit command to set consistent capaci tive load unit for the design. velocity 10> velocity 10>

floorPlan -s 300 300 15 15 15 15 #set halo# addHaloToBlock 0.5 0.5 0.5 0.5 -allBlock

createRouteBlk -box 0 0 380 65 -layer 11 createRouteBlk -box 0 65 65 265 -layer 11 createRouteBlk -box 265 65 380 265 -layer 11 createRouteBlk -box 0 265 380 380 -layer 11

#### #place macro

placeInstance tsv\_input\_up0 75 75 R0 placeInstance tsv\_input\_up1 75 90 R0

placeInstance tsv\_faulty\_output\_down4 255 120 R0
placeInstance tsv\_faulty\_input\_up5 255 135 R0
placeInstance tsv\_faulty\_input\_down5 255 150 R0
placeInstance tsv\_faulty\_output\_up5 255 165 R0
placeInstance tsv\_faulty\_output\_down5 255 180 R0

createObstruct 65 65 265 265

Execute the commands on the right hand in the CUI line by line to set floorplan and macro locations

Step4: SoC Floorplan and macro

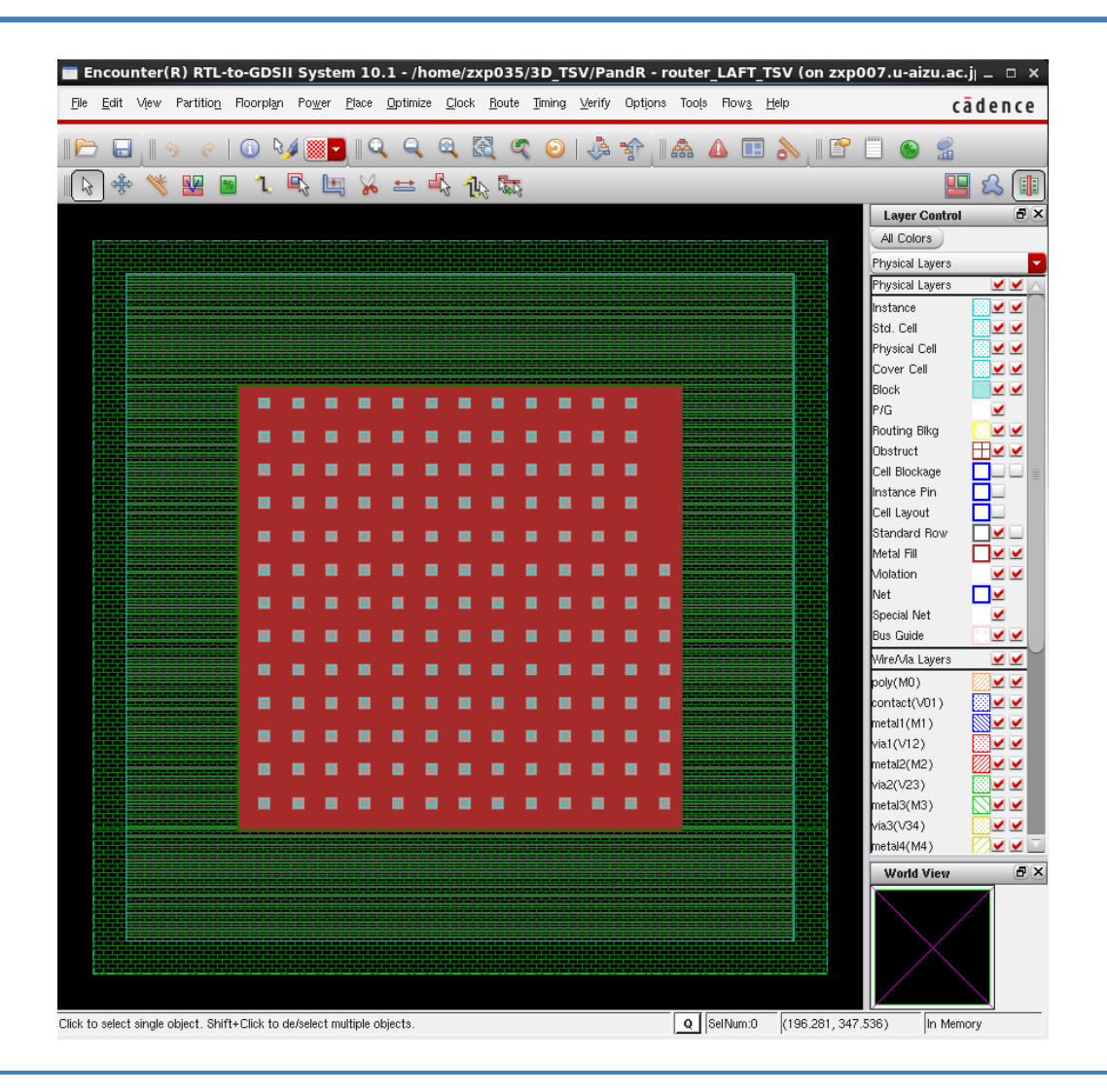

Chip layout after Floorplan and macro placement

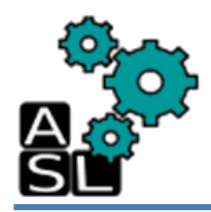

### **Step5: Power ring**

zxp035@zxp007:PandR \_ 🗆 X File Edit View Search Terminal Help X2 CLKBUF X3 Total number of usable buffers: 9 List of unusable buffers: Total number of unusable buffers: 0 List of usable inverters: INV X1 INV X2 INV X4 INV X8 INV X16 INV X32 Total number of usable inverters: 6 List of unusable inverters: Total number of unusable inverters: 0 List of identified usable delay cells: Total number of identified usable delay cells: 0 List of identified unusable delay cells: Total number of identified unusable delay cells: 0 No delay cells were detected in the set of buffers. Buffers will be used to fix hold violations. \*info: set bottom ioPad orient R0 \*\*WARN: (ENCRM-128): Total 1 bad sites (size is not multiple of H/V pitch). Horizontal Layer M1 offset = 190 (quessed) Vertical Layer M2 offset = 190 (derived) Suggestion: specify LAYER OFFSET in LEF file Reason: hard to extract LAYER OFFSET from standard cells # Step 3: Power ring (Power --> Power Planning --> Add Ring) Set Using Default Delay Limit as 1000. Set Default Net Delay as 1000 ps. Set Default Net Load as 0.5 pF. createPGPin VDD -net VDD Set Input Pin Transition Delay as 0.1 ps. PreRoute Cap Scale Factor : 1.00 createPGPin VSS -net VSS PreRoute Res Scale Factor : 1.00 PostRoute Cap Scale Factor : 1.00 PostRoute Res Scale Factor : 1.00 addRing -nets {VSS VDD} -type core rings \ PostRoute XCap Scale Factor : 1.00 -spacing top 2 -spacing bottom 2 -spacing right 2 -spacing left 2 PreRoute Clock Cap Scale Factor : 1.00 [Derived from postRoute\_cap (effortLevel low) -width top 1 -width bottom 1 -width right 1 -width left 1 \ -around core -jog distance 0.095 -threshold 0.095 PreRoute Clock Res Scale Factor : 1.00 [Derived from postRoute res (effortLevel low) -layer\_top metal10 -layer\_bottom metal10 -layer\_right metal9 \ PostRoute Clock Cap Scale Factor : 1.00 [Derived from postRoute cap (effortLevel low) -laver left metal9 \ PostRoute Clock Res Scale Factor : 1.00 [Derived from postRoute res (effortLevel -stacked via top layer metal10 -stacked via bottom layer metal1 \*\*ERROR: (ENCTS-17): Inconsistent capacitive load unit across different iming lib raries, unit of 1pf will be used. Use setLibraryUnit command to set consistent capaci tive load unit for the design. \*\*WARN: (ENCCK-7003): Command "addCTSCellList" is obsolete. Use specifyClockTree update {AutoCTSRootPin clkname Buffer bufferlist ...}" as an advernative. The obsolet e command still works in this release, but to avoid this worning and to ensure compat ibility with future releases, remove "addCTSCellList" for your script. Set CTS cells: CLKBUF\_X1 CLKBUF\_X2 CLKBUF\_X3 \*\*ERROR: (ENCTS-17): Inconsistent capacitive load unit across different timing lib raries, unit of 1pf will be used. Use setLibraryUnit command to set consistent capaci tive load unit for the design. Adjusting Core to Left to: 15.0100. Core to Bottom to: 15.0100. \*\*WARN: (ENCRM-128): Total 1 bad sites (size is not multiple of H/V pitch). Horizontal Layer M1 offset = 190 (guessed) Vertical Layer M2 offset = 195 (derived) Suggestion: specify LAYEB OFFSET in LEF file Reason: hard to extract LAYER OFFSET from standard cells \*\*WARN: (ENCFP-325) After proportional resize, all pre-routed wires will be remov ed. velocity 1>

Execute the commands on the right hand in the CUI line by line to **add the power ring** 

### **Step5: Power ring**

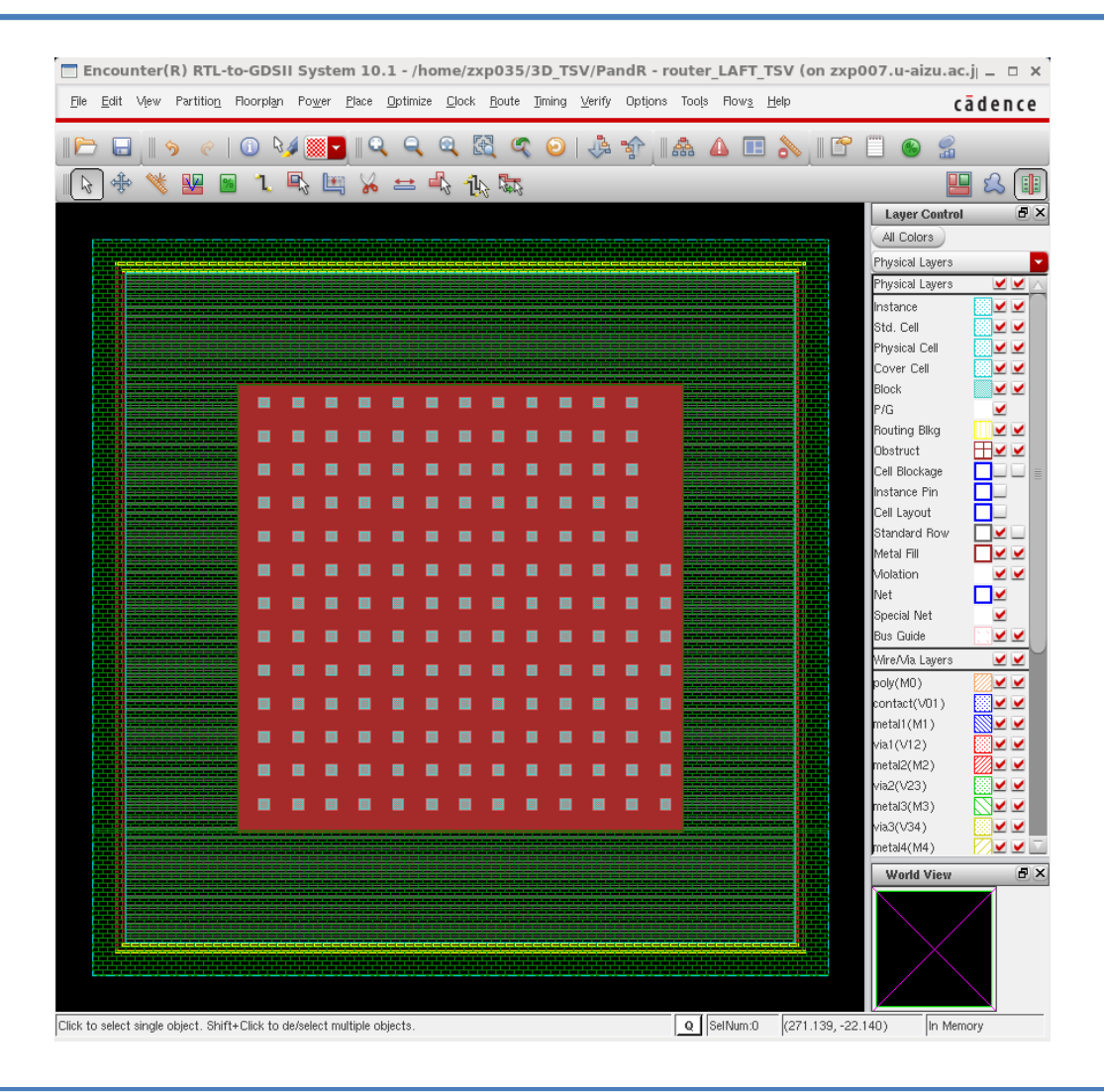

Chip layout after adding the power ring

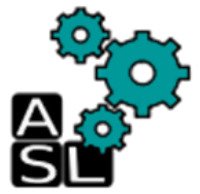

## **Step6: Power Stripe**

| <pre> Elle Edit View Search Terminal Help No delay cells were detected in the set of buffers. Buffers will be used to fix hold violations. *info: set bottom ioPad orient R0 **WARN: (ENCRM-128): Total 1 bad sites (size is not multiple of H/V pitch). Horizontal Layer M1 offset = 190 (guessed) Vertical Layer M2 offset = 190 (derived) Suggestion: specify LAYER OFFSET in LEF file Reason: hard to extract LAYER OFFSET from standard cells Set Default Net Load as 0.5 pF. Set Input Pin Transition Delay as 0.1 ps. PreRoute Res Scale Factor : 1.00 PostRoute Res Scale Factor : 1.00 PostRoute Res Scale Factor : 1.00 PostRoute Res Scale Factor : 1.00 PreRoute Clock Cap Scale Factor : 1.00 PreRoute Clock Cap Scale Factor : 1.00 [Derived from postRoute_cap (effortLevel low) ] PreRoute Clock Cap Scale Factor : 1.00 [Derived from postRoute_cap (effortLevel low) ] PreRoute Clock Res Scale Factor : 1.00 [Derived from postRoute_cap (effortLevel low) ] PreRoute Clock Res Scale Factor : 1.00 [Derived from postRoute_res (effortLevel low) ] PreRoute Clock Res Scale Factor : 1.00 [Derived from postRoute_res (effortLevel low) ] PreRoute Clock Res Scale Factor : 1.00 [Derived from postRoute_res (effortLevel low) ] PostRoute Clock Res Scale Factor : 1.00 [Derived from postRoute_res (effortLevel low) ] PostRoute Clock Res Scale Factor : 1.00 [Derived from postRoute_res (effortLevel low) ] PostRoute Clock Res Scale Factor : 1.00 [Derived from postRoute_res (effortLevel low)] ] PostRoute Clock Res Scale Factor : 1.00 [Derived from postRoute_res (effortLevel low)] ] **ERROR: (ENCTS-17): Inconsistent capacitive load unit across different timing lib raries, unit of 1pf will be used. Use setLibraryUnit command to set consistent capaci tive load unit for the design. **WARN: (ENCCM-7003): Command "addCTSCellList" is obsolete. Use "specifyClocKTree - update [AutoCTSRootPin clkname Buffer bufferlist]* as an alternative. The obsolet e command still works in this release, but to avoid this warning and to ensure compat ibility with future releases,</pre>                      | <pre># # Step 4: Power stripe (Power&gt; Power Planning&gt; Add Striple) # addStripe -nets {VSS VDD} -layer metal8 -width 1 -spacing 6 \     -block_ring_top_layer_limit metal9 -block_ring_bottom_layer_limit metal7 \     -padcore_ring_top_layer_limit metal9 -padcore_ring_bottom_layer_limit metal7 \     -stacked_via_top_layer_metal10 -stacked_via_bottom_layer metal1 \     -set_t_stact_distance_15 -xleft_offset 6 -merge_stripes_value 0.095 \     -max_same_layer_jog_length 1.6 </pre> |
|----------------------------------------------------------------------------------------------------|----------------------------------------------------------------------------------------------------|
| <pre>Set CTS cells: CLKBUF X1 CLKBUF X2 CLKBUF X3 **ERROR: [ENCTS-17]: Inconsistent capacitive load unit across different timing lib raries, unit of lpf will be used. Use setLibraryUnit command to set consistent capaci tive load unit for the design. Adjusting Core to Left to: 15.0100. Core to Bottom to: 15.0100. **WARN: (ENCM-128): Total 1 bad sites (size is not multiple of H/V pitcb'. Horizontal Layer M1 offset = 190 (derived) Suggestion: specify LAYER OFFSET in LEF file Reason: hard to extract LAYER OFFSET from standard cells **WARN: (ENCFP-325): After proportional resize, all pre-enuted wires will be remov ed. velocity l&gt; createPGPin VDD -net VDD velocity l&gt; createPGPin VDS -net VSS velocity l&gt; createPGPin VSS -net VSS velocity l&gt; createPGPin USS -net VSS velocity l&gt; createPGPin USS -net VSS velocity commend to algo the set of the set of the s</pre> | -max_same_Layer_jog_Length 1.6                                                                                                    |

Execute the commands on the right hand in the CUI line by line to **add power stripe** 

# **Step6: Power Stripe**

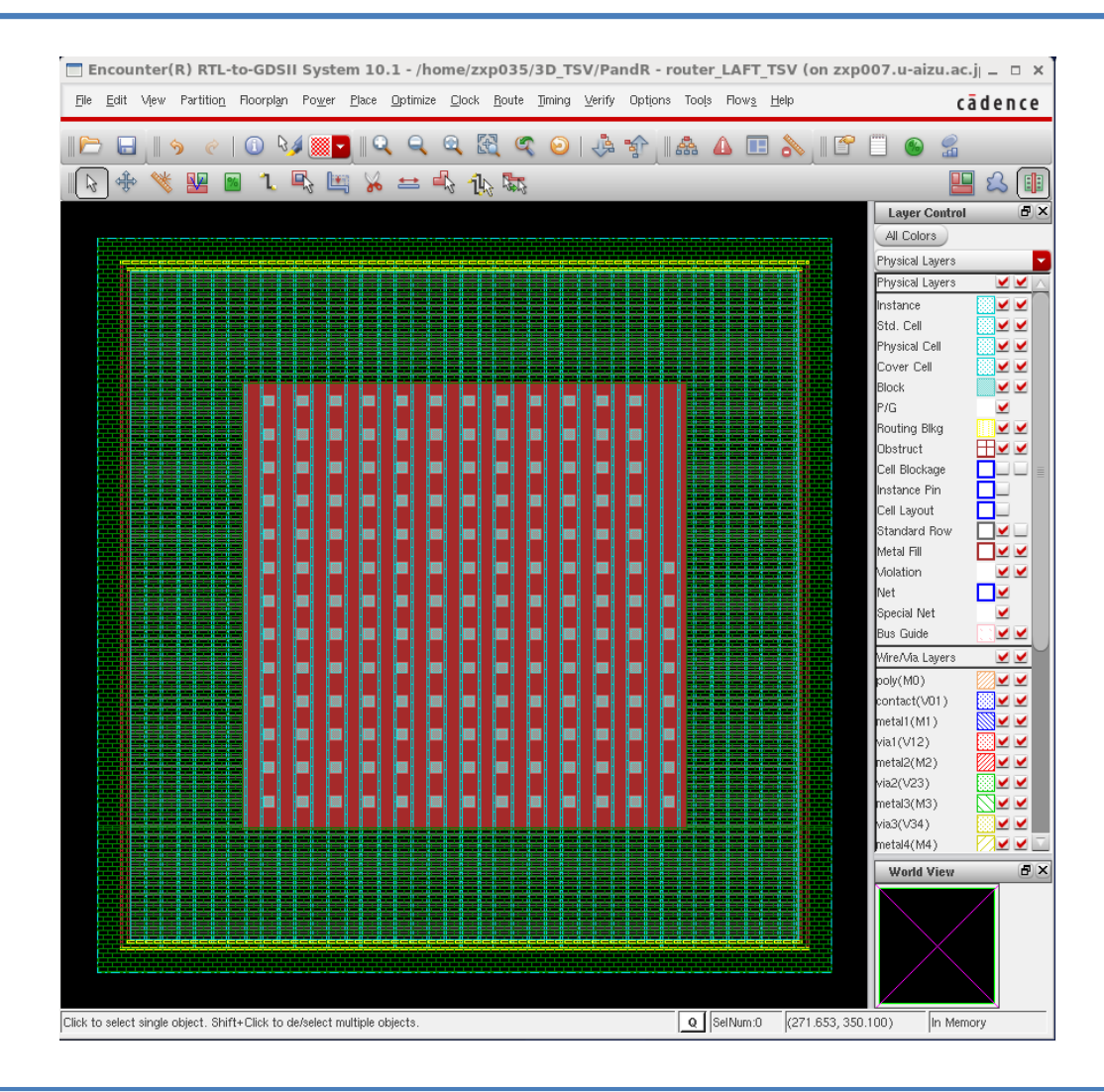

Chip layout after adding the power stripe

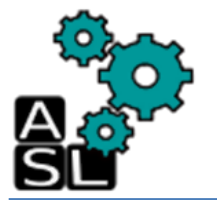

### **Step7: Power Routing**

| Image: State State Stat |                                                                                                    |
|----------------------------------------------------------------------------------------------------|----------------------------------------------------------------------------------------------------|
| <pre>Set Cis Cells: (LRBUF_XI CLRBUF_XZ (LRBUF_XZ)<br/>*ERROR: (ENCTS-17): Inconsistent capacitive load unit across different timing lib<br/>raries, unit of lpf will be used. Use setLibraryUnit command to set consistent capaci<br/>tive load unit for the design.<br/>Adjusting Core to Left to: 15.0100. Core to Bottom to: 15.0100.<br/>**WARN: (ENCRM-128): Total 1 bad sites (size is not multiple of H/V pitch).<br/>Horizontal Layer M1 offset = 190 (guessed)<br/>Vertical Layer M2 offset = 190 (derived)<br/>Suggestion: specify LAYER OFFSET in LEF file<br/>Reason: hard to extract LAYER OFFSET from standard cells<br/>**WARN: (ENCFP-325): After proportional resize, all pre-routed wires will be remov<br/>ed.<br/>velocity 1&gt; createPGPin VDD -net VDD<br/>velocity 2&gt; createPGPin VSS -net VSS<br/>velocity 3&gt; addRing -nets {VSS VDB} - type core_rings \<br/>+ -spacing_top 2 -spacing_bottom 2 -spacing_right 2 -spacing_left 2 \<br/>+ -width_top 1 -width_bottom 1 -width_right 1 -width_left 1 \<br/>+ -around core -jog_distance 0.095 \<br/>+ -layer_top metall0 -layer_bottom metall0 -layer_right metal9 \<br/></pre>                                                                                                    | <pre># # Step 5: Power route (Route&gt; Special Router) # sroute -nets {VSS VDD} -layerChangeRange {1 10} \     -connect { blockPin padPin padRing corePin floatingStripe } \     -blockPinTarget { nearestRingStripe nearestTarget } \     -padPinPortConnect { allPort oneGeom } \     -checkAlignedSecondaryPin 1 -blockPin useLef -allowJogging 1 \     -crossoverViaBottomLayer 1 -allowLayerChange 1 -targetViaTopLayer 10 \ </pre> |
| <pre>t -stacked_via_top_layer metall0 -stacked_via_bottom_layer metall The power planner created 8 wires. *** Ending Ring Generation (totcpu=0:00:00.0, real=0:00:00.0, mem.e44.1M) *** velocity 4&gt; addStripe -nets {VSS VDD} -layer metal8 -width 1 :pacing 6 \</pre>                                                                                                    |                                                                                                    |

Execute the commands on the right hand in the CUI line by line

#### to make special route

# **Step7: Power Routing**

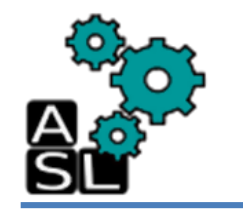

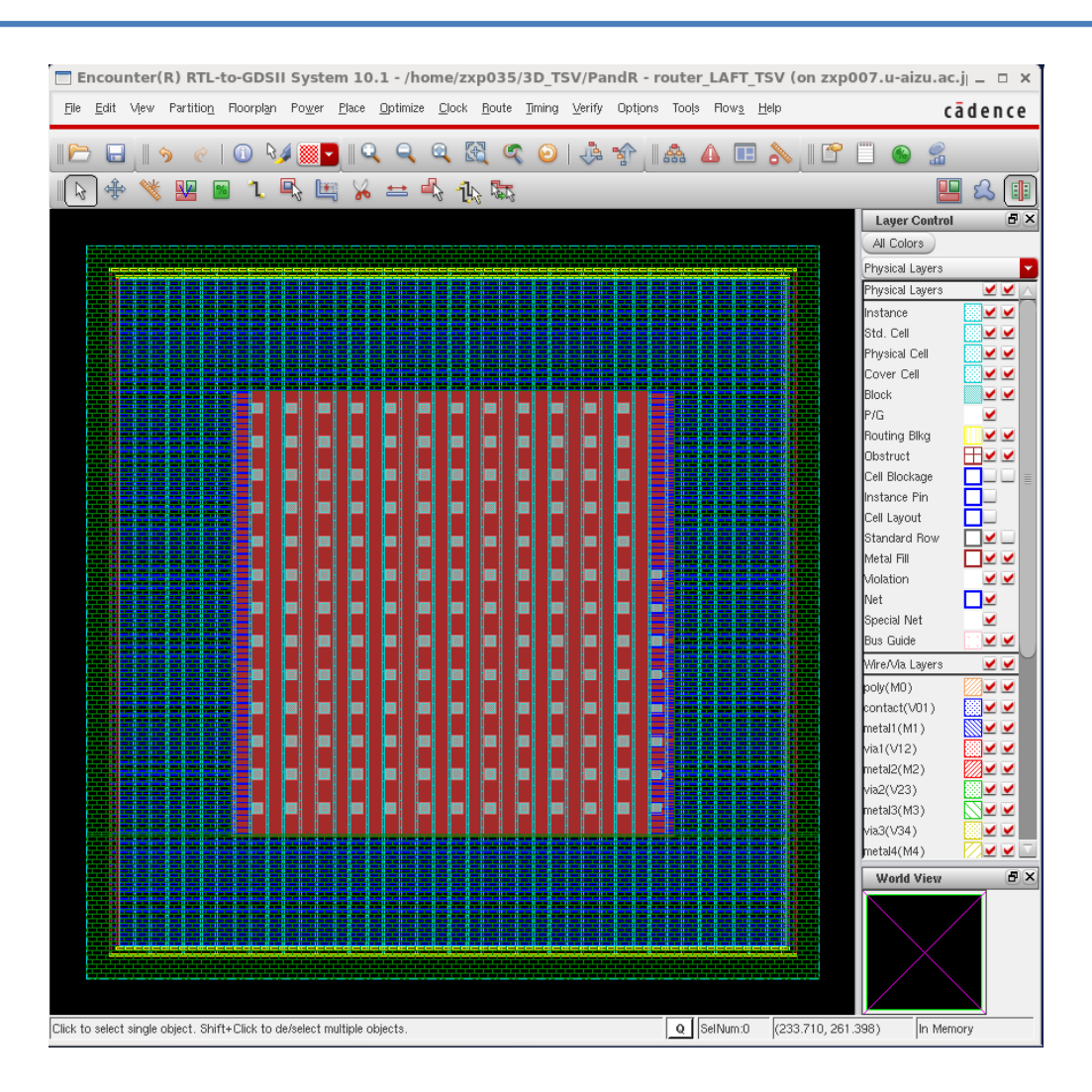

Chip layout after making the special route

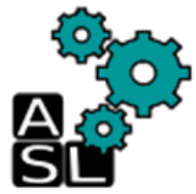

#### **Step8: Placement**

| zxp035@zxp007:PandR _                                                                                                    |                                                                                     |
|----------------------------------------------------------------------------------------------------|-------------------------------------------------------------------------------------|
| <u>File Edit View Search Terminal Help</u>                                                                                                    |                                                                                     |
| File Edit View Search Terminal Help<br>File Edit View Search Terminal Help<br>**WARN: (ENCSR-468): No core cells defined in COMPONENTS section<br>and/or No core cells defined in SPECIALNETS VSS<br>**WARN: (ENCSR-468): No core cells defined in COMPONENTS section<br>and/or No core cells defined in SPECIALNETS VSS<br>CPU time for FollowPin 0 seconds<br>**WARN: LAYER vial, same net spacing is larger than different net spacing!<br>**WARN: LAYER vial, same net spacing is larger than different net spacing!<br>**WARN: LAYER vial, same net spacing | <pre># step 6: Placement (Place&gt; Standard Cell) # placeDesign -prePlaceOpt</pre> |
| End power routing: cpu: 0:00:00, real: 0:00:00, peak: 493.00 megs.                                                                                                    |                                                                                     |
| Begin updating DB with routing results<br>Updating DB with 65 via definitionExtracting standard cell pipe and blockage<br><br>Pin and blockage extraction finished                                                                                                    |                                                                                     |
| sroute post-processing starts at Wed May 27 13:06:03 2015<br>The viaGen is rebuilding shadow vias for net WES.<br>sroute post-processing ends at Wed May 27 10:06:53 2015                                                                                                    |                                                                                     |
| <pre>sroute post-processing starts at Wederbay 27 13:06:53 2015 The viaGen is rebuilding shadow was for net VDD. sroute post-processing ends pit Wed May 27 13:06:53 2015 sroute: Total CPU time uses = 0:0:0 sroute: Total Real time used = 0:0:0 sroute: Total Reaper used = 6.36 megs sroute: Total Pierre Memory used = 250.96 megs velocity 6&gt;</pre>                                                                                                    |                                                                                     |

Execute the commands on the right hand in the CUI line by line to **place the standard cells** 

#### **Step8: Placement**

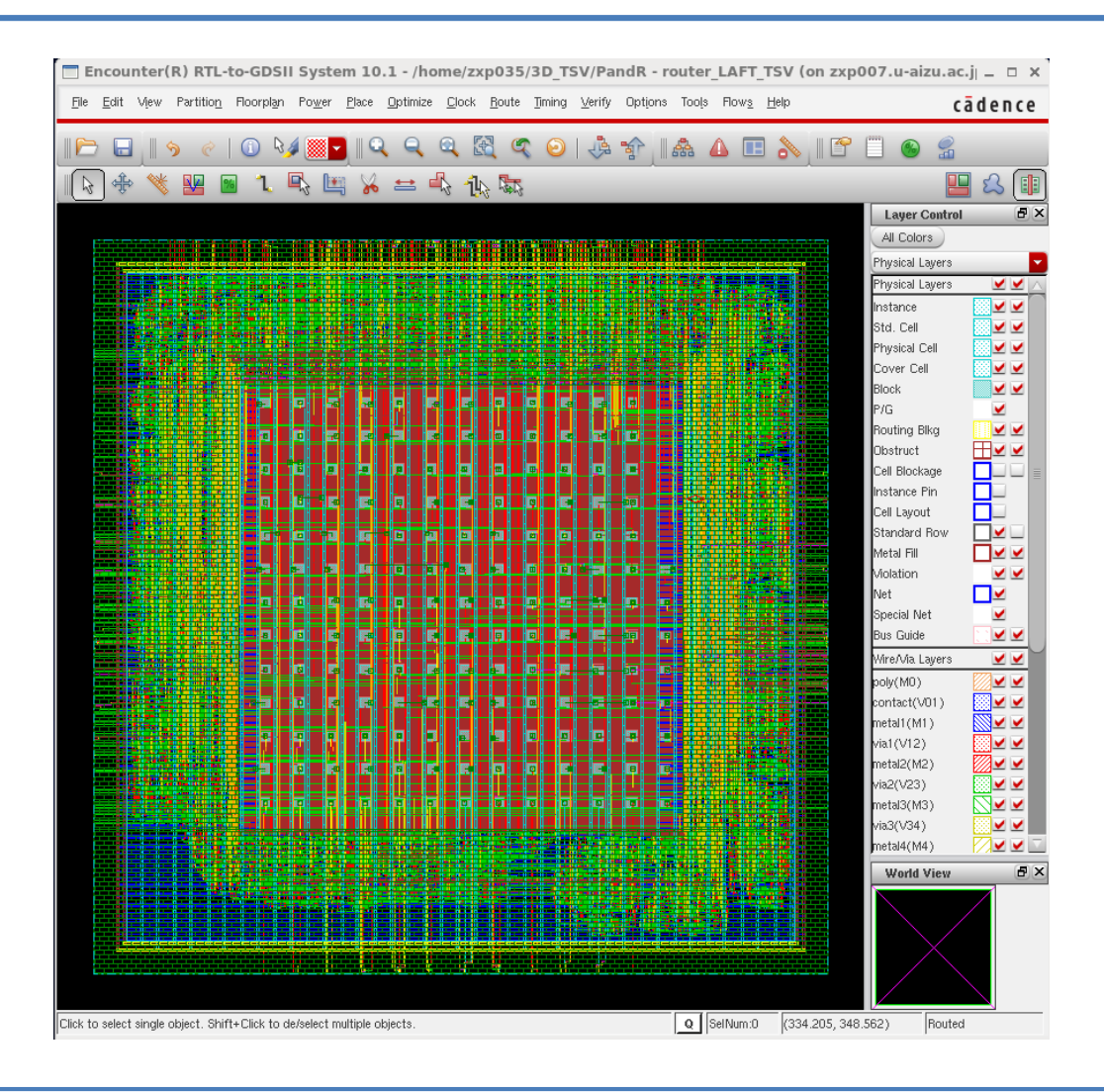

Chip layout after placing the standard cells

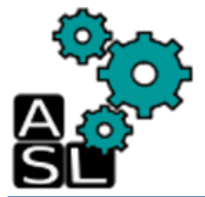

# **Step9: Optimization**

|                                                                                                    | zxp035@zxp007:PandR                                                                                                    | _ = × |                                                                                               |
|----------------------------------------------------------------------------------------------------|----------------------------------------------------------------------------------------------------|-------|-----------------------------------------------------------------------------------------------|
| <u>F</u> ile <u>E</u> dit <u>V</u> iew                                                                                                    | <u>S</u> earch <u>T</u> erminal <u>H</u> elp                                                                                                    |       |                                                                                               |
| -6: 0<br>-5: 0<br>-4: 0<br>-3: 3<br>-2: 8<br>-1: 27                                                                                                    | 0.00%         6         0.01%           0.00%         7         0.02%           0.00%         37         0.09%           0.01%         79         0.19%           0.02%         118         0.28%           0.06%         257         0.60%                                                                                                    |       |                                                                                               |
| 0: 127<br>1: 352<br>2: 227<br>3: 203<br>4: 391<br>5: 513<br>6: 722<br>7: 1177<br>8: 1773<br>9: 2023<br>10: 2335<br>11: 2682<br>12: 3445<br>13: 3337<br>14: 3854<br>15: 5529 1<br>16: 3324<br>17: 1307<br>18: 979<br>19: 1079<br>20: 7554 1                                                                            | 0.36%         486         1.14%           0.82%         897         2.10%           0.53%         554         1.33%           0.91%         954         2.24%           1.26%         970         2.28%           1.66%         1660         2.49%           2.75%         1136         2.66%           4.15%         1330         3.12%           4.73%         1562         3.66%           5.46%         1614         3.79%           6.27%         1861         4.37%           8.65%         3388         7.95%           7.86%         4518         10.60%           9.01%         1845         4.33%           2.46%         253         6.69%           7.7%         1198         2.81%           3.06%         483         1.13%           2.29%         597         1.40%           2.52%         643         1.51%           7.66%         13611         31.93% |       | #                                                                                             |
| *** Completed Pha                                                                                                    | se 1 route (0:00:00.5 282.7M) ***                                                                                                    |       | <pre># Step 7: Optimization (precis) (Optimize&gt; Optimize Design) # optDesign -preCTS</pre> |
| Total length: 2.5<br>M1(H) length: 5.5<br>M2(V) length: 8.5<br>M3(H) length: 8.9<br>M4(V) length: 3.4<br>M5(H) length: 1.7<br>M6(V) length: 1.9<br>M7(H) length: 1.1<br>M9(V) length: 2.0<br>M10(V) length: 1.<br>M9(H) length: 3.<br>*** Completed Pha<br>*** Finished all<br>Peak Memory Usage<br>*** Finished tria | 69e+05um, number of vias: 81568<br>95e+03um, number of vias: 39631<br>89e+04um, number of vias: 31681<br>04e+04um, number of vias: 1951<br>57e+04um, number of vias: 1951<br>17e+04um, number of vias: 1279<br>17e+04um, number of vias: 228<br>47e+02um, number of vias: 218<br>096e+03um, number of vias: 211<br>096e+03um, number of vias: 168<br>887e+02um<br>se 2 route (0:00:00.4 282.7M) ***<br>Phases (cpu=0:00:00.9 mem=282.7M) ***<br>Was 286.7M                                                                                                    |       |                                                                                               |
| End of congRepair<br>*** Finishing pla<br>***** Total cpu<br>***** Total real<br>**placeDesign<br>velocity 7> veloc                                                                                                    | (cpu=0:00:05.4, real 0:00:06.0)<br>ceDesign default flow ***<br>0:0:24<br>time 0:0:24<br>cpu = 0: -24, real = 0: 0:24, mem = 282.7M **<br>ity 7> □                                                                                                    | =<br> |                                                                                               |

Execute the commands on the right hand in the CUI line by line to perform the **Pre-clock synthesis optimization** 

# **Step9: Optimization**

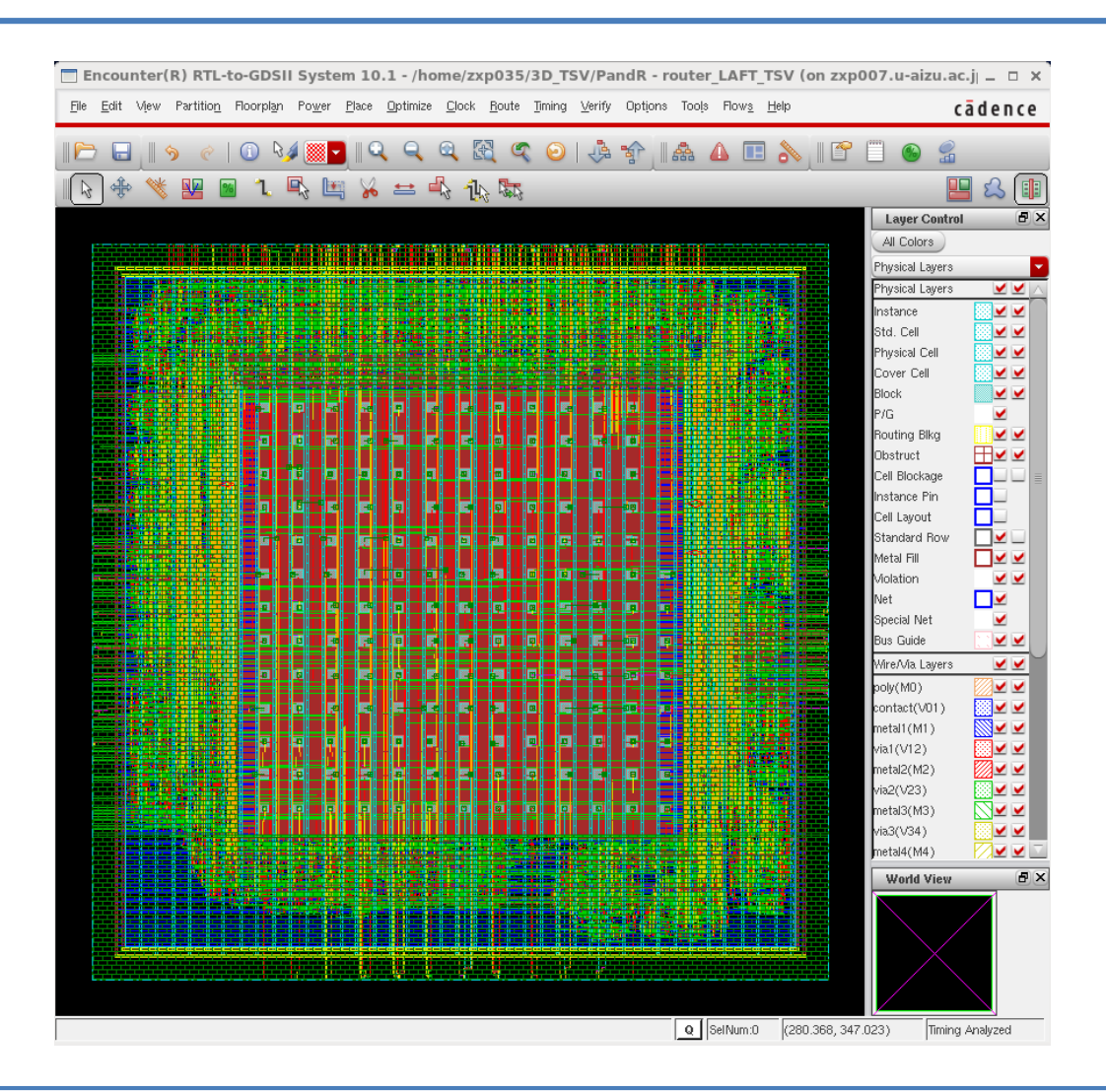

Chip layout after the **Pre-clock synthesis optimization** 

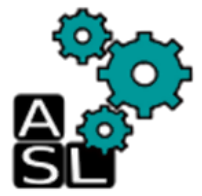

### Step10: Clock Tree

| zxp035@zxp007:PandR                                                                                                    | _ = ×      |                                                                                                    |
|----------------------------------------------------------------------------------------------------|------------|----------------------------------------------------------------------------------------------------|
| <u>File Edit View Search Terminal H</u> elp                                                                                                    |            |                                                                                                    |
| $\begin{array}{cccccccccccccccccccccccccccccccccccc$                                                                                                    | <u> </u>   |                                                                                                    |
| $\begin{array}{cccccccccccccccccccccccccccccccccccc$                                                                                                    |            |                                                                                                    |
| 14: 3854 9.01% 1845 4.33%<br>15: 5529 12.46% 2853 6.69%<br>16: 3324 7.77% 1198 2.81%<br>17: 1307 3.06% 483 1.13%<br>18: 979 2.29% 597 1.40%<br>19: 1079 2.52% 643 1.51%<br>20: 7554 17.66% 13611 31.93%                                                                                                    |            | <pre># # # Step 8: Clock tree synthesis (CTS) (Clock&gt; Cynthesize Clock Tree) # addCTSCellList {CLKBUF_X1 CLKBUF_X2 CLKBUF_X3} clockDesign -genSpecOnly Clock.ctstch clockDesign -specFile Clock ctstch -outDir clock report -fixedInstBeforeCTS</pre> |
| Total length: 2.569e+05um, number of vias: 81568<br>M1(H) length: 5.595e+03um, number of vias: 39631<br>M2(V) length: 8.589e+04um, number of vias: 3578<br>M4(V) length: 8.589e+04um, number of vias: 1951<br>M5(H) length: 3.414e+04um, number of vias: 1951<br>M5(H) length: 1.757e+04um, number of vias: 1279<br>M6(V) length: 1.917e+04um, number of vias: 426<br>M7(H) length: 6.145e+02um, number of vias: 385<br>M8(V) length: 3.170e+03um, number of vias: 218<br>M9(H) length: 2.047e+02um, number of vias: 211<br>M10(V) length: 1.096e+03um, number of vias: 168<br>M11(H) length: 3.87e+02um<br>*** Completed Phase 2 route (0:00:00.4 282.7M) *** |            |                                                                                                    |
| <pre>*** Finished all Phases (cpu=0:00:00.9 mem=282.7M) *** Peak Memory Usage was 286.7M *** Finished trialRoute (cpu=0:00:00.9 mem=202.7M) *** End of congRepair (cpu=0:00:05.4, real_05:00:06.0) *** Finishing placeDesign default frow *** ***** Total cpu 0:0:24 ****** Total cpu 0:0:24 ****** Total cpu 0:0:24 ***placeDesign cpu = 0:224, real = 0: 0:24, mem = 282. velocity 7&gt; velocity 7&gt; []</pre>                                                                                                    | ₹<br>7M ** |                                                                                                    |

Execute the commands on the right hand in the CUI line by line to synthesize clock tree

# Step10: Clock Tree

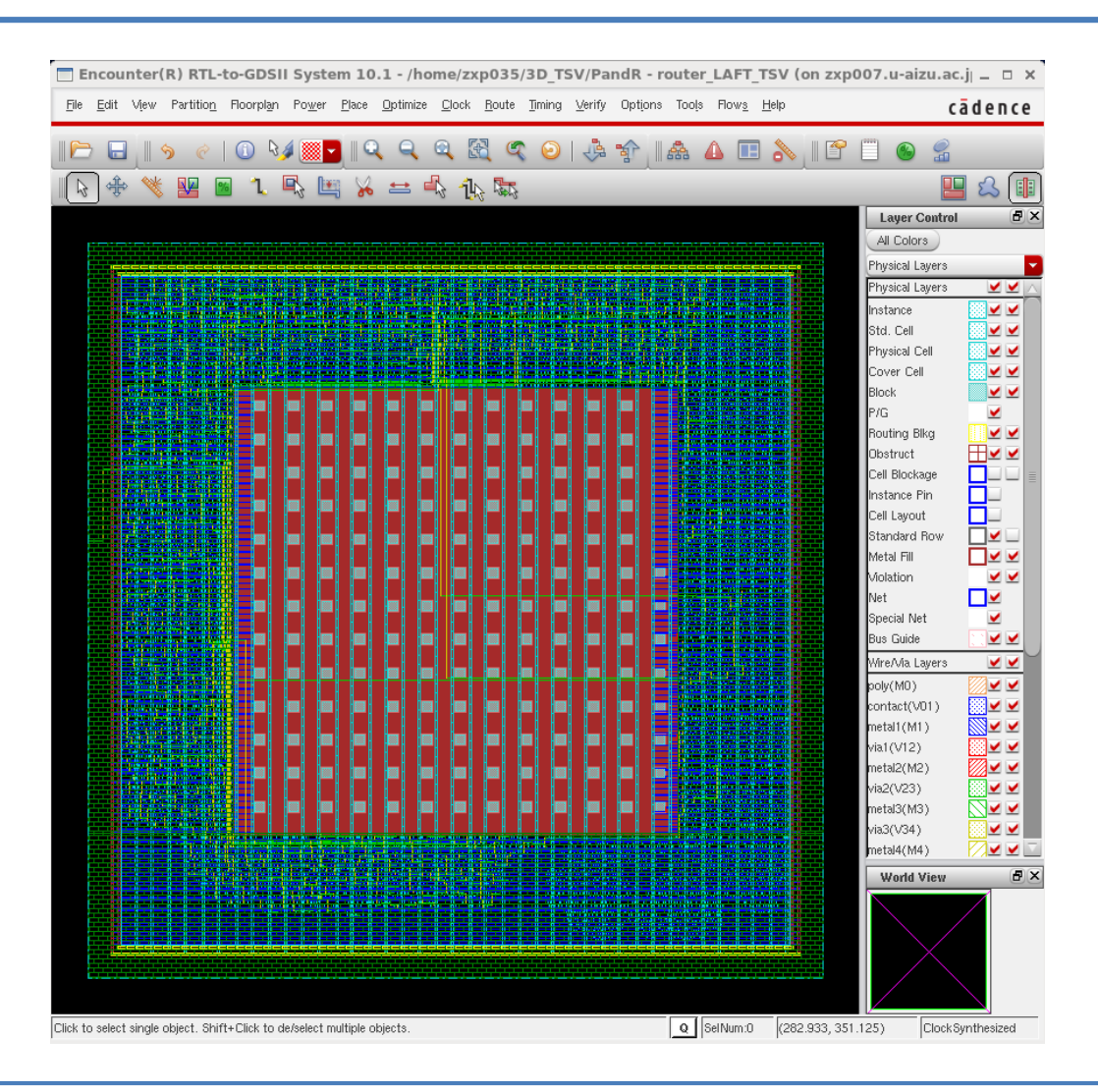

Chip layout after synthesizing the clock tree

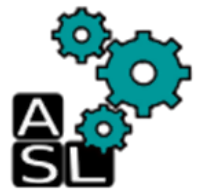

# **Step11: Optimization**

| Ele Edit View Centre Tran                                                                                                    | xposs@zxpoo7:PandR                                                                                                    |                                                                   |   |                                               |                                                 |          |           |                    |
|----------------------------------------------------------------------------------------------------|----------------------------------------------------------------------------------------------------|-------------------------------------------------------------------|---|-----------------------------------------------|-------------------------------------------------|----------|-----------|--------------------|
| File Edit View Search lerm                                                                                                    | inal Help                                                                                                    | 200 (pc)                                                          | 2 |                                               |                                                 |          |           |                    |
| Max. Rise Sink Tran.<br>Max. Rise Sink Tran.<br>Min. Rise Buffer Tran.<br>Min. Fall Buffer Tran.<br>Min. Rise Sink Tran.                                                                                                    | : 101.8(ps)<br>: 101.1(ps)<br>: 8.5(ps)<br>: 7.9(ps)<br>: 68(ps)                                                            | 200(ps)<br>200(ps)<br>200(ps)<br>θ(ps)<br>θ(ps)<br>θ(ps)          |   |                                               |                                                 |          |           |                    |
| Min. Fall Sink Tran.                                                                                                    | : 67.3(ps)                                                                                                    | 0(ps)                                                             |   |                                               |                                                 |          |           |                    |
| Clock Analysis (CPU Time 0:00:                                                                                                    | 00.0)                                                                                                    |                                                                   |   |                                               |                                                 |          |           |                    |
| *** None of the buffer chains                                                                                                    | at roots are modified by                                                                                                    | the fine-tune process.                                            |   |                                               |                                                 |          |           |                    |
| # Mode : Setup Ubary Name : Nangat Operating Condition : typica Process : 1 Voltage : 1.1 Temperature : 25 #                                                                                                    | eOpenCellLibrary<br>l                                                                                                    |                                                                   |   |                                               |                                                 |          |           |                    |
| ********* Clock clk Post-CTS<br>Nr. of Subtrees<br>Nr. of Sinks<br>Nr. of Buffer<br>Nr. of Level (including gates)<br>Root Rise Input Tran<br>Root Fall Input Tran<br>Max trig. edge delay at sink(F<br>Min trin edge delay at sink(F | <pre>Timing Analysis ******** : 1 : 1547 : 47 : 3 : 0.1(ps) : 0.1(ps) ): ip/ff/fifo_reg[0][16 ): ip/ff/fifo_reg[3][23</pre> | **<br>]/CK 248.2(ps)<br>]/CK 278.2(ns)                            |   | ¥<br>¥ Step 9: (<br>ptDesign -<br>pptDesign - | <pre>ptimization (p postCTS postCTS -hold</pre> | oostCTS) | (Optimize | > Optimize Design) |
| ·····, ····, ····, ····,                                                                                                    |                                                                                                    |                                                                   |   |                                               | '                                               |          |           |                    |
| Rise Phase Delay<br>Fall Phase Delay<br>Trig. Edge Skew<br>Rise Skew<br>Fall Skew                                                                                                    | (Actual)<br>: 228.2~248.2(ps)<br>: 247.7~268.1(ps)<br>: 20(ps)<br>: 20(ps)<br>: 20.4(ps)                                    | (Required)<br>0-10(ps)<br>0-10(ps)<br>20(ps)                      |   |                                               |                                                 |          |           |                    |
| Max. Rise Bufter Tran.<br>Max. Fall Buffer Tran.<br>Max. Rise Sink Tran.<br>Max. Fall Sink Tran.<br>Min. Rise Buffer Tran.<br>Min. Rise Sink Tran.                                                                                    | : 68.8(ps)<br>: 68.2(ps)<br>: 101.8(ps)<br>: 101.1(ps)<br>: 8.5(ps)<br>: 7.9(ps)<br>: 68(ps)                                | 200(ps)<br>200(ps)<br>200(ps)<br>0(ps)<br>0(ps)<br>0(ps)<br>0(ps) |   |                                               |                                                 |          |           |                    |
| Min. Fall Sink Tran.                                                                                                    | : 67.3(ps)                                                                                                    | 0(ps)                                                             |   |                                               |                                                 |          |           |                    |
| Generating Clock Analysis Repo<br>Clock Analysis (CPU Time 0:00                                                                                                    | ort_pouter_LAFT_TSV.ctsrp<br>00.0)                                                                                          | t                                                                 | Ξ |                                               |                                                 |          |           |                    |
| *** End ckEC0 (cpu=0:00:04.3,<br>**clockDesign pu = 0:04:2<br>velocity 11>                                                                                                    | real=0:00:05.0, mem=355.<br>7, real = 0:04:27, mem =                                                                        | 0M) ***<br>355.0M **                                              |   |                                               |                                                 |          |           |                    |

Execute the commands on the right hand in the CUI line by line to perform the **Post-clock synthesis optimization** 

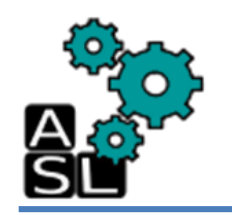

### **Step11: Optimization**

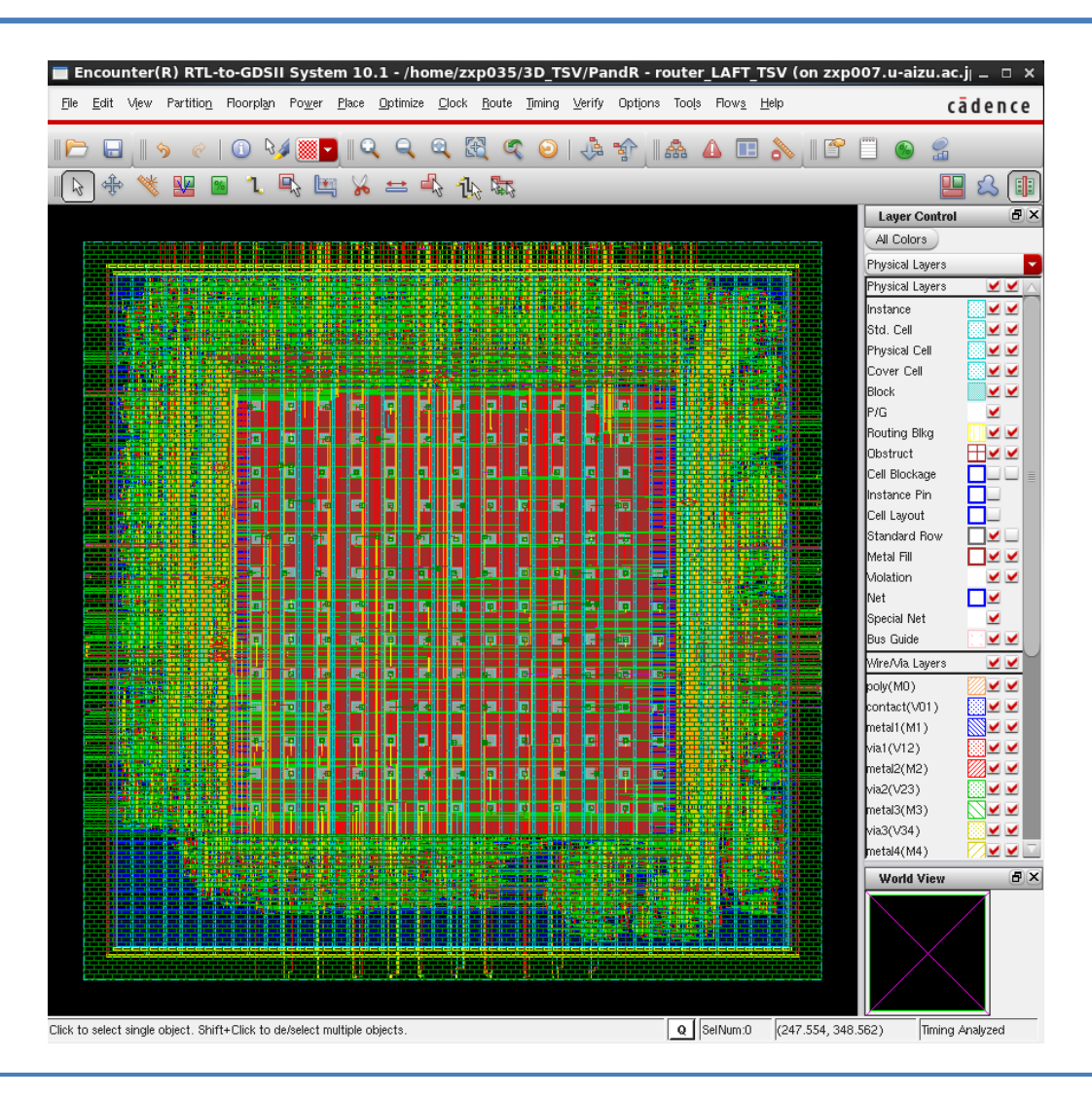

Chip layout after **Post-clock synthesis optimization** 

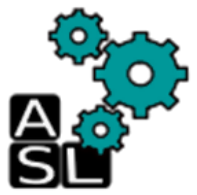

### Step12: Nano Route

| zxp035@zxp007:PandR _ 🗆                                                                                                    | ×                                                                                                    |
|----------------------------------------------------------------------------------------------------|----------------------------------------------------------------------------------------------------|
| File Edit View Search Terminal Help                                                                                                    |                                                                                                    |
| File         Edit         View         Search         Terminal         Help           #Total wire length on LAYER metal3 = 68995 um.         #Total wire length on LAYER metal4 = 40233 um.         #Total wire length on LAYER metal5 = 29043 um.           #Total wire length on LAYER metal6 = 19591 um.         #Total wire length on LAYER metal7 = 1164 um.           #Total wire length on LAYER metal9 = 4712 um.         #Total wire length on LAYER metal9 = 2420 um.           #Total wire length on LAYER metal9 = 2420 um.         #Total wire length on LAYER metal9 = 3433 um.           #Total wire length on LAYER metal9 = 3433 um.         #Total wire length on LAYER metal9 = 3433 um.           #Total wire length on LAYER metal9 = 3433 um.         #Total wire length on LAYER metal9 = 3433 um.           #Total wire length on LAYER metal9 = 406 um.         #Total wire length on LAYER metal9 = 400 um.           #Total wire length on LAYER TM = 1101 um.         #Total umber of viss = 108165           #Up-Via Summary (total 108165):         #           #         #           #         40656           # Metal 1         45550           # Metal 2         40656           # Metal 4         5329           # Metal 5         2220           # Metal 6         561 |                                                                                                    |
| <pre># Metal 7 401 # Metal 8 228 # Metal 9 188 # Metal 10 168 #</pre>                                                                                                    | <pre># # Step 10: Detailed route (Route&gt; Nano Route&gt; Route) # setNanoRouteMode -quiet -routeWithTimingDriven true setNanoRouteMode -quiet -routeTopRoutingLayer default setNanoRouteMode -quiet -routeBottomRoutingLayer default setNanoRouteMode -quiet -drouteEndIteration default setNanoRouteMode -quiet -routeWithTimingDriven true routeDesign -globalDetail</pre> |
| #Cpu time = 00:00:26         #Increased memory = 0.00 (Mb)         #Total memory = 363.00 (Mb)         ##eak memory = 363.00 (Mb)         ##globalDetailRoute statistics:         #globalDetailRoute statistics:         #globalDetailRoute statistics:         #fclay time = 00:00:34         #Elapsed time = 00:00:34         #Increased memory = 363.00 (Mb)         #Peak memory = 363.00 (Mb)         #Peak memory = 363.00 (Mb)         #Total number of warnings = 10         #Total number of warnings = 79         #Number of fails = 0         #Total number of fails 0         #Complete globalDetaitRoute on Wed May 27 13:30:33 2015         #         velocity 19>                                                                                                    |                                                                                                    |

Execute the commands on the right hand in the CUI line by line

#### to add Nano route
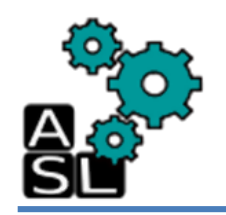

### Step12: Nano Route

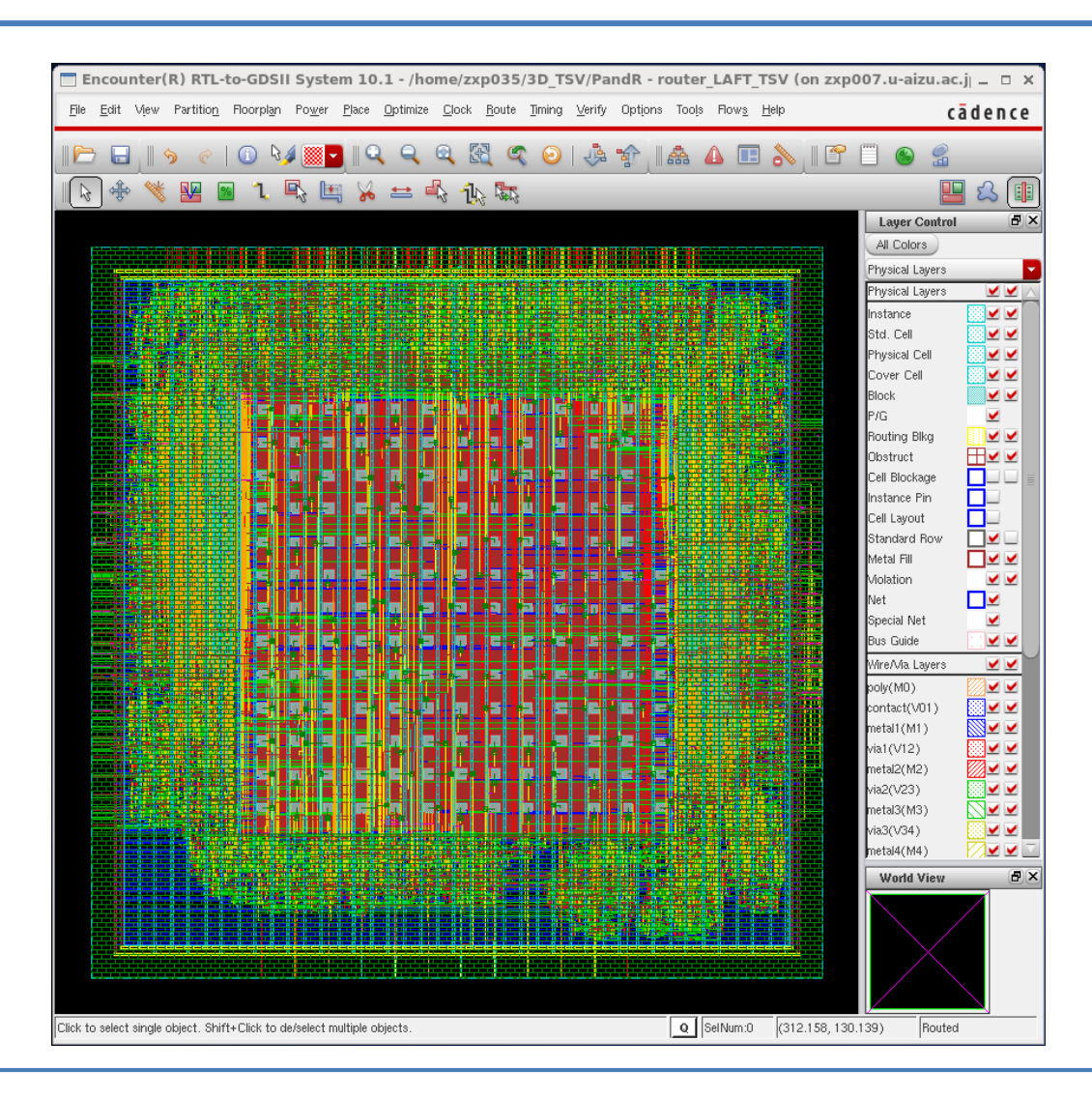

#### Chip layout after Nano-route

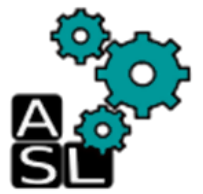

# **Step13: Optimization**

| TYP025@TYP007:PopdP                                                                                |   | 1                                                               |
|----------------------------------------------------------------------------------------------------|---|-----------------------------------------------------------------|
| File Edit View Search Terminal Help                                                                | ^ |                                                                 |
| #Total wire length on LAYER metal3 = 68995 um                                                      |   |                                                                 |
| #Total wire length on LAYER metal4 = 40233 um.                                                     |   |                                                                 |
| #Total wire length on LAYER metal5 = 29043 um.                                                     |   |                                                                 |
| #Total wire length on LAYER metal6 = 19591 um.                                                     |   |                                                                 |
| #Total wire length on LAYER metal/ = 1164 UM.<br>#Total wire length on LAYER metal8 = 4712 um      |   |                                                                 |
| #Total wire length on LAYER metal9 = 2420 um.                                                      |   |                                                                 |
| <pre>#Total wire length on LAYER metal10 = 3433 um.</pre>                                          |   |                                                                 |
| <pre>#Total wire length on LAYER TM = 1101 um.<br/>#Total number of view = 100165</pre>            |   |                                                                 |
| #Up-Via Summary (total 108165):                                                                    |   |                                                                 |
| #                                                                                                  |   |                                                                 |
| #                                                                                                  |   |                                                                 |
| # Metal 1 45550<br># Metal 2 40656                                                                 |   |                                                                 |
| # Metal 3 12864                                                                                    |   |                                                                 |
| # Metal 4 5329                                                                                     |   |                                                                 |
| # Metal 5 2220                                                                                     |   |                                                                 |
| # Metal 7 401                                                                                      |   |                                                                 |
| # Metal 8 228                                                                                      |   |                                                                 |
| # Metal 9 188                                                                                      |   |                                                                 |
| #                                                                                                  |   |                                                                 |
| # 108165                                                                                           |   |                                                                 |
| #<br>#Total number of DPC violations - 0                                                           |   | #                                                               |
| #Total number of violations on LAYER metal1 = 0                                                    |   | # Step 11: Optimization (postRoute) (Optimize> Optimize Design) |
| <pre>#Total number of violations on LAYER metal2 = 0</pre>                                         |   | #                                                               |
| #Total number of violations on LAYER metal3 = 0                                                    |   | antDesign pestPoute                                             |
| #Total number of violations on LAYER metal5 = 0                                                    |   | opubesign -positionite                                          |
| <pre>#Total number of violations on LAYER metal6 = 0</pre>                                         |   | optDesign -postRoute -hold                                      |
| #Total number of violations on LAYER metal7 = 0                                                    |   |                                                                 |
| #Total number of violations on LAYER metal8 = 0<br>#Total number of violations on LAYER metal9 = 0 |   |                                                                 |
| #Total number of violations on LAYER metal10 = 0                                                   |   |                                                                 |
| <pre>#Total number of violations on LAYER TM = 0</pre>                                             |   |                                                                 |
| #detailRoute Statistics:                                                                           |   |                                                                 |
| #Elapsed time = 00:00:26                                                                           |   |                                                                 |
| #Increased memory = 0.00 (Mb)                                                                      |   |                                                                 |
| #Total memory = 363.00 (Mb)                                                                        |   |                                                                 |
| #                                                                                                  |   |                                                                 |
| #globalDetailRoute statistics:                                                                     |   |                                                                 |
| #Cpu time = 00:00:34                                                                               |   |                                                                 |
| #Ecapsed time = $00:00:54$<br>#Increased memory = 1.00 (Mb)                                        |   |                                                                 |
| #Total memory = 363.00 (Mb)                                                                        |   |                                                                 |
| #Peak memory = 396.00 (Mb)                                                                         | _ |                                                                 |
| #number of warnings = 10<br>#Total number of warnings = 7                                          |   |                                                                 |
| #Number of fails = 0                                                                               | - |                                                                 |
| #Total number of fails = 0                                                                         |   |                                                                 |
| #Complete globalD                                                                                  |   |                                                                 |
| velocity 19> 🗌                                                                                     |   |                                                                 |

Execute the commands on the right hand in the CUI line by line to perform the **Post-route optimization** 

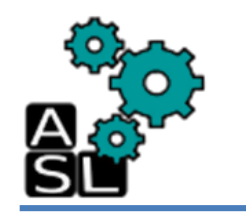

## **Step13: Optimization**

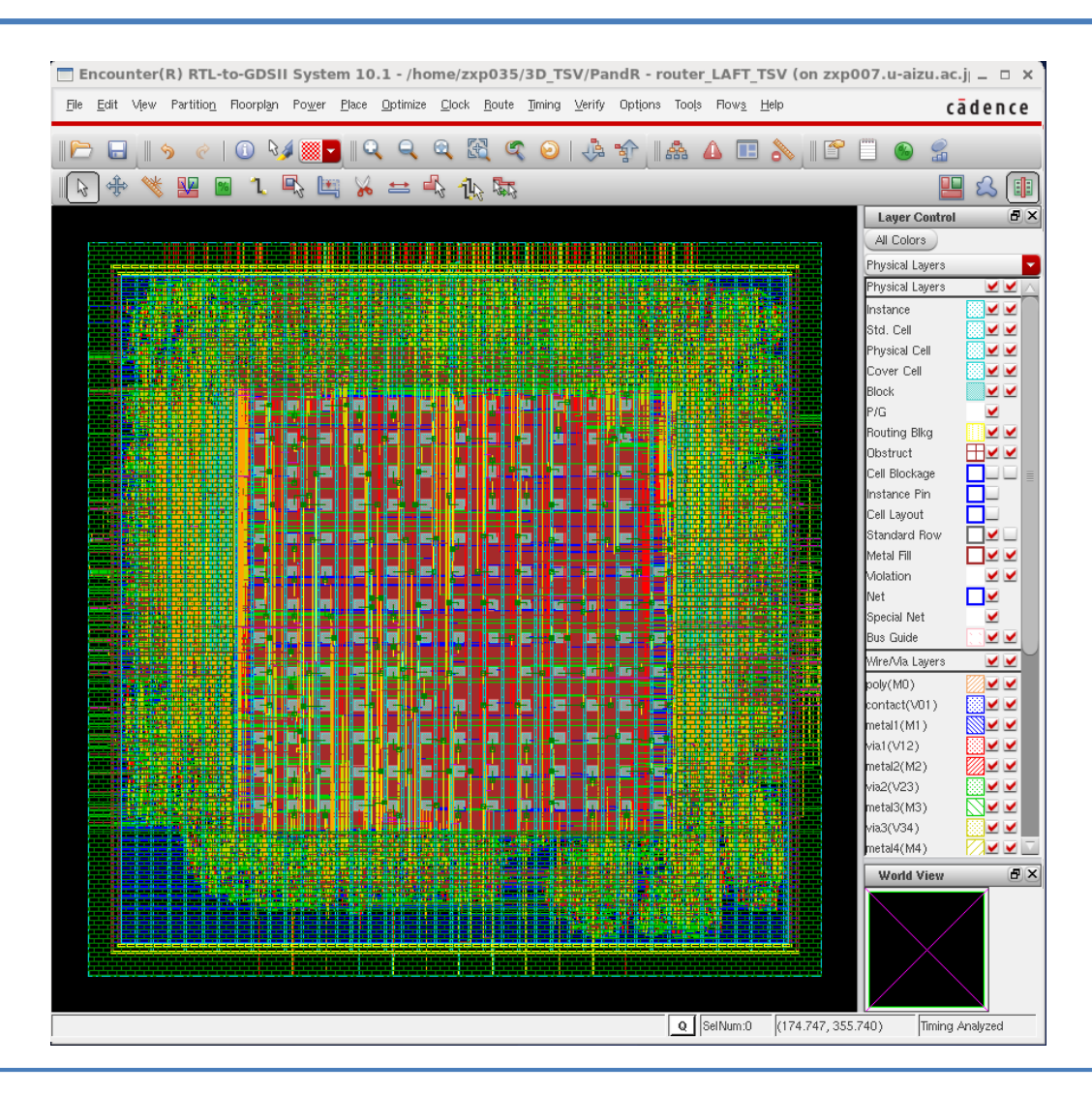

Chip layout after Post-route optimization

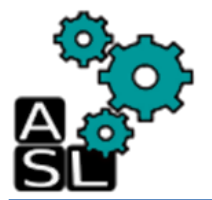

# **Step14: Adding Fillers**

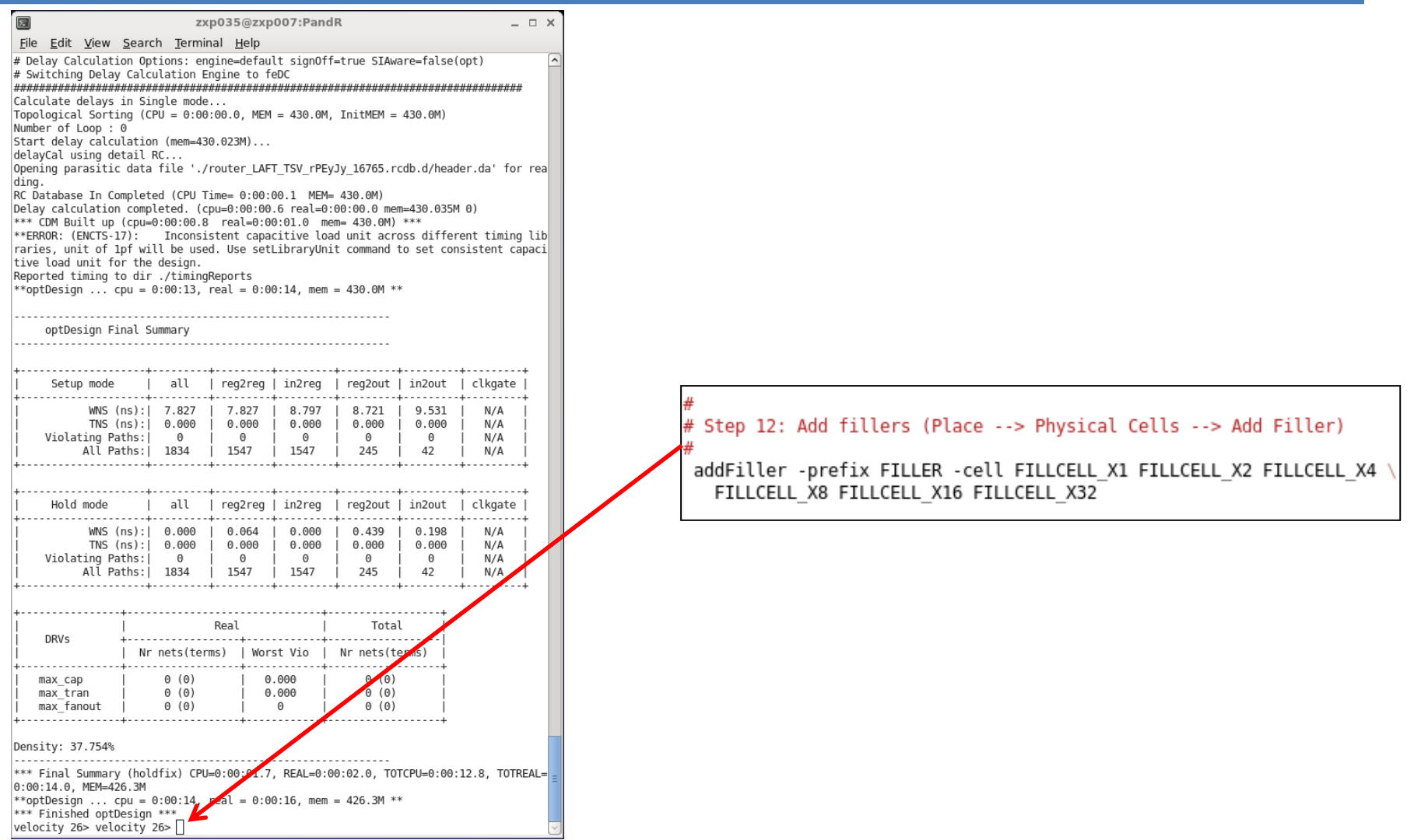

Execute the commands on the right hand in the CUI line by line to **add fillers** 

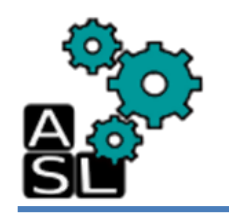

## **Step14: Adding Fillers**

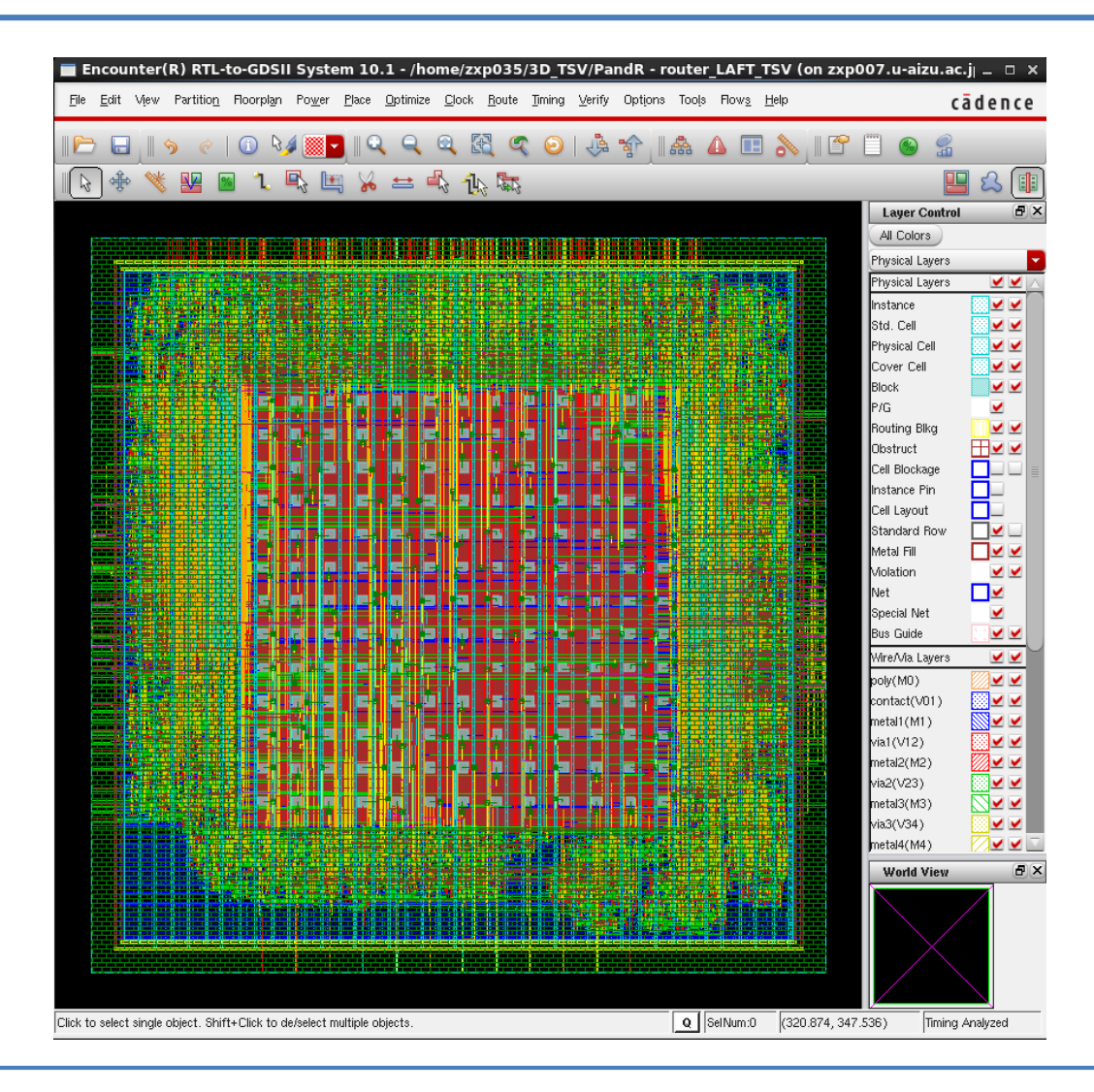

#### Chip layout after adding fillers

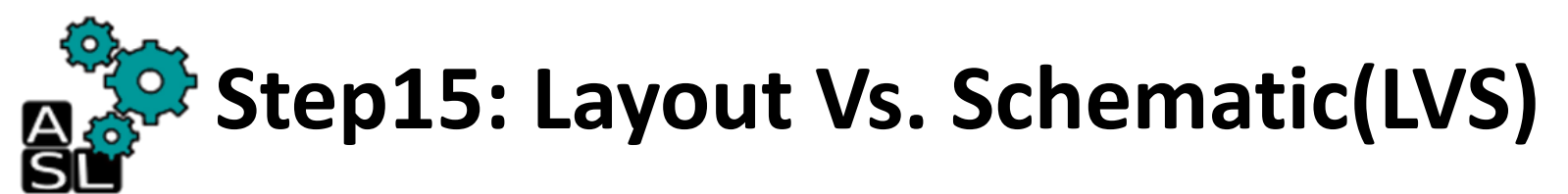

|                                                       |                                           | zx                                    | o035@zxp                               | 007:Pand                                 | IR                                          |                             |                                | >       |
|-------------------------------------------------------|-------------------------------------------|---------------------------------------|----------------------------------------|------------------------------------------|---------------------------------------------|-----------------------------|--------------------------------|---------|
| <u>F</u> ile <u>E</u> dit <u>V</u> iev                | w <u>S</u> earc                           | h <u>T</u> ermin                      | al <u>H</u> elp                        |                                          |                                             |                             |                                |         |
| WNS<br>  TNS<br>  Violating<br>  All                  | 5 (ns): <br>5 (ns): <br>Paths: <br>Paths: | 7.827  <br>0.000  <br>0  <br>1834     | 7.827<br>0.000<br>0<br>1547            | 8.797<br>  0.000<br>  0<br>  1547        | 8.721<br>  0.000<br>  0<br>  245            | 9.531<br>0.000<br>0<br>42   | N/A<br>  N/A<br>  N/A<br>  N/A | +       |
| +<br>  Hold mode                                      | +-<br>e                                   | all                                   | reg2reg                                | +<br>  in2reg                            | + reg2out                                   | in2out                      | clkga                          | +<br>te |
| +<br>  WNS<br>  TNS<br>  Violating<br>  All           | 5 (ns): <br>5 (ns): <br>Paths: <br>Paths: | 0.000<br>0.000<br>0<br>1834           | 0.064<br>0.000<br>0<br>1547            | +<br>  0.000<br>  0.000<br>  0<br>  1547 | 0.439<br>0.000<br>0<br>245                  | 0.198<br>0.000<br>0<br>42   | N/A<br>  N/A<br>  N/A          |         |
| ÷                                                     | ····÷·                                    |                                       |                                        | ÷+                                       | ÷                                           |                             |                                | +       |
| <br>  DRVs                                            | <br>+<br>  Nr                             | nets(term                             | Real<br>ns)   Wors                     | <br>st Vio                               | Total<br>Nr nets(te                         | .  <br> <br>erms)           |                                |         |
| + max_cap<br>  max_tran<br>  max_fanout               |                                           | 0 (0)<br>0 (0)<br>0 (0)               | 0<br>  0                               | .000  <br>.000  <br>0                    | 0 (0)<br>0 (0)<br>0 (0)                     |                             |                                |         |
| +<br>Density: 37.754                                  | 4%                                        |                                       |                                        | +                                        |                                             | +                           |                                |         |
| *** Final Summa<br>0:00:14.0, MEM=<br>**optDesign     | ary (hold<br>=426.3M<br>. cpu = 0         | ifix) CPU=<br>):00:14. r              | =0:00:01.7                             | , REAL=0:0                               | 00:02.0, T01                                | CPU=0:06                    | 0:12.8, T                      | OTREAL= |
| *** Finished op<br>velocity 26> ve<br>CELL_X4 \       | ptDesign<br>elocity 2                     | ***<br>26> addFil                     | ler -pref:                             | ix FILLER                                | -cell FILL(                                 | ELL_X1 F                    | ILLCELL                        | X2 FILL |
| + FILLCELL_><br>*INFO: Adding f<br>*INFO: Added       | X8 FILLCE<br>fillers t<br>951 fill        | ELL_X16 FI<br>to top-mod<br>er insts  | ILLCELL_X3<br>dule.<br>(cell FILI      | 2<br>I CFLL X32                          | / prefix Fi                                 | ILER).                      |                                |         |
| *INFO: Added<br>*INFO: Added<br>*INFO: Added          | 1357 fil<br>3389 fil                      | ler insts                             | (cell FI                               | LLCELL_X10                               | / prefix Fi<br>/ prefix Fi                  | ILLER).                     |                                |         |
| *INFO: Added<br>*INFO: Added<br>*INFO: Added          | 5259 fil<br>15523 fi<br>0 filler          | ller insts<br>iller inst<br>inst (c   | s (cell FI<br>s (cell FI<br>cell FILLC | LLCELL_X4<br>ILLCELL_X1<br>ELL_X2 / p    | / pretix Fl<br>L / prefix F<br>prefix FILLE | ILLER).<br>FILLER).<br>ER). |                                |         |
| *INFO: Total 26<br>*** Applied 0 G<br>*INFO: Checking | 6479 fill<br>GNC rules<br>g for DRC       | ler insts<br>5 (cpu = 0<br>2 violatio | added - p<br>(00:00.0)<br>(01 on add   | refix FIL<br>ed fillers                  | LER (CPU: 0:                                | 00:00.1)                    | ).                             |         |
| **WARN: (ENCVFO<br>800 will be ig<br>**WARN: (ENCVFO  | G-12):<br>gnored.<br>G-12):               | SPACING                               | SAMENET V                              | alue 880 H                               | nas been det                                | fined on                    | M7 layer<br>M8 layer           | , value |
| 800 will be ic<br>**WARN: (ENCVFO                     | gnored.<br>G-47):                         | Pin of C                              | Cell FILLE                             | B 290 at                                 | (15.010, 20                                 | .525), (2                   | 21.090, 2                      | 0.695)  |
| on Layer metall<br>onnect Global M                    | 1 15 NOT<br>Nets to s                     | specify gl                            | obal net (                             | connectior                               | n rules prop                                | ect or G<br>erly.           | JUI ⊦l00ľ                      | rtan->C |
| *INFO: Iteratic<br>*INFO: Adding f<br>*INFO: Added    | on 0-#1,<br>fillers t<br>0 fill <u>e</u>  | Found & D<br>to top-mod<br>inst of    | DRC violat:<br>dule.<br>any cell-t     | ion (real<br>type.                       | L: 0:00:01.0                                | )).                         |                                |         |
| *** Applied 0 G<br>*INFO: End DRC<br>velocity 27>     | GNC praces<br>Checks.                     | s (cpu = 0<br>(real: 0:               | ):00:00.0)<br>:00:01.0 )               |                                          |                                             |                             |                                |         |
|                                                       | -                                         |                                       |                                        | 1                                        |                                             |                             | -                              |         |

Execute the commands on the right hand in the CUI line by line to perform the **LVS check** 

Step15: Layout Vs. Schematic(LVS)

\*\*\*\*\*\*\* Start: VERIFY CONNECTIVITY \*\*\*\*\*\*\* Start Time: Wed May 27 13:34:30 2015 Design Name: router LAFT TSV Database Units: 2000 Design Boundary: (0.0000, 0.0000) (330.0100, 330.0100) Error Limit = 1000; Warning Limit = 50 Check all nets \*\*\*\* 13:34:30 \*\*\*\* Processed 5000 nets (Total 13442) \*\*\*\* 13:34:30 \*\*\*\* Processed 10000 nets (Total 13442) Time Elapsed: 0:00:00.0 Begin Summary Found no problems or warnings. End Summary End Time: Wed May 27 13:34:30 2015 \*\*\*\*\*\*\* End: VERIFY CONNECTIVITY \*\*\*\*\*\*\* Verification Complete : 0 Viols. 0 Wrngs. (CPU Time: 0:00:00.5 MEM: 0.004M)

LVS check report on the CUI Successful check (No errors and no warning)

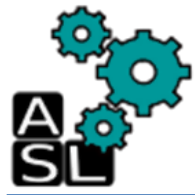

#### Step16: Design Rule Check(DRC)

| Zxp035@zxp007:PandR _ □ X                                                                                                    |                                                                                          |
|----------------------------------------------------------------------------------------------------|------------------------------------------------------------------------------------------|
| <u>File E</u> dit <u>V</u> iew <u>S</u> earch <u>T</u> erminal <u>H</u> elp                                                                                     |                                                                                          |
| ++                                                                                                    |                                                                                          |
| Density: 37.754%                                                                                                    |                                                                                          |
| Density: 37.754%<br>                                                                                                    | <pre># # Step 14: Verification (DRC) (Verify&gt; Verify Geometry) # verifyGeometry</pre> |
| End Time: Wed May 27 13:34:30 2015<br>******** End: VERIFY CONNECTVITY *******<br>Verification Complete: 0 Viols. 0 Wrngs.<br>(CPU Time: 0:00.00.5 MEM: 0.004M) |                                                                                          |
| velocity 28>                                                                                                    |                                                                                          |

Execute the commands on the right hand in the CUI line by line to perform the **DRC check** 

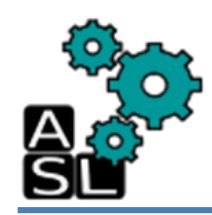

#### Step16: Design Rule Check(DRC)

| VERIFY GEOMETRY       | Cells        | : 0 Viols.        |          |
|-----------------------|--------------|-------------------|----------|
| VERIFY GEOMETRY       | SameNet      | : 0 Viols.        |          |
| VERIFY GEOMETRY       | Wiring       | : 0 Viols.        |          |
| VERIFY GEOMETRY       | Antenna      | : 0 Viols.        |          |
| VERIFY GEOMETRY       | Sub-Area : 1 | complete 0 Viols. | 0 Wrngs. |
| VERIFY GEOMETRY       | SubArea : 2  | of 4              | -        |
| VERIFY GEOMETRY       | Cells        | : 0 Viols.        |          |
| VERIFY GEOMETRY       | SameNet      | : 0 Viols.        |          |
| VERIFY GEOMETRY       | Wiring       | : 0 Viols.        |          |
| VERIFY GEOMETRY       | Antenna      | : 0 Viols.        |          |
| VERIFY GEOMETRY       | Sub-Area : 2 | complete 0 Viols. | 0 Wrngs. |
| VERIFY GEOMETRY       | SubArea : 3  | of 4              | -        |
| VERIFY GEOMETRY       | Cells        | : 0 Viols.        |          |
| VERIFY GEOMETRY       | SameNet      | : 0 Viols.        |          |
| VERIFY GEOMETRY       | Wiring       | : 0 Viols.        |          |
| VERIFY GEOMETRY       | Antenna      | : 0 Viols.        |          |
| VERIFY GEOMETRY       | Sub-Area : 3 | complete 0 Viols. | 0 Wrngs. |
| VERIFY GEOMETRY       | SubArea : 4  | of 4              |          |
| VERIFY GEOMETRY       | Cells        | : 0 Viols.        |          |
| VERIFY GEOMETRY       | SameNet      | : 0 Viols.        |          |
| VERIFY GEOMETRY       | Wiring       | : 0 Viols.        |          |
| VERIFY GEOMETRY       | Antenna      | : 0 Viols.        |          |
| VERIFY GEOMETRY       | Sub-Area : 4 | complete 0 Viols. | 0 Wrngs. |
| /G: elapsed time: 2.0 | 0            |                   |          |
| Begin Summary         |              |                   |          |
| Cells : O             |              |                   |          |
| SameNet : 0           |              |                   |          |
| Wiring : O            |              |                   |          |
| Antenna : O           |              |                   |          |
| Short : 0             |              |                   |          |
| Overlap : O           |              |                   |          |
| End Summary           |              |                   |          |
| Verification Comple   | te:0Viols_0  | Wrnas.            |          |

DRC check report on the CUI

Successful check (No violations and no warning)

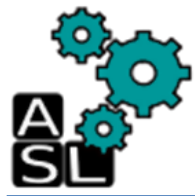

#### **Step17: Output files**

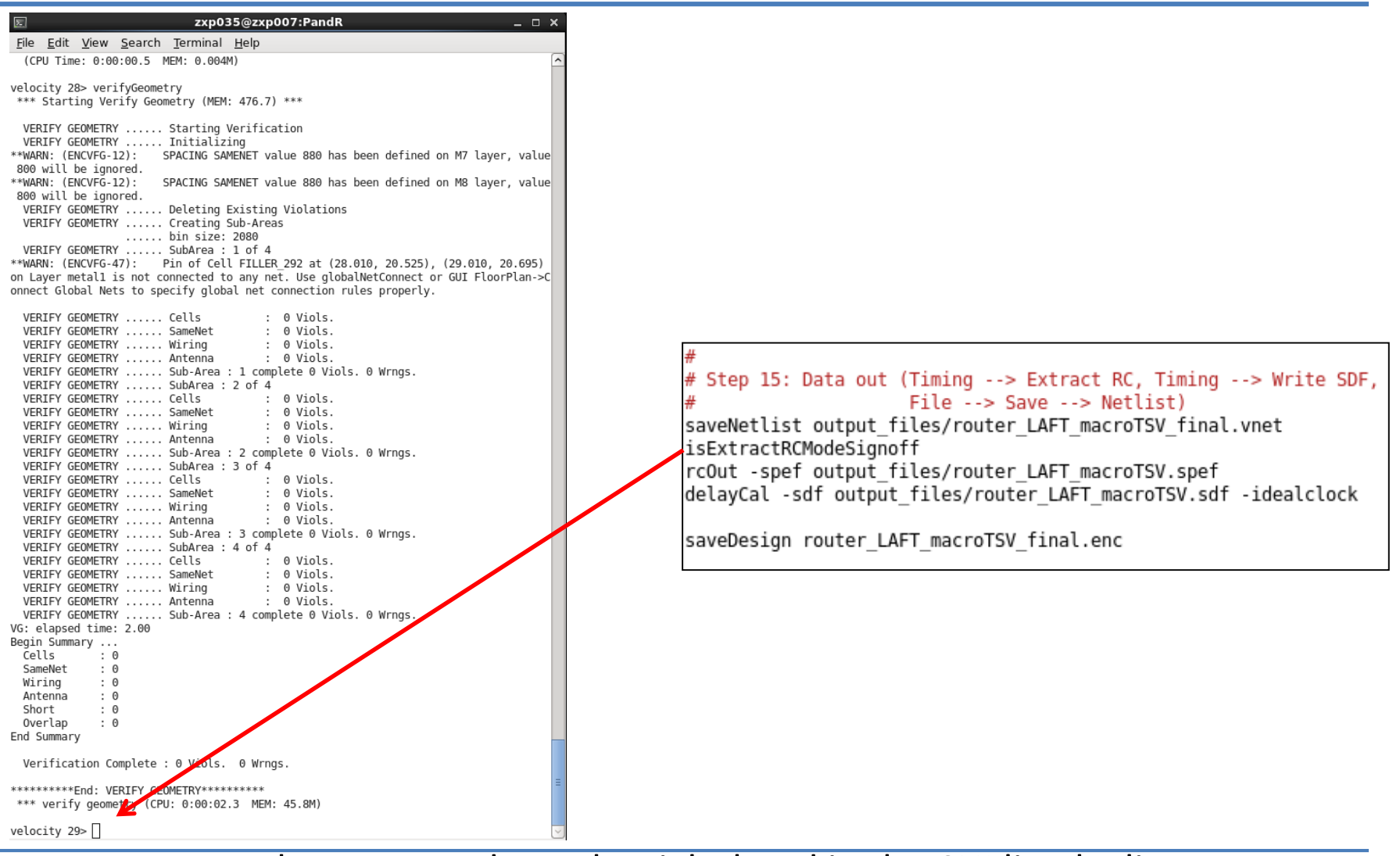

Execute the commands on the right hand in the CUI line by line to generate the **output files** and **finish** P&R

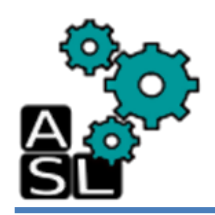

# PandR.tcl script (1/5)

#] # Step 1: Setup (File --> Import Design)

```
setUIVar rda Input ui netlist vnet/router LAFT TSV.vnet
setUIVar rda Input ui timingcon file ../Syn/output files/router LAFT TSV.sdc
setUIVar rda Input ui topcell router LAFT TSV
setUIVar rda Input ui leffile {macro/TSV.lef /home/zxp035/lib/NanqateOpenCellLibrary.le
f}
setUIVar rda Input ui timelib {/home/zxp035/lib/typical.lib macro/TSV.lib}
setUIVar rda Input ui pwrnet VDD
setUIVar rda Input ui gndnet VSS
setUIVar rda Input ui cts cell list {CLKBUF X1 CLKBUF X2 CLKBUF X3}
commitConfig
win
floorPlan -s 300 300 15 15 15 15
#set halo#
addHaloToBlock 0.5 0.5 0.5 0.5 -allBlock
createRouteBlk -box 0 0 380 65 -layer 11
createRouteBlk -box 0 65 65 265 -layer 11
createRouteBlk -box 265 65 380 265 -laver 11
createRouteBlk -box 0 265 380 380 -layer 11
#place macro
placeInstance tsv input up0 75 75 R0
placeInstance tsv input up1 75 90 R0
placeInstance tsv input up2 75 105 R0
placeInstance tsv input up3 75 120 R0
placeInstance tsv input up4 75 135 R0
placeInstance tsv input up5 75 150 R0
placeInstance tsv input up6 75 165 R0
placeInstance tsv input up7 75 180 R0
placeInstance tsv input up8 75 195 R0
placeInstance tsv input up9 75 210 R0
placeInstance tsv input up10 75 225 R0
placeInstance tsv input up11 75 240 R0
placeInstance tsv input up12 75 255 R0
```

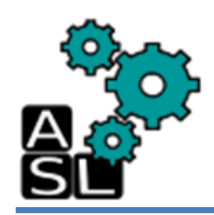

# PandR.tcl script (2/5)

placeInstance tsv faulty output up0 225 255 R0 placeInstance tsv faulty output down0 240 75 R0 placeInstance tsv faulty input up1 240 90 R0 placeInstance tsv faulty input down1 240 105 R0 placeInstance tsv faulty output up1 240 120 R0 placeInstance tsv faulty output down1 240 135 R0 placeInstance tsv faulty input up2 240 150 R0 placeInstance tsv faulty input down2 240 165 R0 placeInstance tsv faulty output up2 240 180 R0 placeInstance tsv faulty output down2 240 195 R0 placeInstance tsv faulty input up3 240 210 R0 placeInstance tsv faulty input down3 240 225 R0 placeInstance tsv faulty output up3 240 240 R0 placeInstance tsv faulty output down3 240 255 R0 placeInstance tsv faulty input up4 255 75 R0 placeInstance tsv faulty input down4 255 90 R0 placeInstance tsv faulty output up4 255 105 R0 placeInstance tsv faulty output down4 255 120 R0 placeInstance tsv faulty input up5 255 135 R0 placeInstance tsv faulty input down5 255 150 R0 placeInstance tsv faulty output up5 255 165 R0 placeInstance tsv faulty output down5 255 180 R0 createObstruct 65 65 265 265 # Place your hard-macro manually #saveDesign floor.enc # Step 3: Power ring (Power --> Power Planning --> Add Ring) createPGPin VDD -net VDD createPGPin VSS -net VSS

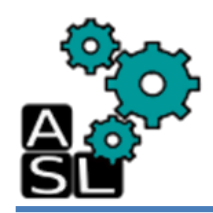

# PandR.tcl script (3/5)

```
addRing -nets {VSS VDD} -type core rings \
  -spacing top 2 -spacing bottom 2 -spacing right 2 -spacing left 2 \
 -width top 1 -width bottom 1 -width right 1 -width left 1 \
 -around core -jog distance 0.095 -threshold 0.095
 -layer top metal10 -layer bottom metal10 -layer right metal9 \
 -laver left metal9 \
 -stacked via top layer metal10 -stacked via bottom layer metal1
 Step 4: Power stripe (Power --> Power Planning --> Add Striple)
addStripe -nets {VSS VDD} -layer metal8 -width 1 -spacing 6 \
 -block ring top layer limit metal9 -block ring bottom layer limit metal7 \
 -padcore ring top layer limit metal9 -padcore ring bottom layer limit metal7 \
 -stacked via top layer metal10 -stacked via bottom layer metal1 \
 -set to set distance 15 -xleft offset 6 -merge stripes value 0.095 \
  -max same layer jog length 1.6
 Step 5: Power route (Route --> Special Router)
sroute -nets {VSS VDD} -layerChangeRange {1 10} \
 -connect { blockPin padPin padRing corePin floatingStripe } \
 -blockPinTarget { nearestRingStripe nearestTarget } \
 -padPinPortConnect { allPort oneGeom } \
 -checkAlignedSecondaryPin 1 -blockPin useLef -allowJogging 1 \
 -crossoverViaBottomLayer 1 -allowLayerChange 1 -targetViaTopLayer 10 \

    -crossoverViaTopLayer 10 -targetViaBottomLayer 1

 Step 6: Placement (Place --> Standard Cell)
placeDesign -prePlaceOpt
# Step 7: Optimization (preCTS) (Optimize --> Optimize Design)
optDesign -preCTS
```

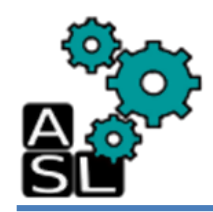

# PandR.tcl script (4/5)

```
# Step 8: Clock tree synthesis (CTS) (Clock --> Cynthesize Clock Tree)
addCTSCellList {CLKBUF X1 CLKBUF X2 CLKBUF X3}
clockDesign -genSpecOnly Clock.ctstch
clockDesign -specFile Clock.ctstch -outDir clock report -fixedInstBeforeCTS
# Step 9: Optimization (postCTS) (Optimize --> Optimize Design)
optDesign -postCTS
optDesign -postCTS -hold
# Step 10: Detailed route (Route --> Nano Route --> Route)
setNanoRouteMode -quiet -routeWithTimingDriven true
setNanoRouteMode -guiet -routeTopRoutingLayer default
setNanoRouteMode -quiet -routeBottomRoutingLayer default
setNanoRouteMode -quiet -drouteEndIteration default
setNanoRouteMode -quiet -routeWithTimingDriven true
routeDesign -globalDetail
# Step 11: Optimization (postRoute) (Optimize --> Optimize Design)
optDesign -postRoute
optDesign -postRoute -hold
```

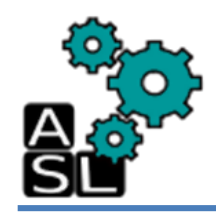

# PandR.tcl script (5/5)

```
#
# Step 12: Add fillers (Place --> Physical Cells --> Add Filler)
#
addFiller -prefix FILLER -cell FILLCELL_X1 FILLCELL_X2 FILLCELL_X4 \
FILLCELL_X8 FILLCELL_X16 FILLCELL_X32
#
# Step 13: Verification (LVS) (Verify --> Verify Connectivity)
#
verifyConnectivity -type all -error 1000 -warning 50
#
# Step 14: Verification (DRC) (Verify --> Verify Geometry)
#
verifyGeometry
#
# Step 15: Data out (Timing --> Extract RC, Timing --> Write SDF,
# File --> Save --> Netlist)
saveNetlist output_files/router_LAFT_macroTSV_final.vnet
isExtractRCModeSignoff
rcOut -spef output_files/router_LAFT_macroTSV.spef
delayCal -sdf output_files/router_LAFT_macroTSV.sdf -idealclock
saveDesign router_LAFT_macroTSV_final.enc
```

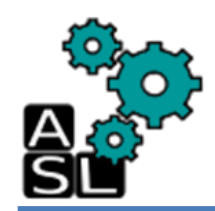

# **Final chip layout**

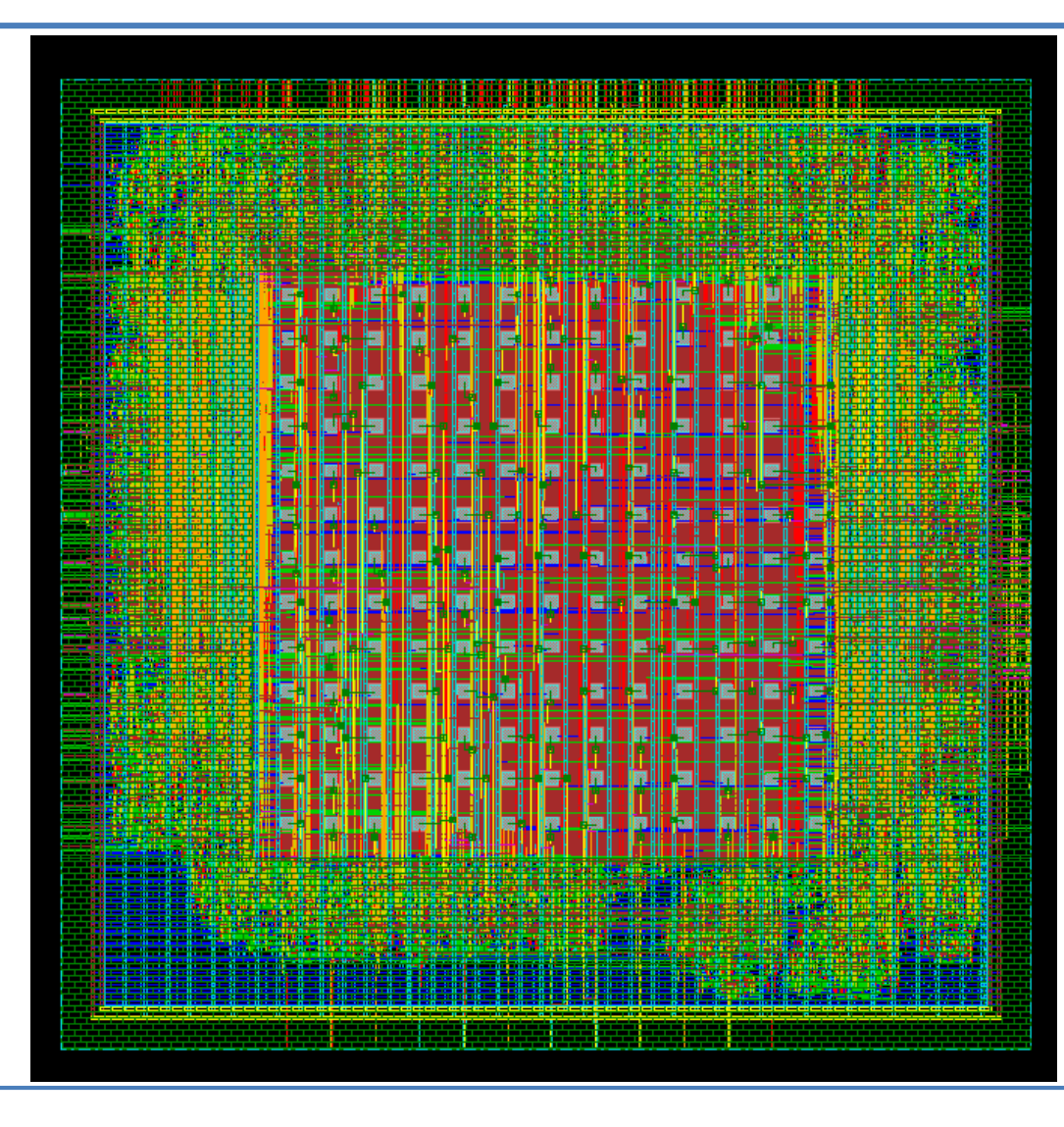

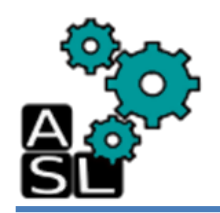

### References

- [Ref.1] A. Ben Ahmed, A. Ben Abdallah, <u>OASIS 3D-Router Hardware Physical Design</u>, Technical Report, Adaptive Systems Laboratory, Division of Computer Engineering, School of Computer Science and Engineering, University of Aizu, July 8, 2014.
- [Ref.2] A. Ben Ahmed, A. Ben Abdallah, <u>Graceful</u> <u>Deadlock-Free Fault-Tolerant Routing Algorithm for 3D</u> <u>Network-on-Chip Architectures</u>, Journal of Parallel and Distributed Computing 74/4 (2014), pp. 2229-2240.
- [Ref.3] <u>http://www.eda.ncsu.edu/wiki/FreePDK3D45:Manual</u>

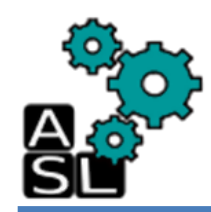

## Acknowledgement

#### <== Back to Contents

- THIS WORK IS SUPPORTED BY VLSI DESIGN AND EDUCATION CENTER (VDEC), THE UNIVERSITY OF TOKYO, JAPAN, IN COLLABORATION WITH SYNOPSYS, Inc. and CADENCE DESIGN SYSTEMS, Inc.
- THIS WORK IS SUPPORTED BY COMPETITIVE RESEARCH FUNDING, UNIVERSITY OF AIZU, JAPAN, Ref. P-12-2014- 2015.